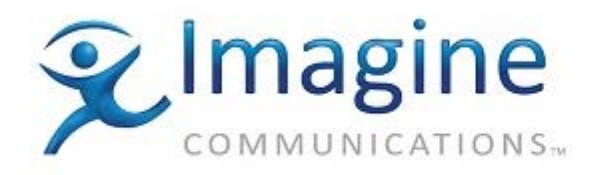

# Installation, Configuration, and Operation Manual

# Platinum<sup>™</sup> IP3

Controller

Version 1.3.3

175-100449-00

Delivering the Moment

#### **Publication Information**

- $\ensuremath{\mathbb{C}}$  2015 Imagine Communications Corp.
  - Proprietary and Confidential.

Imagine Communications considers this document and its contents to be proprietary and confidential. Except for making a reasonable number of copies for your own internal use, you may not reproduce this publication, or any part thereof, in any form, by any method, for any purpose, or in any language other than English without the written consent of Imagine Communications. All others uses are illegal.

This publication is designed to assist in the use of the product as it exists on the date of publication of this manual, and may not reflect the product at the current time or an unknown time in the future. This publication does not in any way warrant description accuracy or guarantee the use for the product to which it refers. Imagine Communications reserves the right, without notice to make such changes in equipment, design, specifications, components, or documentation as progress may warrant to improve the performance of the product.

#### Trademarks

Platinum<sup>™</sup>, Platinum<sup>™</sup> IP3, Magellan CCS Navigator<sup>™</sup> are trademarks or trade names of Imagine Communications or its subsidiaries.

Microsoft<sup>®</sup> and Windows<sup>®</sup> are registered trademarks of Microsoft Corporation. All other trademarks and trade names are the property of their respective companies.

#### **Contact Information**

Imagine Communications has office locations around the world. For domestic and international location and contact information, visit our Contact page (http://www.imaginecommunications.com/company/contact-us.aspx).

#### Support Contact Information

For domestic and international support contact information see:

- Support Contacts (http://www.imaginecommunications.com/services/customer-care.aspx)
- eCustomer Portal (http://support.imaginecommunications.com)
- Academy Training (http://www.imaginecommunicationsacademy.com)

# Contents

| Preface                                                          |    |
|------------------------------------------------------------------|----|
| Manual Information                                               | 9  |
| Purpose                                                          | 9  |
| Audience                                                         | 9  |
| Revision History                                                 | 9  |
| Writing Conventions                                              |    |
| Obtaining Documents                                              |    |
| Unpacking/Shipping Information                                   | 11 |
| Unpacking a Product                                              | 11 |
| Returning a Product                                              |    |
| Safety                                                           |    |
| Standards                                                        |    |
| Waste from Electrical and Electronic Equipment (WEEE) Compliance |    |
| Overview                                                         |    |
| IP3 Controller Overview                                          |    |
| Features                                                         |    |
| IP3 Controller Protocols                                         |    |
| Using the Controller                                             |    |
| Setting up the IP3 Controller System                             |    |
| IP3 Controller Dashboard                                         | 17 |
| System and Network Requirements                                  | 17 |
| IP3 Controller Web UI                                            | 17 |
| PCs running Magellan CCS Navigator™                              |    |
| IP3 Controller Setup                                             |    |
| IP3 Controller Application Overview                              |    |
| Default Controller PC Credentials (Username/Password)            |    |
| Pre-Requirements                                                 |    |
| IP3 Controller Ethernet Settings                                 |    |
| Ethernet Connections                                             |    |
| IP3 Controller Factory Default ENET IPs                          | 21 |
| ETH Notes                                                        | 21 |
|                                                                  |    |

| IP Addresses                        |                                    | 22                     |
|-------------------------------------|------------------------------------|------------------------|
| Upgrade Instructions                |                                    | 22                     |
| IP3 Controller Services             |                                    |                        |
| Time Synchronization                |                                    |                        |
| IP3 Controller Utilities            |                                    | 23                     |
| Stop IP3                            |                                    | 23                     |
| Start IP3                           |                                    |                        |
| IP3 Backup                          |                                    | 23                     |
| IP3 Status                          |                                    | 23                     |
| IP3 Time Sync Status                |                                    | 24                     |
| IP3 Redundancy Management           |                                    | 24                     |
| IP3 Controller - Initial Steps      |                                    |                        |
| Launching the IP3 Controller Inte   | rface                              | 25                     |
| Adding your IP3 Frame to the F      | Routing System                     |                        |
| Routing System Database             |                                    |                        |
| Routing in IP3                      |                                    |                        |
| STEP 0 - Setting up Magellan C      | CS Navigator™                      |                        |
| STEP 1 - Delete the Default Sou     | urces and Destinations in DBEditor |                        |
| STEP 2- Define Levels in DBEdit     | tor                                |                        |
| STEP 3 - Define Device Types ir     | DBEditor                           |                        |
| STEP 4 - Define IP3 Sources/De      | estinations (IP3 Database Editor)  |                        |
| System Configuration                |                                    |                        |
| Configuration Dashboard             |                                    |                        |
| Hardware Foundry                    |                                    |                        |
| Adding a Device                     |                                    |                        |
| Modifying a Device                  |                                    |                        |
| Removing a Device                   |                                    |                        |
| System Expansion                    |                                    |                        |
| Matrix Expansion                    |                                    |                        |
| Manage IP3 Controller Settings      |                                    |                        |
| Router Settings                     |                                    |                        |
| Redundancy Settings                 |                                    |                        |
| Maintenance                         |                                    |                        |
| User Foundry                        |                                    |                        |
| User Accounts                       |                                    |                        |
| Changing a Password                 |                                    | 51                     |
| Firmware Foundry                    |                                    | 51                     |
| Firmware Repository                 |                                    | 52                     |
| © 2015 Imagine Communications Corp. | Proprietary and Confidential.      | Version 1.3.3   Page 4 |

| IO Modules                              | 53 |
|-----------------------------------------|----|
| Resource Modules                        | 57 |
| Upgrade Service Log                     |    |
| Navigation                              |    |
| IP3 Controller System Interface         |    |
| IP3 System List View                    |    |
| Frames in the System                    |    |
| Frames/Modules                          | 60 |
| Frame Parameters                        | 61 |
| Modules in a Frame                      | 61 |
| Module Details                          |    |
| Module Faults                           |    |
| Module Parameters                       |    |
| Controllers in the System               |    |
| IP3 System Faults View                  |    |
| Fault Time                              | 66 |
| Parametric Control                      |    |
| Parametric Control Overview             |    |
| Frames and Modules in the Web Interface |    |
| Parameter/Status Menu Groups            |    |
| Module                                  |    |
| Inputs/Outputs                          |    |
| Advanced                                |    |
| Parameter Types                         |    |
| Read-Only (Status) Parameters           |    |
| String Parameters                       |    |
| List Parameters                         |    |
| Range Parameters                        |    |
| Table Parameters                        |    |
| IP3 Database Editor                     |    |
| IP3 Database Editor Overview            |    |
| Launching the IP3 Database Editor       |    |
| Adding Sources/Destinations             |    |
| Database Import and Export              |    |
| Import/Export Information               |    |
| Import Validation                       |    |
| 4K Support                              |    |
|                                         |    |

| Device Type for 4K                         |    |
|--------------------------------------------|----|
| Sources for 4K                             |    |
| Destinations for 4K                        |    |
| Frame Components and Parameters            |    |
| Frame Components                           |    |
| Frame Parameters                           | 84 |
| Frame                                      |    |
| PX-RES                                     |    |
| Video Crosspoint                           |    |
| TDM Crosspoint                             |    |
| Sync                                       |    |
| Power Supplies                             |    |
| Ethernet Ports                             | 90 |
| Serial Ports                               | 91 |
| Frame Faults                               |    |
| Resource Module (PX-RES)                   |    |
| PX-RES Overview                            |    |
| PX-RES Parameters and Upgrades             |    |
| PX-RES Redundancy                          | 94 |
| Resource Card Synchronization              |    |
| Active and Standby Determination           |    |
| Alarms                                     | 96 |
| Configuring IP3 Controller Redundancy      |    |
| Steps to define a Secondary IP3 Controller |    |
| Enabling Redundancy                        |    |
| Disabling Redundancy                       |    |
| Redundancy Information                     |    |
| Data Sync Status                           |    |
| Heartbeat Status                           |    |
| Redundancy Status                          |    |
| Failover                                   |    |
| Failover Trigger Conditions                |    |
| Logging Server                             |    |
| Overview                                   |    |
| Browser Settings                           |    |
| Logging Server Interface                   |    |
|                                            |    |

| Working with Logs                   |                               |                        |
|-------------------------------------|-------------------------------|------------------------|
| Examining Logs                      |                               |                        |
| Live Logs                           |                               |                        |
| Log History                         |                               |                        |
| Clearing Logs                       |                               |                        |
| Configuring the Logging Server      |                               |                        |
| Changing Columns That Appea         | r in the Logging Server       |                        |
| Changing (Filtering) the Conter     | t Displayed in the Examiner   |                        |
| Interpreting Messages in the Logo   | jing Server                   |                        |
| Message Types                       |                               |                        |
| Import and Exporting Logs           |                               |                        |
| Exporting Logs                      |                               |                        |
| Importing Logs                      |                               |                        |
| Using Summaries                     |                               |                        |
| Router Soft Panel Overview.         |                               | 113                    |
| Logging in                          |                               |                        |
| Dashboard                           |                               |                        |
| Sources and Destinations            |                               |                        |
| Display Pane - Details              |                               |                        |
| Display Pane - Filtering            |                               |                        |
| Functions                           |                               |                        |
| Takes                               |                               |                        |
| Undoing a Take                      |                               |                        |
| Add to Batch                        |                               |                        |
| Breakaway                           |                               |                        |
| Lock                                |                               |                        |
| Protect                             |                               |                        |
| Clear (Lock/Protect)                |                               |                        |
| Views                               |                               |                        |
| MultiBus View                       |                               |                        |
| Batch View                          |                               |                        |
| Salvo View                          |                               |                        |
| Macro View                          |                               |                        |
| Snapshot Scheduler                  |                               |                        |
| Snapshot Repository                 |                               |                        |
| Report                              |                               |                        |
| Module Specific Configuration       | ons                           | 130                    |
| Platinum Frame Synchronizer and     | Mux Module (PX-HSR-OBG)       |                        |
| © 2015 Imagine Communications Corp. | Proprietary and Confidential. | Version 1.3.3   Page 7 |

| PX-HSR-OBG Overview                                                                                                    |         |
|----------------------------------------------------------------------------------------------------|---------|
| PX-HSR-OBG Variants                                                                                                    |         |
| PX-HSR-OBG Configuration                                                                                                    | 131     |
| Platinum SX Pro and Platinum SX Hybrid Multiviewers                                                                                                    | 132     |
| Platinum Multiviewers Upgrade Procedure                                                                                                    | 133     |
| Viewing Platinum Multiviewer Modules                                                                                                    |         |
| Interfacing with a Third Party Router                                                                                                    | 135     |
| Steps to Configuring a Third Party Router                                                                                                    |         |
| Handling Duplicate Source/Destination Names                                                                                                    | 138     |
| Interfacing with a Legacy Router                                                                                                    | 139     |
| IP3 and non-IP3 on different levels                                                                                                    |         |
| Create a Device Type                                                                                                    |         |
| Add Sources/Destinations in IP3 Database Editor                                                                                                    | 141     |
| Publish to DBEditor                                                                                                    | 141     |
|                                                                                                    | 1/2     |
| IP3 and non-IP3 on the same level                                                                                                    | 143     |
| Using Offsets                                                                                                    | 145     |
| Using Offsets                                                                                                    |         |
| IP3 and non-IP3 on the same level<br>Using Offsets<br>SNMP Overview<br>Controlling your IP3 Controller using a MIB Browser                                                                                                    |         |
| IP3 and non-IP3 on the same level<br>Using Offsets<br>SNMP Overview<br>Controlling your IP3 Controller using a MIB Browser<br>IP3 Controller MIBs                                                                                                    |         |
| IP3 and non-IP3 on the same level<br>Using Offsets<br>SNMP Overview<br>Controlling your IP3 Controller using a MIB Browser<br>IP3 Controller MIBs<br>Set the SNMP ID                                                                                                    |         |
| IP3 and non-IP3 on the same level<br>Using Offsets<br>SNMP Overview<br>Controlling your IP3 Controller using a MIB Browser<br>IP3 Controller MIBs<br>Set the SNMP ID<br>Enable SNMP                                                                                                    |         |
| IP3 and non-IP3 on the same level<br>Using Offsets                                                                                                    |         |
| IP3 and non-IP3 on the same level.<br>Using Offsets.<br>SNMP Overview .<br>Controlling your IP3 Controller using a MIB Browser.<br>IP3 Controller MIBs.<br>Set the SNMP ID.<br>Enable SNMP<br>Configure SNMP Trap                                                                                                    |         |
| IP3 and non-IP3 on the same level<br>Using Offsets<br>SNMP Overview<br>Controlling your IP3 Controller using a MIB Browser<br>IP3 Controller MIBs<br>Set the SNMP ID<br>Enable SNMP<br>Configure SNMP<br>Configure SNMP Trap<br>Parametric Control                                                                                                    |         |
| IP3 and non-IP3 on the same level<br>Using Offsets<br>SNMP Overview<br>Controlling your IP3 Controller using a MIB Browser<br>IP3 Controller MIBs<br>Set the SNMP ID<br>Enable SNMP<br>Configure SNMP<br>Configure SNMP Trap<br>Parametric Control<br>Example                                                                                                    | 143<br> |
| IP3 and non-IP3 on the same level.<br>Using Offsets.<br>SNMP Overview .<br>Controlling your IP3 Controller using a MIB Browser.<br>IP3 Controller MIBs.<br>Set the SNMP ID<br>Enable SNMP<br>Configure SNMP<br>Configure SNMP Trap<br>Parametric Control<br>Example<br>Switching                                                                                        | 143<br> |
| IP3 and non-IP3 on the same level<br>Using Offsets.<br>SNMP Overview<br>Controlling your IP3 Controller using a MIB Browser.<br>IP3 Controller MIBs.<br>Set the SNMP ID<br>Enable SNMP<br>Configure SNMP<br>Configure SNMP Trap.<br>Parametric Control<br>Example<br>Switching<br>RoutingSources Table.                                                                 | 143<br> |
| IP3 and non-IP3 on the same level.<br>Using Offsets.<br>SNMP Overview .<br>Controlling your IP3 Controller using a MIB Browser.<br>IP3 Controller MIBs.<br>Set the SNMP ID<br>Enable SNMP ID<br>Configure SNMP .<br>Configure SNMP Trap<br>Parametric Control .<br>Example<br>Switching<br>RoutingSources Table<br>RoutingDestination Table                             | 143<br> |
| IP3 and non-IP3 on the same level.<br>Using Offsets.<br>SNMP Overview .<br>Controlling your IP3 Controller using a MIB Browser.<br>IP3 Controller MIBs.<br>Set the SNMP ID<br>Enable SNMP .<br>Configure SNMP .<br>Configure SNMP Trap.<br>Parametric Control .<br>Example.<br>Switching .<br>RoutingSources Table.<br>RoutingDestination Table.<br>Router Salvo Table. | 143<br> |

# Preface

### Manual Information

### Purpose

This manual details the features, installation, operation, maintenance, and specifications for the IP3 Controller.

### Audience

This manual is written for engineers, technicians, and operators responsible for installation, setup, maintenance, and/or operation of the IP3 Controller.

### **Revision History**

| Edition | Date          | Comments                                                                                                    |
|---------|---------------|----------------------------------------------------------------------------------------------------|
| А       | December 2012 | Preliminary Version                                                                                                    |
| В       | January 2013  | First Release                                                                                                    |
| С       | April 2013    | Second Release corresponding to version 1.1 of the Controller firmware.                                                                                                    |
| D       | January 2014  | <ul> <li>Third Release corresponding to version 1.2 of the<br/>Controller firmware. The following are new features in<br/>this release:</li> <li>Support for adding up to 6 frames to be controlled<br/>from a single Controller</li> </ul>               |
|         |               | <ul> <li>Input Matrix Expansion. (See Matrix Expansion (on page 47))</li> <li>Support for 4K Video (See 4K Support (on page 79))</li> <li>Information on interfacing with a Legacy router (See Interfacing with a Legacy Router (on page 139))</li> </ul> |

| Edition | Date           | Comments                                                                                                    |  |
|---------|----------------|----------------------------------------------------------------------------------------------------|--|
| 1.3.1   | September 2014 | <ul> <li>Release corresponding to version 1.3.1 of the Controller firmware. The following is new in this release:</li> <li>Support for Third Party Routers. See Interfacing with a Third Party Router (on page 135)</li> </ul> |  |
|         |                | • Edits to Interfacing with a Legacy Router (on page 139)                                                                                                    |  |
|         |                | <ul> <li>New Soft Panel application. See Soft Panel<br/>Application (see "Router Soft Panel Overview" on<br/>page 113).</li> </ul>                                                                                             |  |
|         |                | <ul> <li>Safe Power Off functionality for IP3 Controllers. See<br/>Maintenance (on page 50)</li> </ul>                                                                                                    |  |
|         |                | <ul> <li>SNMP support. See SNMP Overview (on page 145)</li> <li>Database Import/Export functionality in the IP3<br/>Database Editor. See Database Import and Export<br/>(on page 79)</li> </ul>                                |  |
|         |                | <ul> <li>New interface and options when adding devices.</li> <li>See Adding a Device (on page 44)</li> </ul>                                                                                                    |  |
|         |                | <ul> <li>Changes to Add/Insert dialog for<br/>sources/destinations in the IP3 Database Editor. See<br/>Add (on page 73).</li> </ul>                                                                                            |  |
|         |                | <ul> <li>Support for Platinum Multiviewers. See Platinum SX<br/>Pro and Platinum SX Hybrid Multiviewers (on page<br/>132)</li> </ul>                                                                                           |  |
|         |                | <ul> <li>PX-RES Redundancy using ENET6. See PX-RES<br/>Redundancy (on page 94)</li> </ul>                                                                                                    |  |
|         |                | <ul> <li>Changes to Redundancy. See IP3 Controller<br/>Redundancy (see "Configuring IP3 Controller<br/>Redundancy" on page 97)</li> </ul>                                                                                      |  |
|         |                | <ul> <li>Additions to valid characters in<br/>source/destination/level/frame names. See Valid<br/>Characters in Source, Destination, Level, and Frame<br/>Names (on page 28)</li> </ul>                                        |  |
|         |                | <ul> <li>Tielines and Reserved Tielines. See Tielines (on page 30).</li> </ul>                                                                                                    |  |
|         |                | <ul> <li>Firmware restrictions on Crosspoint Module<br/>upgrades. See Crosspoint (XPT) Modules (on page<br/>55)</li> </ul>                                                                                                    |  |
| 1.3.3   | February 2015  | Version changes. No content edits.                                                                                                    |  |

### Writing Conventions

This manual adheres to the following writing conventions.

| Term or Convention | Description                                                                                                    |
|--------------------|----------------------------------------------------------------------------------------------------|
| Bold               | Indicates dialog box, property sheet, field, button, check<br>box, list box, combo box, menu, submenu, window, list,<br>and selection names |
| Italics            | Indicates email addresses, names of books and publications, and first instances of new terms and specialized words that need emphasis       |
| CAPS               | Indicates a specific key on the keyboard, such as ENTER, TAB, CTRL, ALT, DELETE                                                             |
| Code               | Indicates variables or command-line entries, such as a DOS entry or something you type into a field.                                        |
| >                  | Indicates the direction of navigation through a hierarchy of menus and windows.                                                             |
| <u>hyperlink</u>   | Indicates a jump to another location within the electronic document or elsewhere                                                            |
| Internet address   | Indicates a jump to a Web site or URL                                                                                                    |
| Note:              | <ul> <li>Indicates important information that helps to avoid and<br/>troubleshoot problems</li> </ul>                                       |

### **Obtaining Documents**

Product support documents can be viewed or downloaded from our website. Alternatively, contact your Customer Service representative to request a document.

# **Unpacking/Shipping Information**

### **Unpacking a Product**

This product was carefully inspected, tested, and calibrated before shipment to ensure years of stable and trouble-free service.

- 1. Check equipment for any visible damage that may have occurred during transit.
- 2. Confirm that you have received all items listed on the packing list.
- 3. Contact your dealer if any item on the packing list is missing.
- 4. Contact the carrier if any item is damaged.

© 2015 Imagine Communications Corp. Proprietary and Confidential.

5. Remove all packaging material from the product and its associated components before you install the unit.

Keep at least one set of original packaging, in the event that you need to return a product for servicing.

#### **Returning a Product**

In the unlikely event that your product fails to operate properly, please contact Customer Service to obtain a Return Authorization (RA) number, and then send the unit back for servicing.

Keep at least one set of original packaging in the event that a product needs to be returned for service. If the original package is not available, you can supply your own packaging as long as it meets the following criteria:

- The packaging must be able to withstand the product's weight.
- The product must be held rigid within the packaging.
- There must be at least 2 in. (5 cm) of space between the product and the container.
- The corners of the product must be protected.

Ship products back to us for servicing prepaid and, if possible, in the original packaging material. If the product is still within the warranty period, we will return the product prepaid after servicing.

## Safety

This manual contains safety precautions and recommendations specific to the IP3 controller product. The IP3 controller is rack-mountable using rack rails provided with the unit, and it is strongly recommended to do so. See the specifications section for the electrical current load of the product, and connect the redundant power supplies to electrical circuits which are each capable of supplying the full load of the unit. The IP3 controller is forced-air cooled; to prevent marring during handling and transit there are clear plastic coatings which cover the metallic surfaces and obstruct some of the air ventilation holes. Be sure to remove all of these clear plastic coatings before putting the unit into service.

*IMPORTANT!* Only qualified personnel should perform service procedures.

#### Table 2: Safety Terms and Symbols in this Manual

| A | WARNING                                                                                                    |
|---|----------------------------------------------------------------------------------------------------|
|   | Statements identifying conditions or practices that may result in personal injury or loss of life. High voltage is present. |
| Δ | CAUTION                                                                                                    |
|   | Statements identifying conditions or practices that can result in damage to the equipment or other property.                |

## Standards

Refer to the IP3 Safety and Standards Manual for details.

# Waste from Electrical and Electronic Equipment (WEEE) Compliance

The European Union (EU) Directive 2002/96/EC on Waste from Electrical and Electronic Equipment (WEEE) deals with the collection, treatment, recovery, and recycling of electrical and electronic waste products. The objective of the WEEE Directive is to assign the responsibility for the disposal of associated hazardous waste to either the producers or users of these products. As of August 13, 2005, the producers or users of these products were required to recycle electrical and electronic equipment at end of its useful life, and may not dispose of the equipment in landfills or by using other unapproved methods. (Some EU member states may have different deadlines.)

In accordance with this EU Directive, companies selling electric or electronic devices in the EU will affix labels indicating that such products must be properly recycled. (See our website for more information.) Contact your local sales representative for information on returning these products for recycling. Equipment that complies with the EU directive will be marked with a WEEE-compliant emblem.

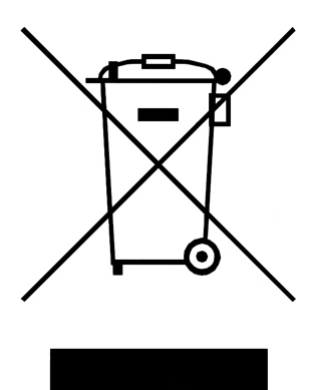

Figure 1: WEEE Compliance Emblem

# **Overview**

#### **IP3 Controller Overview** NETWORK CLIENTS EXTERNAL Magellan Remote Control IP3 Controller Navigator Router Soft Panel Panel (RCP) Silverlight Web UI Network Switch Primary IP3 Controller Redundant IP3 Controller NTERNAL NETWORK Network Switch

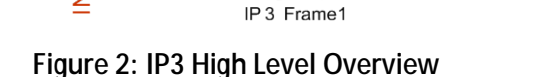

The IP3 Controller is the routing protocol engine of the IP3 system and provides a centralized point-ofcontrol for the configuration and operation of the IP3 Routing System. It provides a unified database and protocol engine for routing status and control clients, and provides protocol aggregation and support for configuration, status, and alarm management of the routing system. The IP3 Controller's flexible routing system execution allows for connecting sources and destinations at runtime. The high level of flexibility allows the control system to be aware of different audio channel configurations on different devices, route the signals based on the actual channel alignments as defined in the database, and perform breakaway takes based on automation and human control.

IP3 Frame2

**OPTIONAL** 

The flexibility of the system puts the user in control of complex multichannel audio systems – allowing exact definition of relationships between video and audio, and assignment of attributes to organize the audio channels into sensible services.

The IP3 Controller includes a powerful but easy to use web-based tool for configuration and operation of your IP3 System. Packaged in a commercial 1RU computing server, the IP3 Controller connects to IP3 frames via Ethernet, and to Magellan control panels and other control sources via (separate) Ethernet. A high-level view of a typical system is shown below.

#### Features

The IP3 Controller provides or intermediates the following major functions of the routing system:

- · Maintenance of the Routing Database (sources, destinations, tielines, etc)
- Logical Routing Protocol (LRC)
- XY Stream Protocol (XY-Net)
- Management, Configuration, and Status of the routing system
- Event Logging
- Firmware Version Management and Upgrade management
- · Web-Browser based Management of the routing system
- Integration with Magellan CCS-Navigator
- Alarm Generation and Management
- Parametric Control of Processing functions in the routing system
- Signal Route determination and execution across multiple physical IP3 frames
- Tieline Management and Control, including tielines to/from 3rd-party routers
- Web based utility for router control via any computer or mobile device with HTML5 support

For systems where there is a mix of IP3 and other Imagine Communications routing or processing equipment, the IP3 Controller integrates tightly with the unified Command and Control System, CCS-Navigator.

The IP3 Controller acts as an LRC protocol server, and as an XY-NET protocol server, processing routing requests from these protocols into routes across the IP3 routing frames and other routing frames, and generating appropriate control protocol commands to each of those frames. Status from the various frames is aggregated back into full-route status and returned into all of the original protocols to all of the connected clients.

The IP3 Controller enables discover, control, and monitoring of IP3 frames which together form a complete non-blocking router. This is currently confined to two frames using the IP3 System Expansion (on page 46) technique. If a specific configuration requires more than one non-blocking router system (perhaps interconnected by tielines), then separate IP3 Controllers are required for each non-blocking routing complex within the system.

The IP3 Controller can be operated in a full 1:1 redundancy scenario for high availability applications. See Controller Redundancy (see "Configuring IP3 Controller Redundancy" on page 97).

Software upgrades to IP3 frames and their modules are done directly by the IP3 Controller. See Firmware Foundry (on page 51).

The user interface of the IP3 Controller is a browser-based application based on Microsoft Silverlight 5.0. It can run in any web browser which supports Microsoft Silverlight 5.0. See IP3 Controller Web UI (on page 17)

The IP3 Controller is typically integrated within an overall command and control environment which undertakes higher-level functionality such as alarm logging and system-level aggregation of faults. To support this kind of integration, the IP3 Controller aggregates all of the controls and alarms from the frames underneath it, and presents them through unified northbound protocols to upper-layer management systems such as CCS-Navigator and Magellan NMS.

### **IP3 Controller Protocols**

- The IP3 Controller acts as a CCS-P proxy between northbound CCS-P Controllers and the various controllable elements in the Router Frames below.
- The Silverlight control clients communicate with the IP3 Controller using a combination of Microsoft. NET WCF, SOAP over TCP, and CCS-P protocols.
- The IP3 Controller acts as an LRC routing protocol server and translates LRC routing commands into lower-level routing commands across the various IP3 frames.
- The IP3 Controller acts as an XY-Net routing protocol server and translates XY-Net routing commands into lower-level routing commands across the various IP3 frames.
- Status of any routing operation is translated and returned back to all LRC and XY-Net clients.
- The IP3 Controller acts as a CCS-P server, exposing its own configuration items and also acting as a proxy for the configuration and status items of the frames and modules of the IP3 routing system it is managing.

# Using the Controller

#### Table 3: IP3 Controller Functionality

| Routing System Configuration                      | See Routing in IP3 (on page 28)                                                       |
|---------------------------------------------------|---------------------------------------------------------------------------------------|
| IP3 Controller Discovery                          | See Create a new Routing System (on page 31)                                          |
| Adding Frames                                     | See Hardware Foundry (on page 43)                                                     |
| Dashboard View with System Information and Status | See Navigation                                                                        |
| Parametric Device Control for Modules             | See Parametric Control (on page 67)                                                   |
| Frame specific Parameters                         | See Frame Parameters (on page 84)                                                     |
| System Configuration and Monitoring               | See Configuring the System (see "System Configuration" on page 43)                    |
| Upgrades for Frames, Resource Cards, Modules      | See Firmware Foundry (on page 51)                                                     |
| Upgrades for IP3 Controllers                      | See Upgrading Controller Firmware                                                     |
| Redundancy Support                                | See Controller Redundancy (see "Configuring<br>IP3 Controller Redundancy" on page 97) |
| Access Rights                                     | See User Foundry (on page 50)                                                         |
| Logging                                           | See Logging Server (on page 102)                                                      |

### Setting up the IP3 Controller System

See Configuring the System (see "System Configuration" on page 43) for details on setting up the IP3 Controller system.

#### **IP3** Controller Dashboard

The IP3 Controller dashboard provides:

- A Physical view of the defined Routing system
- A List View of Modules
- Visual Alarm Status

For more details, see Navigation (on page 59).

### System and Network Requirements

The IP3 Controller is shipped on a commercial server-class computing platform. It is expected that the installation will include network connections of at least 100-Base-T (preferably 1000-Base-T) Ethernet between the IP3 Controllers and the IP3 Frames.

### **IP3 Controller Web UI**

Customer-furnished computers can be used to connect to the Controller. The IP3 Controller Web UI is Silverlight based, so Browsers on those computers must meet the minimum requirements specified for support of Microsoft Silverlight 5.0 or higher.

**Note:** Ensure the appropriate Silverlight version is used based on the Operating System running on the PC, be it 32-bit (x86) or 64-bit (x64). The officially supported browser is Internet Explorer 10 or 11.

### PCs running Magellan CCS Navigator™

Magellan CCS Navigator<sup>™</sup> needs be installed on a separate PC running either Windows 7 Professional (both 32-bit and 64-bit operating systems are supported), Windows XP (SP 3), Windows 2003 Server (SP2).

# **IP3 Controller Setup**

### **IP3 Controller Application Overview**

The IP3 Controller runs on a server-class computing platform provided by Imagine Communications. The IP3 Controller services, and some related applications and libraries, come pre-installed on the unit and start at power-on automatically.

Generally, the IP3 Controller is accessed remotely using routing protocols and web service technologies; however, it is necessary during installation, diagnostic, and service operations to be able to access the console of the IP3 Controller, either through a KVM or through Remote Desktop techniques.

### Default Controller PC Credentials (Username/Password)

The pre-installed **username** on the IP3 Controller machine is **harris**, and the pre-installed password for that username is **harrisadmin**. This login has full administrative rights on the local machine.

### **Pre-Requirements**

It is assumed you have the following:

- A single (or 2) IP3 Controller intended for use either separately, or in a redundant configuration
- One or more IP3 frames that the IP3 Controller(s) will communicate with
- A separate client PC with Navigator (5.1 or higher) installed on it
- An external network switch connecting the IP3 Controller with the client PC
- An internal network switch connecting the IP3 Controller with the IP3 Frame
- A keyboard, mouse, and monitor that can be used to directly connect to an IP3 Controller box.
- Ensure that you plug in all 6 Ethernet cables before setting up IP addresses.

### **IP3 Controller Ethernet Settings**

Each IP3 Controller has **six (6) Ethernet interfaces**, and requires use of at least two of them to perform correctly.

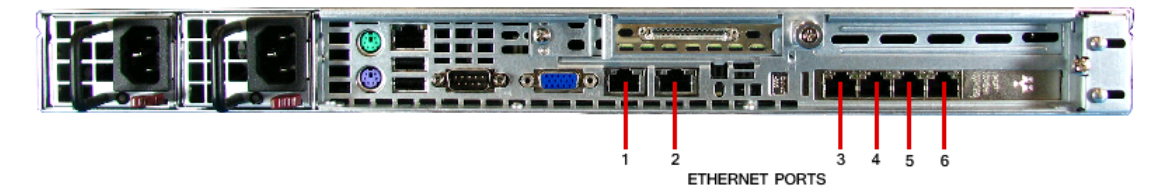

Figure 3: Ethernet Ports 1-6 on the IP3 Controller

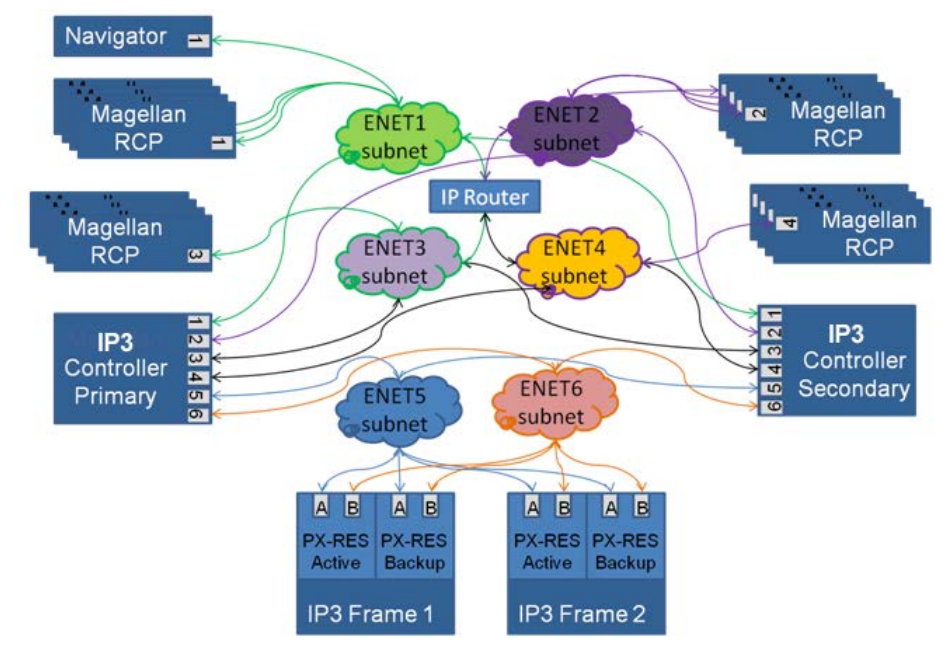

The following figure shows the role of the six interfaces in a large-scale system.

#### Figure 4: Ethernet Interfaces on the IP3 Controller

Note: ENETs 1-4 are for routing system client devices, like the Navigator PC, Magellan RCP. ENET5, 6 are used to connect to IP3 frames.

#### **Ethernet Connections**

There are 6 Ethernet interfaces on the Controller that can be defined by going to Configure System > Manage IP3 Controller Settings > Network & Redundancy > Network Settings

- You can select the Ethernet connection ports that are used and only configure those
- The IP3 Controller only accepts connections on enabled Ethernet ports
- Disabled ports will not be used even when fully configured and wired
- By default, ENET 5 (internal) and ENET 1 (external) are enabled
- ENET5 and ENET1 connections (required for the system to be fully functional) are enabled by default and cannot be disabled from the UI
- ENET6 (internal) and ENETs 2/3/4 (external) are disabled by default can be enabled/disabled from the UI

| ENET  | Туре     | Connection Status            |
|-------|----------|------------------------------|
| ENET1 | External | Enabled. Cannot be disabled. |
| ENET2 | External | Can be enabled/disabled.     |
| ENET3 | External | Can be enabled/disabled      |
| ENET4 | External | Can be enabled/disabled.     |
| ENET5 | Internal | Enabled. Cannot be disabled. |
| ENET6 | Internal | Can be enabled/disabled.     |

Each of the configurable ENETs (2/3/4/6) can be activated/deactivated by doing the following:

1. Select the relevant ENET in the the Network Settings dialog by clicking it

| Status      | Interface        | Network Type     | Hardware IP    | Hardware Subnet | Hardware Gateway | External IP    | External Subnet |
|-------------|------------------|------------------|----------------|-----------------|------------------|----------------|-----------------|
| A Primary C | ontroller - Acti | ve (6 items)     |                |                 |                  |                |                 |
| ۲           | ENET1            | External         | 172.25.150.151 | 255.254.0.0     | 0.0.0.0          | 172.25.150.171 | 255.254.0.0     |
| ۲           | ENET2            | External         | N/A            | N/A             | N/A              | N/A            | N/A             |
| ۲           | ENET3            | External         | N/A            | N/A             | N/A              | N/A            | N/A             |
| ۲           | ENET4            | External         | N/A            | N/A             | N/A              | N/A            | N/A             |
| ۲           | ENET5            | Internal         | 10.10.20.50    | 255.255.255.0   | 0.0.0.0          | N/A            | N/A             |
| ۲           | ENET6            | Internal         | N/A            | N/A             | N/A              | N/A            | N/A             |
| Secondary   | / Controller - S | tandby (6 items) |                |                 |                  |                |                 |
| ۲           | ENET1            | External         | 172.25.150.161 | 255.254.0.0     | 0.0.0            | N/A            | N/A             |
| 0           | ENET2            | External         | N/A            | N/A             | N/A              | N/A            | N/A             |
| 0           | ENET3            | External         | N/A            | N/A             | N/A              | N/A            | N/A             |
| 0           | ENET4            | External         | N/A            | N/A             | N/A              | N/A            | N/A             |
| ۲           | ENET5            | Internal         | 10.10.20.60    | 255.255.255.0   | 0.0.0.0          | N/A            | N/A             |
| ۲           | ENET6            | Internal         | N/A            | N/A             | N/A              | N/A            | N/A             |
|             |                  |                  |                |                 |                  |                |                 |

2. Use the Enable/Disable toggle option. Once an ENET has been enabled, you need to set the IP Address info.

| ENET1            | Enabled              |
|------------------|----------------------|
|                  |                      |
| Hardware IP      | 172 . 25 . 150 . 151 |
| Hardware Subnet  | 255 . 254 . 0 . 0    |
| Hardware Gateway | 0.0.0.0              |
|                  |                      |
| External IP      | 172 . 25 . 150 . 171 |
| External Subnet  | 255 . 254 . 0 . 0    |
|                  |                      |
|                  | Set                  |
|                  |                      |
|                  |                      |
|                  |                      |
|                  |                      |
|                  | Close                |

### **IP3 Controller Factory Default ENET IPs**

| ENETS | Factory Default<br>Hardware IPs | External IPs   |
|-------|---------------------------------|----------------|
| ENET1 | 192.168.100.247                 | Not set        |
| ENET5 | 192.168.100.249                 | Not applicable |

### **ETH Notes**

ENETs 1-4 are for routing system client devices such as the Navigator PC and Magellan RCP. ENETs 5-6 are used to connect to IP3 frames.

#### ENETs 1-4 - External and Hardware IPs (External Network)

- The Hardware IP is the IP Address of the Controller box and it stays with the IP3 Controller
- The External IP is the IP Address that clients connect to, and is seamlessly transferred over to the Secondary IP3 Controller in case of failover
- S Clients connecting to the IP3 System should always use the External IP address.
- For each ENET, the Hardware IP and External IP should have the same Network ID.

#### ENETs 5-6 - Hardware IPs (Internal Network)

Internal network. Used for communication between the IP3 Controller(s) and Frame(s)

#### Subnets

It is required you configure each of the ENETs (1-6) on different subnets

### **IP Addresses**

For the Primary IP3 Controller, ensure that you set the **Hardware IP** address before the **External IP** Address. You cannot choose to provide only an **External IP** address without providing a **Hardware IP** address.

Clients connecting to the IP3 System should use the **External IP** address. Even though the Hardware IP address will work, it is best practice to use External IPs, because in case of failover, external IP addresses are seamlessly transferred over to the IP3 Controller that takes over. Whereas, if Hardware IPs are used, in case of failover, clients will still be attempting to connect to the unavailable IP.

Go to Configure System > Manage IP3 Controller Settings > Network & Redundancy > Network Settings to configure IP addresses.

### **Upgrade Instructions**

See standalone document on upgrade instructions. Contact your Customer Support representative for more details.

### **IP3 Controller Services**

Verify that the IP3 system services started up correctly.

The following Services that run on the IP3 Controller machine:

- IP3 CCSP (Parameter control for input and output modules)
- IP3 Controller Manager (Handles Controller Redundancy and Controller Network setup)
- IP3 Router Control (Routing Control)
- IP3 System Manager (Logical Database configuration, I/O module firmware upgrades)
- IP3 Web Server (Web Server)
- IP3 PTP V2 (see Time Synchronization (on page 22))
- IP3 Protocol Service (SNMP and Grass Valley SMS7000 protocol)
- IP3 Panel Manager (Router Soft Panel)

### **Time Synchronization**

**Note:** There are two possible IP3 Controller configurations: Single IP3 Controller and a redundant configuration consisting of a Primary and Secondary IP3 Controller.

The PTP V2 Service performs time synchronization between the Primary IP3 Controller, the Secondary IP3 Controller, and the PX-RES (IP3 Frame). This system level service automatically initiates on startup or restarting, and is deployed in the form of a Windows Service.

**PTP V2** syncs time between the Primary and Secondary IP3 Controller as well as time between the Primary IP3 Controller and the PX-RES (IP3 Frame). It is bound to ENET 5/6.

The Master clock (master time reference) is either the Primary or Secondary IP3 Controller, but never the PX-RES; the PX-RES is always a Slave. The Slave IP3 Controller (Primary or Secondary) that is not the Master syncs with the master every second or so. If at any time it finds there is no response from the Master, that IP3 Controller then takes over as the Master. The Master Clock arbitrates through self-administration and cannot be set/fixed manually.

**Note:** The IP3 Time Sync Status (on page 24) shortcut provides time synchronization status and Controller states (client, server, unknown).

The Grandmaster clock is elected through a Best Master Clock (BMC) algorithm that uses network latency and other measurement statistics to determine which clock is most suitable as a master. If either Primary or Secondary controller is physically removed, or disconnected from the network, then the remaining one (that is still connected to the PX-RES) will automatically take over as a Master. If another controller is re-connected, then it may or may not be elected as Master through BMC arbitration.

### **IP3 Controller Utilities**

When the IP3 Controller is installed, shortcuts to some utilities (located in C:\IpxController\Scripts) are created directly on the Desktop.

#### Stop IP3

Stops the IP3 Services

#### Start IP3

Starts the IP3 Services

#### **IP3 Backup**

Backs up IP3 Data

#### **IP3 Status**

Provides status on all IP3 services, the Logging Server, and FileZilla and indicates if they are running. Also lists the currently active IP3 Controller (whether Primary or Secondary) and what operating mode it is in (Active or Standby).

### **IP3 Time Sync Status**

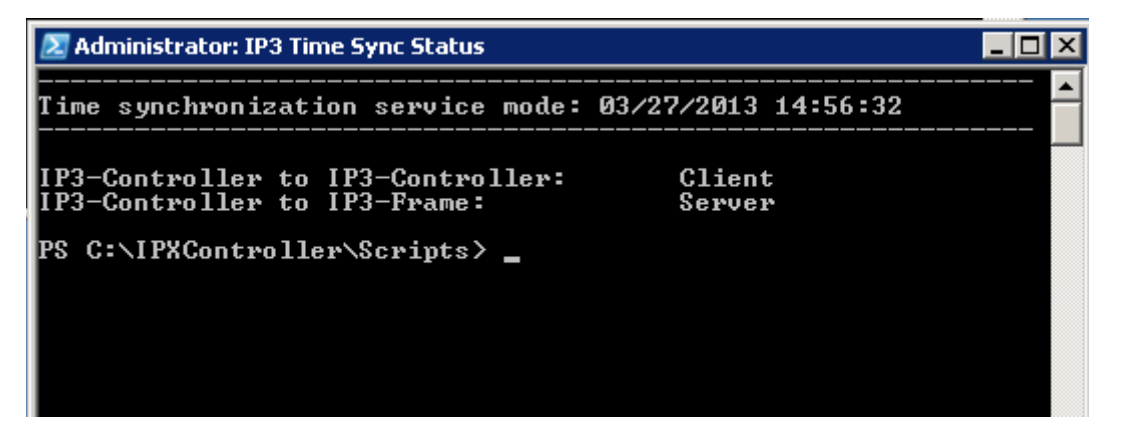

### **IP3 Redundancy Management**

Utility to handle redundancy

# **IP3 Controller - Initial Steps**

### Launching the IP3 Controller Interface

**Note:** Connect a keyboard and monitor (console) to the IP3 Controller before performing the operations below.

When starting out-of-the-box, connect directly to the IP3 Controller console. By default, there is no password for both *Administrator* and *Operator*. To log in as Operator, enter *Operator* as Username.

1. From the console of the IP3 Controller, launch a Web Browser and connect to the IP3 Controller at 127.0.0.1

2. The first time you connect to the IP3 Controller, you will be prompted to **add Frames**. Click **No** for now.

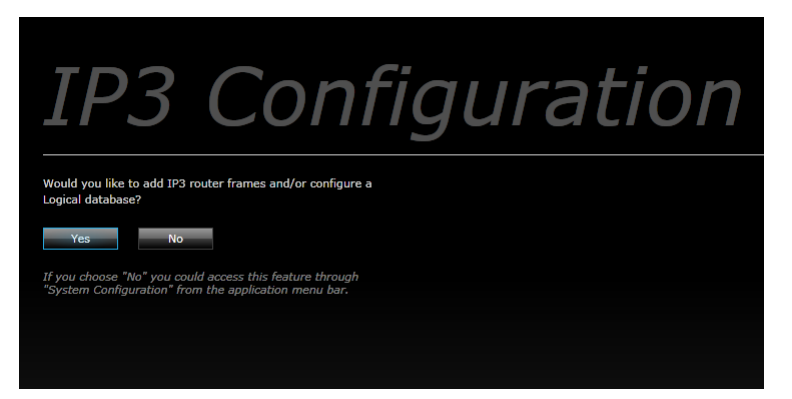

3. Click the Configure System Link in the toolbar at the top.

| IP3 System | Fault Log | Configure System | Hi Administrator | Help |  |
|------------|-----------|------------------|------------------|------|--|
|            |           |                  |                  |      |  |

4. Go to Manage IP3 Controller Settings, click Network & Redundancy, then click Network Settings.

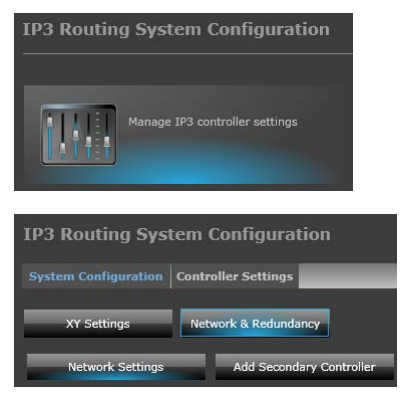

This dialog specifies the addresses and network parameters for each of the Ethernet ports. To edit, click on a port on the left and make edits in the section on the right. Click **Set** to confirm changes. Click **Close** when finished.

| IP3 Rou      | iting System         | Configuratio       | n               |                  |                |                 |                  | 🛞 Close |
|--------------|----------------------|--------------------|-----------------|------------------|----------------|-----------------|------------------|---------|
| Syste        | em Configuration     | Controller Setting | s               |                  |                |                 |                  |         |
| Interface    | Network Type         | Hardware IP        | Hardware Subnet | Hardware Gateway | External IP    | External Subnet | Hardware IP      |         |
| ▲ Primary Co | ntroller (6 items)   |                    |                 |                  |                |                 | Hardware Subpet  |         |
| ENET1        | External             | 172.25.150.111     | 255.254.0.0     | 172.25.6.1       | 172.25.150.113 | 255.254.0.0     |                  |         |
| ENET2        | External             | 137.237.175.195    | 255.255.254.0   | 137.237.174.1    | 172.25.150.114 | 255.254.0.0     | Hardware Gateway |         |
| ENET3        | External             |                    |                 |                  |                | 0.0.0.0         |                  |         |
| ENET4        | External             |                    |                 |                  |                | 0.0.0.0         |                  |         |
| ENET5        | Internal             | 10.10.20.10        | 255.255.255.0   | 10.10.20.1       |                |                 | External IP      |         |
| ENET6        | Internal             | 10.10.30.10        | 255.255.255.0   | 10.10.30.1       | N/A            | N/A             | External Subnet  |         |
| A Redundant  | Controller (6 items) |                    |                 |                  |                |                 |                  |         |
| ENET1        | External             | 0.0.0.0            | 0.0.0           | 0.0.0.0          | N/A            | N/A             |                  |         |
| ENET2        | External             | 0.0.00             | 0.0.0           | 0.0.0.0          |                |                 |                  | Set     |
| ENET3        | External             |                    |                 |                  |                |                 |                  |         |
| ENET4        | External             |                    |                 |                  |                |                 |                  |         |
| ENET5        | Internal             |                    |                 |                  |                |                 |                  |         |
| ENET6        | Internal             |                    |                 |                  |                |                 |                  |         |
|              |                      |                    |                 |                  |                |                 |                  |         |
|              |                      |                    |                 |                  |                |                 |                  |         |
|              |                      |                    |                 |                  |                |                 |                  |         |
|              |                      |                    |                 |                  |                |                 |                  | Close   |

5. Click **System Configuration** in the toolbar at the top again to go back to the System Configuration root.

### Adding your IP3 Frame to the Routing System

Note: You can add up to 6 frames to be controlled from a single IP3 Controller.

- 1. Set the IP addresses of the IP3 Frame's PX-RES controllers.
- 2. In the IP3 Controller, under the Configure System section, click the Hardware Foundry icon.

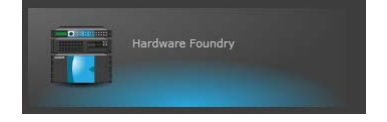

3. Click Add Devices to add your IP3 frame.

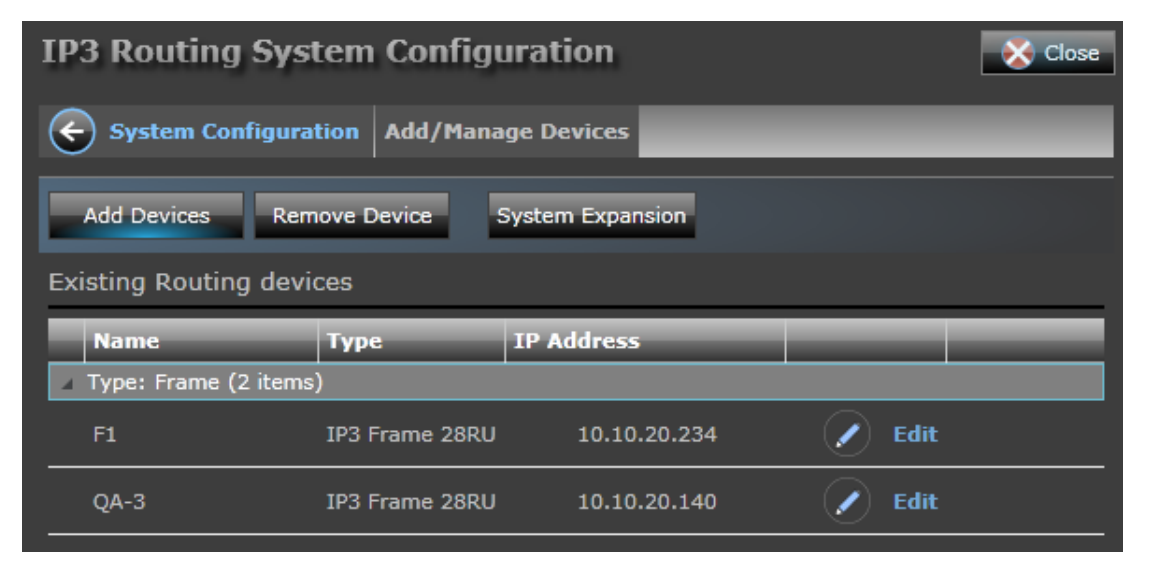

4. Enter the **IP Address** of the frame to add and provide a **Label** for the frame.

**Note:** The label that you choose in this step will become part of the routing system database, and part of the physical location properties of every signal that terminates at this routing frame. Choose carefully a name that is meaningful in your facility, which differentiates the frames within a multi-frame router in a way that will be unambiguous to the maintenance and operations staff. It is also visually helpful in the tools if the name is relatively short.

- 1. Once complete, you will see your frame and other details on the main page.
- It can take up to 90 seconds for the IP3 Controller to pull in all of the details of the frame and display them for the first time.
- Select the row containing the frame if the power supply and fan indicators appear on the right in color, then you have successfully added the frame.

· Click Go to Frame to check that all of the modules appear as expected within the frame

| IP3 System           |                     |                  |    |             | Fault L              | og Configure Sy | <b>stem</b> Hi Administrat | or Help          | Ĺ    | Imagine   | e<br>11. |
|----------------------|---------------------|------------------|----|-------------|----------------------|-----------------|----------------------------|------------------|------|-----------|----------|
| Hardware             |                     |                  |    |             |                      |                 |                            |                  |      |           |          |
| IP3 System           |                     |                  |    |             |                      |                 | Active System Fau          | i <b>ts</b> 2 Ma | ijor | 0 Minor   |          |
| Routing System Dev   | vices               | _                |    | _           | _                    | _               | _                          |                  |      |           |          |
| View:                | Faults              |                  |    |             |                      |                 |                            |                  |      |           |          |
| Name                 | Туре                | IP Address       | ID | Status      | Faults               |                 | Power Supply State         | IS               |      |           |          |
| IP3 Controller       | Controller          | 172.25.150.175   |    | Active      | 0 Major/0 Minor      | Open Controller |                            | 1                | 2    | 34        |          |
|                      | Controller:         | Primary Secondar | y  | Redundancy: | Enabled              |                 | Internal (top)             | ۲                |      | ۵ (       |          |
|                      | 100 00011           | 10 10 00 100     |    |             | D 11-1               | On he France    | Internal (bottom)          | ۲                | ۲    | ۵ (       |          |
| QA-3                 | IP3 28RU            | 10.10.20.130     |    | Active      | 2 Major/U Minor      | Go to Frame     | External 1 (redundan       | t) 🔘             | ۲    |           |          |
| Firmware Version: 1. | 3.27 Resource Card: | Primary Secondar | У  | Frame: Powe | r Supply Fans Status |                 | External 2 (redundan       | t) 🔘             | ۲    |           |          |
|                      |                     |                  |    |             |                      |                 |                            |                  |      |           |          |
|                      |                     |                  |    |             |                      |                 | Chassis Fan Status         |                  |      |           |          |
|                      |                     |                  |    |             |                      |                 | Front                      | Front            |      | Back      |          |
|                      |                     |                  |    |             |                      |                 | 1                          |                  |      |           |          |
|                      |                     |                  |    |             |                      |                 | 2                          | Ŏ                |      | Ŏ         |          |
|                      |                     |                  |    |             |                      |                 | 3 🔘                        |                  |      |           |          |
|                      |                     |                  |    |             |                      |                 | 5                          | ŏ                |      | <u> </u>  |          |
|                      |                     |                  |    |             |                      | <sup></sup>     | Legend: OHealthy           | Alarm            | O No | t Present |          |

### **Routing System Database**

#### Routing in IP3

Routing in the IP3 router is not restricted to Levels and Partitions as with typical industry routers of the past. IP3 provides the flexibility to route across levels; components within a source and destination are described by their physical location properties, and matched up based on signal attributes that flow from the device type definitions. However, IP3 needs to interoperate with legacy systems that use the notion of Levels to accept routing requests and to describe what was routed (status).

The Names of Levels, and their grouping into Device Types, are tightly linked with attributes associated with the components of each source/destination in the Attribute-Based Routing Execution (ABRE) engine inside IP3. It is also tied into reporting of status back into legacy protocols (such as XY).

For best results and clarity in the database tools, Levels should be named appropriately; the organization of components within the signal types MUST be defined/described using the Device Types wizard to create device types for use in the IP3 database tools.

#### Valid Characters in Source, Destination, Level, and Frame Names

The following characters are allowed in source, destination, and frame names.

| Character | Description          |
|-----------|----------------------|
| A-Z       | Uppercase Alphabetic |

| Character   | Description                                                                                            |
|-------------|----------------------------------------------------------------------------------------------------|
| a-z         | Lowercase Alphabetic                                                                                   |
| 0-9         | Numeric                                                                                                |
| @ * - # ^ % | A few specific punctuation marks                                                                       |
| /           | Forward slash (but NOT "\" backslash)                                                                  |
| ()          | Regular parenthesis (but NOT {}, [], or <>)                                                            |
| и и         | Blank Spaces ARE allowed in source and destination names, including leading and trailing blank spaces. |

The following operations should be done on the PC provisioned as the Navigator Server.

- STEP 0 Setting up CCS-Navigator and Discovering the IP3 Controller (see "STEP 0 Setting up Magellan CCS Navigator™" on page 31)
- STEP 1 Delete the Default Sources and Destinations in DBEditor (on page 33)
- STEP 2- Define Levels in DBEditor (on page 34)
- STEP 3 Define Device Types in DBEditor (on page 35)
- STEP 4 Define IP3 Sources/Destinations (IP3 Database Editor) (on page 39)

# Invalid Characters in Source, Destination, Alias, Long Name, Description, Level, and Frame Names

- [
- ]
- \\
- ~
- &
- #
- \$,
- **.** ,
- {
- }
- J
- //
- /
- :
- |
- ?
- =
- +

#### **Other Restrictions**

- The Frame Label (IP3 Controller UI) can be a maximum of 50 characters
- The Alias (IP3 Database Editor) can be can be a maximum of 30 characters
- The Description (IP3 Database Editor) can be can be a maximum of 90 characters
- The Long Name (IP3 Database Editor) can be a maximum of 30 characters
- The Name Prefix (IP3 Database Editor) can be a maximum of 8 or 16 characters

The length of the Name Prefix is 8 characters but can be increased to 16 if you go Options in Navigator DB Editor and enable 16 character names.

| • 斗 🔏   Status Name | • | 🚰 🔛 🥥   |
|---------------------|---|---------|
|                     |   | Ontions |
| к                   | L | M N     |

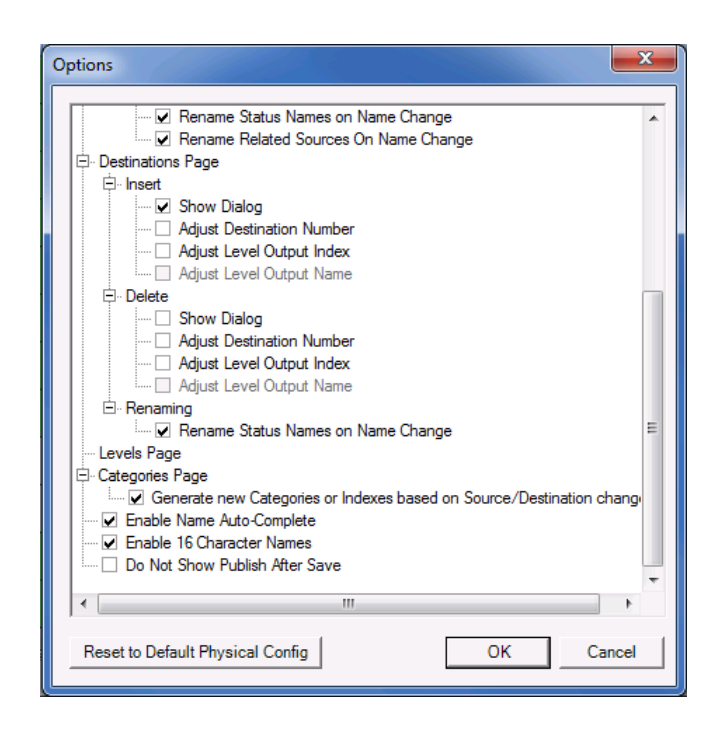

#### Tielines

Tielines allow sources/destinations from one frame (the upstream connection) to be available to another frame or frames. Tielines help you expand the size of your system, make resources available to several users at the same time, or restrict remote user access to available sources.

See the Magellan CCS Navigator<sup>™</sup> user manual for information on using tielines and tieline monitoring.

In the *Tieline Monitoring* application (external to but installed with Magellan CCS Navigator), a new column *Reserved Destination* indicates the destination that the tieline is reserved for. You may edit this column by choosing the destination to be reserved. When an upstream source is requested by the

© 2015 Imagine Communications Corp. Proprietary and Confidential.

reserved destination, it will always use this tieline and no other destinations will utilize this tieline. It will remain clear until required.

Note: the Reserved Tieline feature is only support by IP3 Controller version 1.3 or higher.

In the the Magellan CCS Navigator<sup>™</sup> user manual, follow the steps outlined for adding tielines to a routing system (See Managing Enhanced Tielines section). When creating a routing system and its corresponding logical database, keep in mind that the tieline routing system must contain at least one IP3 Controller to serve as the tieline controller.

Note: In a system configured with tielines, the IP3 Controller scans any connections that utilize tielines and reports the ultimate source for a destination. In a multiframe configuration, a source may be selected that is a tieline from a further upstream frame. The source displayed will be the source of the upstream tieline. Normally, tieline sources should not be made available to the configured control panels for routing, and this situation would not occur. However, since some panels can be configured with all sources and destinations for troubleshooting or other purposes it is worth noting this behavior.

#### STEP 0 - Setting up Magellan CCS Navigator™

The IP3 routing system introduces a new set of routing database tools based on Full Physical Flexibility (FPF) technology. In order to support compatibility and inter-operation with legacy routers, tielines, and control panels, the IP3 routing system database engine is designed to tightly coordinate with the CCS-Navigator database which supports all of these legacy system elements. For this reason, it is required to install Magellan CCS Navigator™, and to associate the IP3 routing system with it.

Identify a computer which will be used for the routing system database work. It is possible to move this to a different computer in the future; however Magellan CCS Navigator<sup>™</sup> Server typically runs on a single computer and keeps a master copy of the database on that computer. This computer must meet the minimum standards documented in the **Magellan CCS Navigator<sup>™</sup>** User Manual.

#### Install Magellan CCS Navigator™

Magellan CCS Navigator<sup>™</sup> 5.3 or later is required for IP3 IP3 Controller 1.3.3 Refer to the Magellan CCS Navigator<sup>™</sup> User Manual for details.

#### Create a new Routing System

Start Navigator. Ensure you are in Build Mode.

1. Create a new routing system by right clicking the **Routers** folder in the left pane, and then selecting **Create > Routing System** 

2. Provide a Name for the routing system, select the Perform System Poll check box, and enter the IP Address of the IP3 Controller

| Create Routing System                                                   |
|-------------------------------------------------------------------------|
| New Routing System                                                      |
| Name:                                                                   |
| Create Options                                                          |
| <ul> <li>Start from a blank configuration</li> </ul>                    |
| C Use an existing RouterMapper DA4 file or a routing system backup file |
| O Use a configuration from a remote router server                       |
| Perform System Poll                                                     |
| Connection: TCP/IP 💌                                                    |
|                                                                         |
|                                                                         |
|                                                                         |
| OK Cancel Help                                                          |
|                                                                         |

Note: Ensure that you provide the External IP of the IP3 Controller and not the Hardware IP.

3. Click **OK** to start Polling. You will get a message confirming that a routing configuration operation is in progress. Wait for it to complete.

4. Once complete, you will see the new routing system (with the name you provided) created, and the routers added to that Controller will be displayed under the **Routers** sub folder.

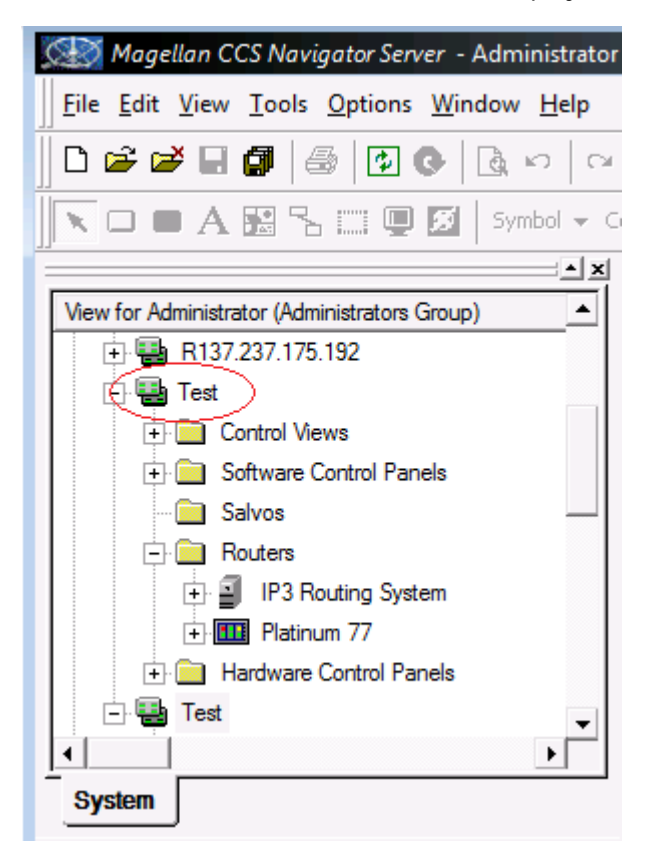

Next, create the IP3 Routing System Database.

# STEP 1 - Delete the Default Sources and Destinations in DBEditor

When CCS-Navigator creates a new routing system, it also pre-populates its routing system database with 64 sources and 64 destinations on one level (level 0). For legacy Platinum and Panacea routers, this is a good jump-start to creating the database for those routers; however in the case of IP3 standalone, all of the database entries will come from the IP3 database editor, and it is necessary to clean out these extraneous entries that Navigator created.

1. Launch Navigator DBEditor by double clicking the System Name (IP3) under Control Views.

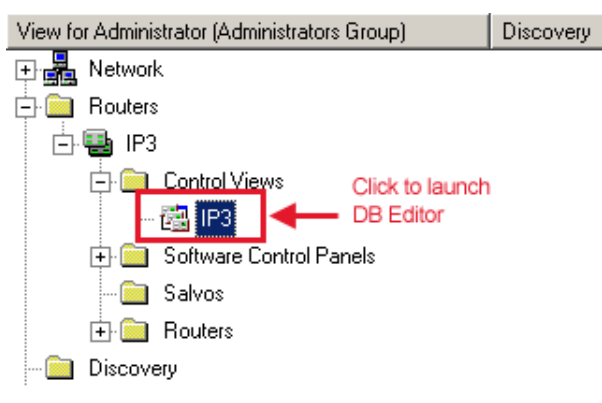

2. Delete all **Sources** and **Destinations** by going to each of these tabs, clicking in the top left hand corner of each of the tabs to select all rows, and then right clicking in the middle to delete them.

**Note:** Much like in Excel, you can click in the upper-left corner, which will select all of the rows and columns in the view, and then hit delete. Do this for all of the sources in the Sources tab and all of the destinations in the Destinations tab.

| Co  | onfiguration for IP3   |        |            |         |                     |                  |                  |             |        | ×   |
|-----|------------------------|--------|------------|---------|---------------------|------------------|------------------|-------------|--------|-----|
|     | 🕶 🧀   X 🖬 🛍   🔊        | (" [ ⊕ | 2 • 🗙 📕 🎙  | Wizard  | 2, <b>21</b> 3, 3   | E 📗 📬 🗉          |                  | 🗟 • ≟ • 🔏 📔 |        | Ŧ   |
| So  | urces Destinations     | Levels | Categories | Groupir | g                   |                  |                  |             |        |     |
|     | В                      | С      | D          | E       | F                   |                  | G                |             |        |     |
|     | – Destination Number 🔺 | Name   | Long Name  | Alias   | Image               |                  | Descript         | ion         | Gro    | " = |
| 1   | 1                      | Dst 1  |            |         | - 111               | Dst 1            |                  |             | Dst    |     |
| 2   | 2                      | Dst 2  |            |         | -                   | Dst 2            |                  |             | Dst    |     |
| 3   | 3                      | Dst 3  |            |         | - 111               | Dst 3            |                  |             | Dst    |     |
| 4   | 4                      | Dst 4  |            |         | -                   | Dst 4            |                  |             | Dst    |     |
| 5   | 5                      | Dst 5  |            |         | - 1                 | Dst 5            |                  |             | Dst    |     |
| 6   | 6                      | Dst 6  |            |         | -                   | Dst 6            | a. 1             |             | Dst    |     |
| 7   | 7                      | Dst 7  |            |         | 🛆 Cut               |                  | Ctrl+X<br>Ctrl+C |             | Dst    |     |
| 8   | 8                      | Dst 8  |            |         | Paste               | - All            | Ctrl+V           |             | Dst    |     |
| 9   | 9                      | Dst 9  |            |         | Inser               | t Destinations   | •                |             | Dst    |     |
| 10  | 10                     | Dst 10 |            |         | X Delet             | e Destinations   | Del              |             | Dst    |     |
| 11  | 11                     | Dst 11 |            |         | Add L               | evel<br>nsertion |                  |             | Dst    |     |
| 12  | 12                     | Dst 12 |            |         | Pind Find           |                  |                  |             | Dst    |     |
| • n | 13                     | Dst 13 |            |         | ⇒ Goto<br>2↓ Sort ( | :<br>Eolumn      |                  |             | Dst    | -   |
|     |                        |        |            |         | 🖂 Hide              | Column           |                  | Access I    | nabled | 1   |
|     |                        |        |            |         | Hide !              | Status Names     |                  |             |        |     |
|     |                        |        |            |         | ∃ Fill Se           | ries             |                  |             |        |     |
|     |                        |        |            |         | ∃ Fill Du           | plicate Series   |                  |             |        |     |
|     |                        |        |            |         | 🐥 Fill              |                  |                  |             |        |     |

### **STEP 2- Define Levels in DBEditor**

1. Click the Levels Tab.

2. Enter a proper Name and Description. For example, WBV, Wideband Video.

| 📑 Cor          | nfiguration               | for IP3           |            |            |             |             |                 |
|----------------|---------------------------|-------------------|------------|------------|-------------|-------------|-----------------|
| i 🖬 1          | 🕶 🖂   X                   | i 🗈 🔁 🛛           | (°   X 📕   | 🗟 • 🕍 •    | · 🗟   🗂 🛛   | 23 🕜        |                 |
| Sou<br>- Logia | irces D<br>cal System Si: | estinations<br>re | Levels 0   | Categories | Groupin     | g           |                 |
|                | Sources                   | 0 🗄               | Destinatio | ons 0      |             |             |                 |
|                | В                         | С                 | D          | E          | F           | G           | н               |
|                | Level<br>Number           | Name              | Color      | Image      | Inputs      | Outputs     | Description     |
| 1              | 0                         | WBV               |            | v. 🏥 -     | 64 <b>^</b> | 64 <b>^</b> | Wide Band Video |
|                |                           |                   |            |            |             |             |                 |

Note: Ensure that video is always on level 0.

3. Define as levels all of the signal types that you plan to switch separately and/or name in device type configurations that follow.

| Sou<br>Sou | Trces De<br>cal System Siz<br>Sources 0 | stinations L | evels Cat | ia • ≌•<br>egories<br>; 0 | Groupin     | 9<br>9  |                                        |
|------------|-----------------------------------------|--------------|-----------|---------------------------|-------------|---------|----------------------------------------|
|            | В                                       | с            | D         | E                         | F           | G       | н                                      |
|            | Level<br>Number                         | Name         | Color     | Image                     | Inputs      | Outputs | Description                            |
| 1          | 0 🗸                                     | WBV          | .v.       | ₩.                        | 64          | 64 🗘    | Wideband Video                         |
| 2          | 1 -                                     | LF           | <b>V</b>  |                           | 64          | 64      | Left Front Audio                       |
| 3          | 2                                       | RF           | v         | -                         | 64          | 64      | Right Front Audio                      |
| 4          | 3 -                                     | CF           | <b>.</b>  |                           | 64          | 64      | Center Front Audio                     |
| 5          | 4 -                                     | LFE          |           |                           | 64 ÷        | 64 🗘    | Low Frequency Effects                  |
| 6          | 5 -                                     | LR           |           |                           | 64 ÷        | 64 🗘    | Left Rear Audio                        |
| 7          | <sup>6</sup> -                          | RR           | <u>-</u>  | •                         | 64 <b>^</b> | 64      | Right Rear Audio                       |
| 8          | 7 -                                     | LT           | v         | •                         | 64 <b>^</b> | 64      | Left Total Audio (of a stereo downmix) |
| 9          | 8 -                                     | RT           | v         | •                         | 64 <b>^</b> | 64 ÷    | Right Total Audio of a stereo downmix  |
|            |                                         |              |           |                           |             |         |                                        |

#### **STEP 3 - Define Device Types in DBEditor**

**Note:** Device types are an extremely important part of the signal definition used in the IP3 routing engine. Take time to consider and plan these device types as part of the system design.

#### Why Device Types are Important

Device Types are used in routing systems to identify and organize all of the separately routable parts of a signal. For example, a VTR feed with SDI and two separate AES audio signals. Or an SDI with an embedded 5.1 mix arriving through an FSDX Input Module.

In past routers, it was required to make the distinction between the physical arrival pattern of these signal package -- embedded -vs- AES -- in defining the device types. In the IP3 with Full Physical Flexibility (FPF) technology, the Device Type serves mainly to identify the subcomponents that route together (regardless of how they physically appear in the router). Even in a router which routes only wideband video, it is required to define a device type for wideband video (as shown below). Even though device types are required in IP3, no device types are created by default.

**Tip:** Device Type definitions should correspond to the standard kinds of feeds (fed from devices) in your plant. Physical associations and how they map to specific physical inputs and outputs will be specified later to match the actual wiring. The wizard contains several templates. With IP3, because the actual physical associations of video/audio channels are very flexible, the template could say HD Embedded while the audio channels could be physically separate, or come from MADI, or even embedded on other video signals.

- 1. Click the Wizard button and set up the required device type(s) based on your modules.
- 2. Select Create a New Custom Device Type, provide a relevant name, for example IP3 WBV, and click Next.

| Select Device Type<br>Select the device type to a                                                | dd or configure.    |                                                                                                    | ne |
|--------------------------------------------------------------------------------------------------|---------------------|----------------------------------------------------------------------------------------------------|----|
| Edit Existing Device Type                                                                        | e                   | Device Details                                                                                        |    |
| Existing Type Name<br>Delete Device Type                                                         | Manage Device Type: | This is a user created custom type, you will<br>be able to select the appropriate connection<br>types | 'n |
| HD Embedded<br>SD Embedded<br>HD Video<br>SD Video<br>Analog Video<br>Analog Audio<br>Mono Audio |                     |                                                                                                    |    |
| HD Embedded                                                                                      |                     | -                                                                                                    |    |
| Create New Custom Dev                                                                            | vice Type           |                                                                                                    |    |
| IP3 WBV                                                                                          |                     |                                                                                                    | Ŧ  |
3. In the Connection Types dialog, select your connection type, for example HD Video, and click Next

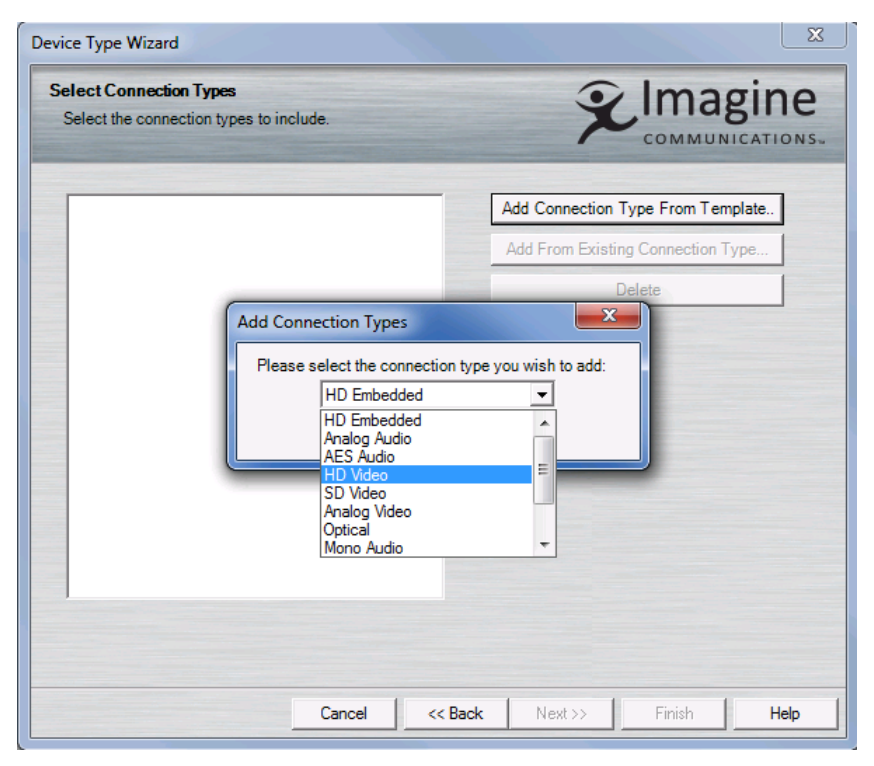

4. In the Level Selection dialog, ensure the starting level matches what you expect, and click Next

| Level Selection                                          |                    | •      | Imagi     | ne    |
|----------------------------------------------------------|--------------------|--------|-----------|-------|
| This page helps the wizard configure your device         | type.              | ~      | COMMUNICA | TIONS |
| Please select a starting level for the device type: 🚺    | /BV (0)            |        | -         |       |
| - Audio Options                                          |                    |        |           |       |
| The following options help to configure how levels       | are assigned for   | audio: |           |       |
| Be able to Breakaway Audio from Video                    |                    |        |           |       |
| The following options help to configur                   | e how the audio is | mapped |           |       |
| <ul> <li>Mono Breakaway</li> <li>C. ci. D. L.</li> </ul> |                    |        |           |       |
| Stereo Breakaway                                         |                    |        |           |       |
| Number of embedded audio channels: 1                     | 0 🔽                |        |           |       |
|                                                          |                    |        |           |       |
|                                                          |                    |        |           |       |
|                                                          |                    |        |           |       |
|                                                          |                    |        |           |       |
|                                                          |                    |        |           |       |
|                                                          |                    |        |           |       |
|                                                          |                    |        |           |       |
|                                                          | 1                  |        |           |       |
| Cancel                                                   | << Back            | Next>> | Finish    | Help  |

5. Click **Next** on the **Configure Connection Types** dialog after double-checking the mapping of the components to the levels.

| Device Type Wizard                                                                       | x                                                                            |
|------------------------------------------------------------------------------------------|------------------------------------------------------------------------------|
| Configure Connection Types<br>Configure the connection types of the selected device type | <b>Elmagine</b>                                                              |
| WBV1 Connection Types                                                                    | System Details                                                               |
|                                                                                          | The current system is composed of the<br>following levels:<br>WBV(0) - 64x64 |
| Cancel << Ba                                                                             | ck Next>> Finish Help                                                        |

6. Click Finish on the last dialog.

| evice Type Details<br>Add in aditional details of t                                                  | he device type.                                                                        |                    | X         |        | gine<br>CATIONS |
|----------------------------------------------------------------------------------------------------|----------------------------------------------------------------------------------------|--------------------|-----------|--------|-----------------|
| Special Inputs<br>You can specify some spe<br>Input Type<br>Bars<br>Black<br>Silence<br>Tone<br>Park | ncific level inputs as sp<br>Matrix Index<br>1<br>1<br>1<br>1<br>1<br>1<br>1<br>1<br>1 | ecial for this dev | ice type. |        |                 |
|                                                                                                    | Capoel                                                                                 | // Back            | Meet >>   | Finish | Halp            |

7. Save and Publish. Close DBEditor.

**Tip:** The Publish function facilitates easy distribution of logical information, and allows distribution of salvos and other database information in the names.txt file to all of the devices in the routing system. All existing device list components are preselected; however, you can uncheck any selection that you do not want to publish to.

Clicking the Start Transfer button at the bottom left corner of the dialog box starts the file transfer process, during which, information messages are displayed in the Overall Status text box. After each device has the names.txt transferred to it, Navigator's Database Editor sends an X-Y command to the system to let the devices know to refresh their names.txt files. If some devices fail to transfer or the command fails to send, the Retry button is displayed. Clicking the Retry button enables Database Editor to repeat the process for the failed devices.

# STEP 4 - Define IP3 Sources/Destinations (IP3 Database Editor)

1. Start the **IP3 Database Editor** by double clicking **IPX Routing System** under the **Routers** folder to launch the **IP3 Controller Database Editor interface** (within Navigator).

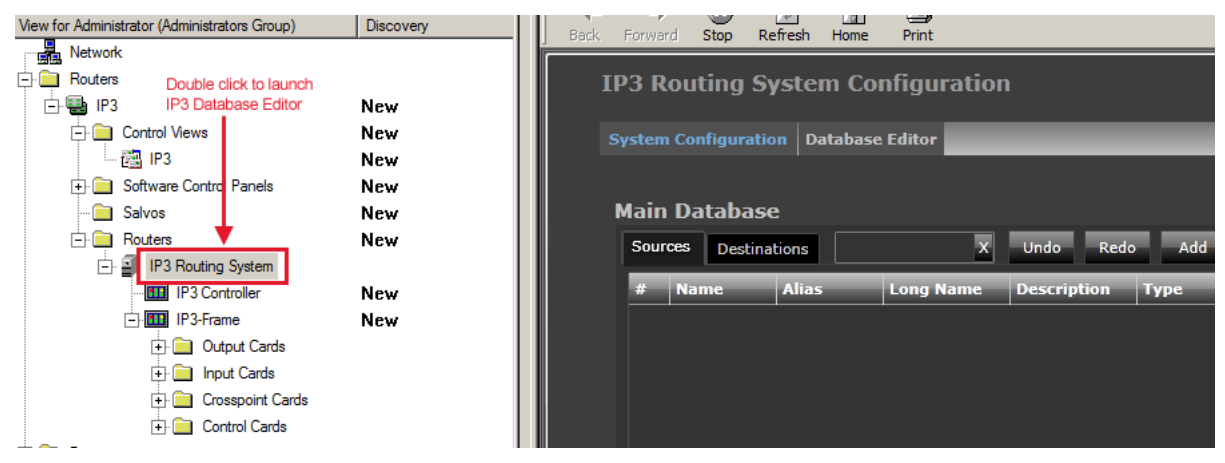

2. The IP3 Database Editor screen will be displayed.

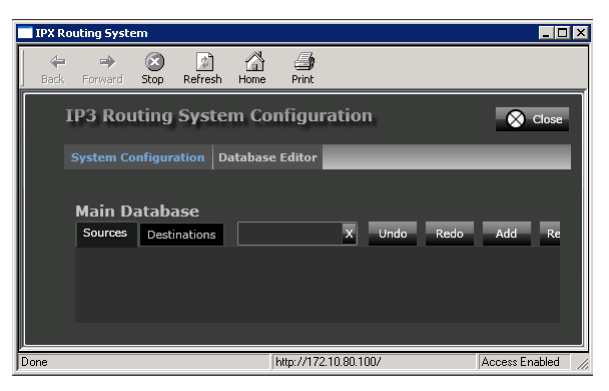

See Valid Characters in Source, Destination, Level, and Frame Names (on page 28).

- 3. In this example, we have **9 Input Modules** installed in the first **56** input slots, and want to create a simple "wiring checkout" database.
  - Sclick the Add button in the Sources tab to start adding your sources.
  - Add **504** Sources (56 slots, 9 per slot) prefixed by INX, starting at Slot 1, with **Device Type** as **WBV** (previously defined in Navigator).

#### S Click Add Rows

| IP3 Routing System Configuratio      | on                                                                      |
|--------------------------------------|-------------------------------------------------------------------------|
| System Configuration Database Editor |                                                                         |
| Main Database Sources Destinations X | Undo Redo Add Insert Update Remove Save Validate                        |
| # Name Alias Long Fi                 | I Parcelation - Tunch - Tunch - Provention - Tunch - Provention - Tunch |

- 4. Click to add Inputs corresponding to other Input Modules you may have in your system.
  - In this example, we add 8 Input Frame Sync Input Modules in slots 57-64.

|       |          | System ( |        |                                                    |
|-------|----------|----------|--------|----------------------------------------------------|
|       |          |          |        |                                                    |
|       |          |          |        |                                                    |
| /lain | Databa   |          |        |                                                    |
| Sour  | ces Dest | inations |        | X Undo Redo Add Insert Update Remove Save Validate |
| #     | Name     | Alias    | Long N | uma Dascrintion Troa Location Breakaurau Sources   |
|       |          |          | INX 49 | Fill Options                                       |
|       |          |          | INX 49 | Enter the number of Sources to create 64           |
|       |          |          | INX 49 | Create Sources using the following template        |
|       |          |          | INX 49 |                                                    |
|       |          |          | INX 49 | Name Prenx Name Index Alias Long Name Description  |
|       |          |          | INX 49 | FSIN 1 FSIN 1                                      |
|       |          |          | INX 49 | Device Type Frame Slot Port                        |
|       |          |          | 1NX 50 | WBV S4X Slot 57 Port 1                             |
|       |          |          | INX 50 |                                                    |
|       |          |          |        | Maximum number of Ports per module                 |
|       |          |          | INX 50 |                                                    |

5. Next, go to the **Destinations** tab and click **Add** to start adding your Outputs (Destinations).

In this example, we have 31 System Expansion Output Modules with 8 outputs per slot, so we add 248 outputs.

| ← ↔ ⊗ D ☆ ⊕<br>Back Forward Stop Refresh Home Print                                             |
|-------------------------------------------------------------------------------------------------|
| IP3 Routing System Configuration                                                                |
| System Configuration Database Editor                                                            |
| Main Database<br>Sources Destinations X Undo Redo Add Insert Update Remove Save Validate        |
| # Name Alias Long Name Description Type Location                                                |
| Fill Options                                                                                    |
| Enter the number of Destinations to create 248 Create Destinations using the following template |
| Name Prefix Name Index Alias Long Name Description                                              |
| OUT 1 OUT 1 OUT 1                                                                               |
| Device Type Frame Slot Port                                                                     |
| Maximum number of Ports ner module                                                              |
| Add Rows Cancel                                                                                 |
|                                                                                                 |

- 6. Add any other Output types that you require. For example, Fiber Outputs.
  - In this example, we add **40 Outputs** starting at slot **31**, to correspond to 5 Fiber Output Modules with 8 outputs each.

| Back Forwa | ard Stop   | Refresh Hom   | e Print   |                                                    |
|------------|------------|---------------|-----------|----------------------------------------------------|
| IP3 F      | louting    | System C      | onfigur   | ration                                             |
|            |            |               | se Editor |                                                    |
|            |            |               | Se Luitoi |                                                    |
|            | ı Databa   |               |           |                                                    |
| Sol        | rces Desti | nations       |           | X Undo Redo Add Insert Update Remove Save Validate |
| #          | Name       | Alias         | Long Na   | ame Description Type Location                      |
|            |            |               | OUT 1     |                                                    |
|            |            |               | OUT 2     | Fill Options                                       |
|            |            |               | OUT 3     | Enter the number of Destinations to create 40      |
|            |            |               | OUT 4     | Create Destinations using the following template   |
|            |            |               | OUT 5     |                                                    |
|            |            |               | OUT 6     | Name Prefix Name Index Alias Long Name Description |
|            |            |               | OUT 7     | FIBER 1 FIBER 1                                    |
|            |            |               | OUT 8     | Device Type Frame Slot Port                        |
|            |            |               | OUT 9     | WBV S4X Slot 31 Port 1                             |
|            |            |               | OUT 10    |                                                    |
|            |            |               | OUT 11    | Maximum number of Ports per module 8               |
|            |            |               | OUT 12    | Add Bows Cancel                                    |
|            | line and   | lan interiori | المحمد    |                                                    |

7. If you have a Multiviewer in the system, define the Multiviewer Outputs.

In this example, we have HVIEW-SXPRO multiviewers in slots 37 through 64, 16 outputs per slot, so a total of 448 Destinations.

| lain<br>Sou | Databas  | se<br>ations |                     | X Undo         | Redo Add           | Insert Ur      | vlate Remove   | Save Validate |
|-------------|----------|--------------|---------------------|----------------|--------------------|----------------|----------------|---------------|
| #           | Name     | Alias        | Long Na             | me Descript    | ion Type           | Loca           | ition          |               |
|             | FIBER 29 | FIBER 29     | FIBER               | 511 o .:       |                    |                | OUC D TH VIC T |               |
|             |          |              | FIBER               | Fill Options   | 5                  |                |                |               |
|             |          |              | FIBER               | Enter the numb | er of Destinations | to create      | 448            |               |
|             |          |              | FIBER               | Create Destina | tions using the    | ollowing templ | late           |               |
|             |          |              | FIBER               | Name Prefix    | Name Index         | Alias          | Long Name      | Description   |
|             |          |              | FIBER               | GEKO           | 1                  | GEKO 1         | GEKO 1         |               |
|             |          |              | FIBER               |                |                    |                |                |               |
|             |          |              | FIBER               | Device Type    | Frame              |                | Slot           | Port          |
|             |          |              | FIBER               | WBV            | S4X                |                | Slot 37        | Port 1        |
|             |          |              | and a second second |                |                    |                |                |               |
|             |          |              | FIBER               | Maximum num    | her of Ports ner m | odule 10       |                |               |

- 8. This completes adding of **Sources** and **Destinations**. It is vital to click **Save** in order to commit these changes into the database.
- 9. Close the Navigator sub-window that the IP3 Editor is running in by clicking the X in the corner to close the sub-window.

**Note:** Do not click the **Close** button within the Navigator window; ensure you click the X in the corner.

- 10. Re-Open Navigator DBEditor to synchronize and check that the synchronization has been successful.
- 11. Click **Publish** in the **DBEditor** window. This will create the files required by any legacy elements (including the Magellan control panels) and transfer those files out to those devices.

# System Configuration

# **Configuration Dashboard**

Click the Configure System link in the toolbar at the top to start configuring your IP3 Controller system.

IP3 System Fault Log Configure System Hi Administrator Help 🞾 Imagine

### Figure 5: IP3 Toolbar

The Configuration Dashboard is then displayed. You can do the following:

| Hardware Foundry (on page 43)               | Add, Remove, or Modify Frames.                                           |
|---------------------------------------------|--------------------------------------------------------------------------|
| Manage IP3 Controller Settings (on page 48) | Manage IP3 Controller Settings.                                          |
| Firmware Foundry (on page 51)               | Apply Firmware Upgrades to Devices and/or<br>Manage Firmware Repository. |
| User Foundry (on page 50)                   | Manager User Accounts and Passwords.                                     |

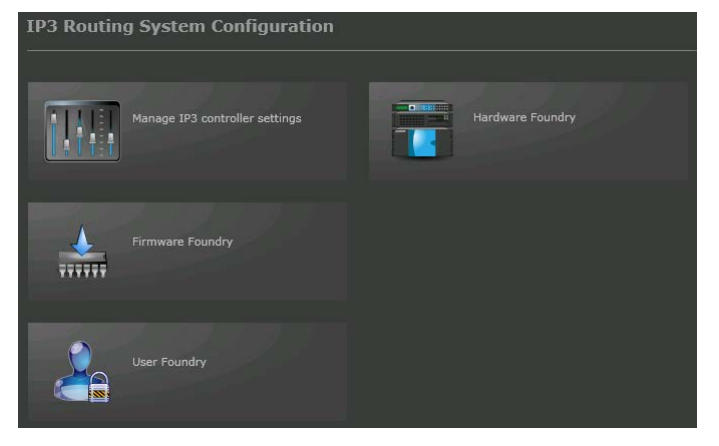

Figure 6: Configuration Dashboard

# Hardware Foundry

Click the Hardware Foundry icon to define or modify your system hardware configuration.

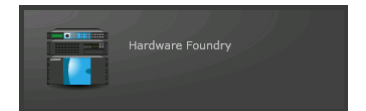

Existing Router devices and Panels will be displayed with information on Frame **Name**, Frame **Type**, and **IP Address**.

| IP3 Routing System Configuration |                 |                 |        |  |  |
|----------------------------------|-----------------|-----------------|--------|--|--|
| System Configura                 | ation Add/Manag | je Devices      |        |  |  |
| Add Devices Rer                  | nove Device Sy  | ystem Expansion |        |  |  |
| Existing Routing dev             | ices            |                 |        |  |  |
| Name                             | Туре            | IP Address      |        |  |  |
| Type: Frame (2 items             | s)              |                 |        |  |  |
| QA-1                             | IP3 Frame 28RU  | 10.10.20.110    | 🖉 Edit |  |  |
| QA-3                             | IP3 Frame 28RU  | 10.10.20.140    | 🖉 Edit |  |  |

Figure 7: System Configuration - Frames and Panels

To return to the main System Configuration menu, click the System Configuration link or the back arrow icon next to it in the toolbar at the top.

See:

- Adding a Device (on page 44)
- Modifying a Device (on page 46)
- Removing a Device (on page 46)
- System Expansion (on page 46)

## Adding a Device

Click the **Add Devices** button to add a new frame to the system. Provide the **IP Address** of the frame, enter a descriptive label, and click **OK**.

Note that the label provided here becomes part of the routing database, and is part of the physical location properties of every signal that terminates at this frame. Choose a label that is meaningful in your facility, unambiguous to the operations and maintenance staff, and yet relatively short in length.

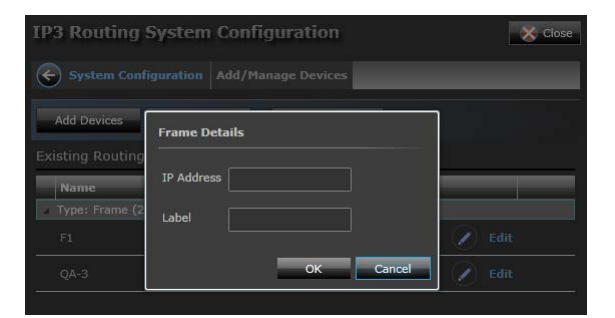

Figure 8: System Configuration - Adding a Device

**Note:** Once you provide details of the frame to add, it can take up to 90 seconds for the IP3 Controller to evaluate the frame and build the parametric tree for every module in the frame.

### Adding an Imagine Communications Router Device

1. Ensure Imagine Communications is selected in the Vendor drop down (default)

© 2015 Imagine Communications Corp. Proprietary and Confidential.

- 2. Enter the IP Address of the router device and secondary IP address if available
- 3. Provide a Name for your device
- 4. The Protocol by default is IP3 PRC
- 5. Click OK

| Frame Detail | s                      |
|--------------|------------------------|
| Vendor       | Imagine Communications |
| IP Address 1 |                        |
| IP Address 2 |                        |
| Name         |                        |
| Protocol     | IP3 PRC                |
|              | OK Cancel              |

### Adding a Third Party Router Device

- 1. Select Grass Valley in the Vendor drop down
- 2. Enter the main IP Address of the router device in IP Address 1
- 3. Enter a secondary IP Address, if available, in IP Address 2
- 4. Provide a Name for your device
- 5. The **Protocol** by default is **SMS 7000**
- 6. Enter the **Port** number or leave the default **12345**

Platinum<sup>™</sup> IP3 Installation, Configuration, and Operation Manual

#### 7. Click OK

| Frame Detai  | ls           |        |
|--------------|--------------|--------|
| Vendor       | Grass Valley | -      |
| IP Address 1 | 172.25.6.20  |        |
| IP Address 2 |              |        |
| Name         | GVG-1        |        |
| Protocol     | SMS 7000     |        |
| Port         | 12345        |        |
|              | ок           | Cancel |

## Modifying a Device

Once a router device has been added to the system, you can edit details in **Configure System >** Hardware Foundry > Add/Manage Devices. Click the Edit link against a Frame.

### **Removing a Device**

To remove a device that has been added to the system, select a frame or panel in the list and click the **Remove Device** button to delete that component.

### **System Expansion**

System Expansion allows for multiple frames in your system to be ganged together to form a larger routing system. To do this:

- 1. Click the System Expansion button to get to the Expansion dialog.
- 2. Select the first frame from the Frame drop-down list
- 3. Select the frame to connect it to from the second Frame drop-down list

### 4. Click the **Add Connection** button

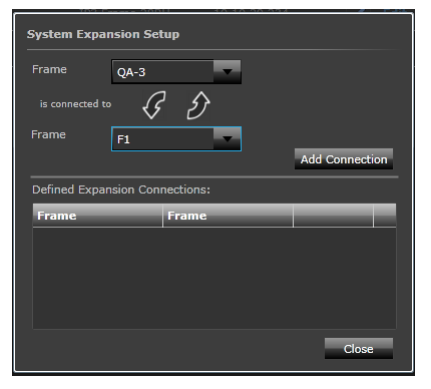

### Figure 9: System Configuration - System Expansion

Once created, connections will be displayed in the **Defined Expansion Connections** section.

## Matrix Expansion

Matrix Expansion Input Modules help distribute input signals across 2 or more frames, connected via DensiShield cables. By routing the inputs of one frame to another, you double the original number of outputs; if you route to 2 frames, you triple the number of outputs.

Matrix expansion is configured in the **IP3 Database Editor** at the **Source** level, using a **Device Type** with **2 Video Channels**. The Device Type itself should be defined though the **DB Editor** in **Navigator**. Follow the wizard to create a *Video* **Device Type** (for example, HD video), and then add another *Video* based **Connection Type** to it (for example, HD Video again).

| Device Type Wizard                                              |                                                                                                    | ×           |
|-----------------------------------------------------------------|----------------------------------------------------------------------------------------------------|-------------|
| Configure Connection Types<br>Configure the connection types of | the selected device type.                                                                                                    | magine      |
| HD Video_exp Connection Types                                   | System Details                                                                                                    |             |
| VIDEO Level 0 (0) VIDEO Level 0 (0)                             | Image: System content system is complexels:         Level (0(0) - 0x)         Level (1(1) - 0x)         Level (2(2) - 0x)         Level (2(2) - 0x)         Level (4(4) - 0x)         Level (4(4) - 0x)         Level (6(6) - 0x)         Level (8(8) - 0x)         Level (8(9) - 0x)         Level (9(9) - 0x) | osed of the |
|                                                                 | Cancel << Back Next >>                                                                                                    | Finish Help |

Figure 10: Example of Device Type with 2 Video channels

Map the input on the first frame to one video channel, and the map corresponding expanded input on the second frame to the second video channel.

For example, consider the case of two IP3 Frames, F1 and F2. Both have cards in Slot 1, and the inputs of the card in F1, Slot 1 can be expanded to F2, Slot 1 (via DensiShield cable connecting the two).

| # 1<br>2 : | Name<br>Sr 1 | Alias |           |             |              | Jake Jake Jake Jake Jake Jake Jake Jake |  |
|------------|--------------|-------|-----------|-------------|--------------|-----------------------------------------|--|
| 1<br>2     |              | _     | Long Name | Description | Туре         | Location Breakaway Sources              |  |
|            |              |       | Sr 1      |             | HD Video_exp | F1:Slot 1:Port 1                        |  |
|            | Sr 2         | Sr 2  | Sr 2      |             | HD Video_exp | F1:Slot 1:Port 2                        |  |
|            | Sr 3         | Sr 3  | Sr 3      |             | HD Video_exp | F1:Slot 1:Port 3                        |  |
|            | Sr 4         | Sr 4  | Sr 4      |             | HD Video_exp | F1:Slot 1:Port 4                        |  |
|            | Sr 5         | Sr 5  | Sr 5      |             | HD Video_exp | F1:Slot 1:Port 5                        |  |
|            | Sr 6         | Sr 6  | Sr 6      |             | HD Video_exp | F1:Slot 1:Port 6                        |  |
|            |              |       |           |             | HD Video_exp | F1:Slot 1:Port 7                        |  |
|            | Sr 8         | Sr 8  | Sr 8      |             | HD Video_exp | F1:Slot 1:Port 8                        |  |
|            | Sr 9         | Sr 9  | Sr 9      |             | HD Video_exp | F1:Slot 1:Port 9                        |  |
| Chalter    | N            | Alien |           | D           |              |                                         |  |

# Manage IP3 Controller Settings

Click the Manage IP3 Controller Settings icon to define or modify your system hardware configuration

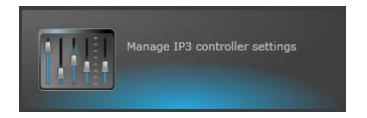

Three tabs are displayed:

- Router Settings
- Network and Redundancy
- Maintenance

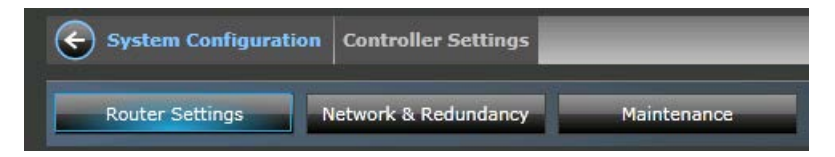

# **Router Settings**

This is the dialog where the XY ID for the IP3 Controller is set. In the XY control protocol, every device including the router itself has a unique ID.

#### Platinum<sup>™</sup> IP3 Installation, Configuration, and Operation Manual

In systems with only one router, it is common (but not required) that the router have ID 0, and this is the default on the IP3 Controller.

In systems where there is more than one router (for example tieline systems with Platinum Routers), it may be desirable to set the IP3 XY ID to something other than zero.

In the XY control protocol, there is a tree structure of connections between devices such that XY messages get distributed from device to device. In many configurations, the IP3 Controller is the ROOT of that tree, and the other XY devices will point to the IP3 Controller as their server. In this case, setting this Server IP field to 0.0.0.0 indicates that the IP3 Controller should not connect to any higher server.

In some system configurations, it may be desirable to have the IP3 Controller make a client connection to another XY server; if that is the case, fill in the IP address of that remote server here. Be very careful to avoid creating loops of connectivity in the XY distribution - if you do this, messages can cycle endlessly and make the routing system unusable.

| Router Set     | tings      | Network & Red | undancy | Maintenance |
|----------------|------------|---------------|---------|-------------|
|                |            |               |         |             |
| ID             |            |               |         |             |
| Controller X/Y | 175        |               | Set     |             |
|                |            |               |         |             |
| SNMP           | 251        |               | Set     |             |
|                |            |               |         |             |
| Administrator  | 252        |               | Set     |             |
| Operator       |            |               |         |             |
| Operator       | 253        |               | Set     |             |
|                |            |               |         |             |
| IP             |            |               |         |             |
| Server         | 172.25.6.7 | 7             | Set     |             |

In the **Server** field, in case of Hybrid systems, enter the IP Address of the other Router, for example, Platinum. When you create a routing system in Navigator by *polling* the Controller IP, the device (for which you provided an IP here) will be included in your routing system.

Note: Ensure you do not provide the IP Address of another IP3 Controller in the Server field.

# **Redundancy Settings**

See Controller Redundancy (see "Configuring IP3 Controller Redundancy" on page 97).

# Maintenance

The Maintenance tab provides an option to safely Power Off your Primary and Secondary IP3 Controllers.

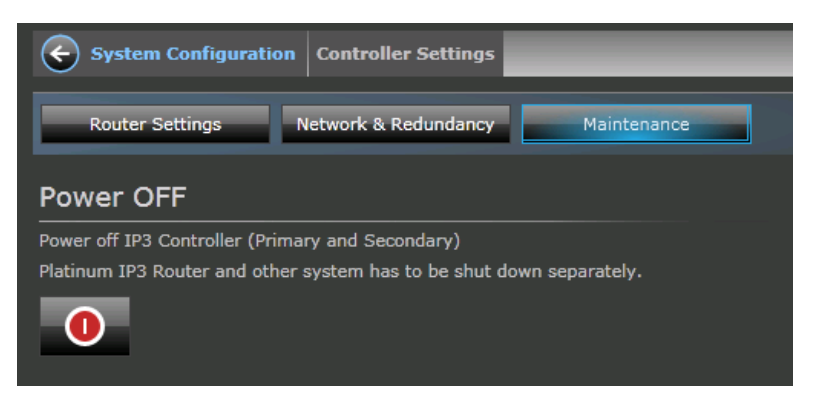

# **User Foundry**

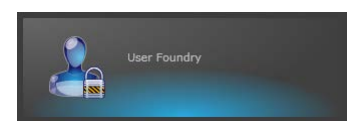

Click the User Foundry icon to manage user accounts and passwords.

# **User Accounts**

The IP3 Controller application ships with two access accounts:

### **Administrator Account**

This account has full access rights. Some of the key Administrator privileges include:

- System Setup (Configuring Controller ID, IP, IP3 frames)
- S Router Database Configuration
- **§** Routing System Control and Monitoring
- Managing Operator and Administrator Passwords
- Software Upgrades

### **Operator Account**

This account has the following privileges:

- Souting System Control and Monitoring
- Software Upgrades

# Changing a Password

To change the existing password for either an Administrator or Operator:

- 1. Click the User Foundry link on the IP3 Routing System Configuration dashboard.
- 2. Then click Change Password against the Administrator or Operator.

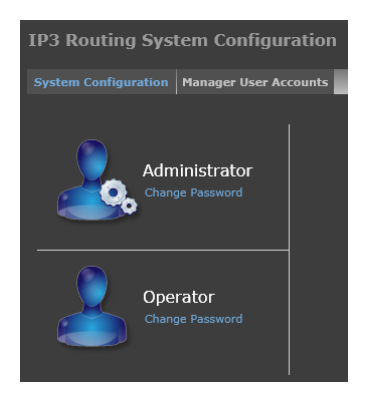

### Figure 11: Change Password Selection Dialog

1. Enter the new password, then re-enter to confirm and click **Save**.

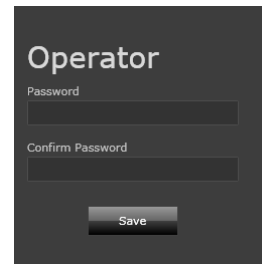

Figure 12: Password Change Dialog

# **Firmware Foundry**

The Firmware Foundry enables you to manage and upgrade firmware on frame modules.

**Note:** The Firmware Foundry allows you to manage/upgrade firmware on frame modules only. You cannot upgrade IP3 Controller firmware from here. IP3 Controller firmware is upgraded via a Windows desktop procedure.

Click the **Firmware Foundry** link on the **IP3 Routing System Configuration** dashboard to apply a firmware upgrade on a module in a frame or manage the Firmware Repository (on page 52).

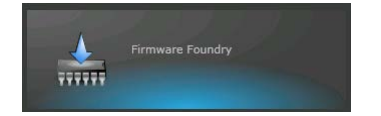

The Firmware Foundry allows batch upgrading of similar modules within a zone of the IP3 frame -downloading the new firmware to like modules in parallel. In addition, firmware upgrade requests are queued by the Firmware Foundry and then sequenced to the hardware.

Multiple versions of firmware for the same module and for different modules can be stored. Firmware to be upgraded on a module must first be transferred to the firmware repository, since modules can only be upgraded with firmware that is available in the repository.

This section is divided into several areas:

- Firmware Repository (on page 52)
- IO Modules (on page 53)
- Resource Modules (on page 57)

| System Configuration | Firmware Upgrade |                  |
|----------------------|------------------|------------------|
| Firmware Repository  | IO Modules       | Resource Modules |

## **Firmware Repository**

The **Firmware Repository** tab is active by default. It lists all previous firmware versions for various modules. The following details are displayed per package:

- Type
- Version
- Filename
- Description
- Build Date
- Size

The Add Package and Remove Package buttons at the top allow for adding new firmware packages or selecting and deleting existing ones. You can also choose to group the listed firmware versions in the repository by Type (which lists by module type) or None, (a flat list will be displayed).

| System Configuration       Firmware Upgrade         Firmware Repository       IO Modules       Resource Modules         Group By:       Type       Add Package       Remove Package       Active Upgrade       Upgrade Logs         Type       Version       Filename       Description       Build Date       Size       Name       Siol       Progress         > Type:       Yve:       VrHSR800-D66 (1 item)                                                                                                    | IP3 Routing    | g Systen      | n Configuration |                  |             |                |    |               |            |                | 🚫 Close         |
|----------------------------------------------------------------------------------------------------|----------------|---------------|-----------------|------------------|-------------|----------------|----|---------------|------------|----------------|-----------------|
| Firmware Repository       IO Modules       Resource Modules         Group By:       Type       Add Package       Remove Package       Active Upgrade       Upgrade Logs         Type:       Version       Filename       Description       Build Date       Size       Name       Siol       Progress         > Type:       Yve:       Vr-HSR8020-B06 (1 item)                                                                                                    | System Config  | uration Fir   | mware Upgrade   |                  |             |                |    |               |            |                |                 |
| Group By:     Type     Add Package     Remove Package     Active Upgrade     Upgrade Logs       Type     Version     Filename     Description     Build Date     Size     Name     Slot     Progress       > Type:     PX-HSR801D-1B6 (1 item)              > Type:     PX-HSR80-DBG (1 item)              > Type:     PX-HSR80-DBG (1 item)              > Type:     PX-HSR80-DBG (1 item)                                                                                                    | Firmware Repo  | ository       | IO Modules      | Resource Modules | -           |                |    |               |            |                |                 |
| Type       Version       Filename       Description       Build Date       Size       Name       Slot       Progress         > Type: PX-HSR801D-IBG (1 item)                                                                                                    | Group By: Type | -             |                 |                  | Add Package | Remove Package | ľ  | Active Up     | grade      |                |                 |
| > Type: PX-HSR801D-IBG (1 item)       *         > Type: PX-HSR802DS-OBG (1 item)       *         > Type: PX-HSR80-OBG (1 item)       *         > Type: PX-HSR80-OBG (1 item)       *         > Type: PX-HSR80-OBG (1 item)       *         > Type: PX-HSR80-OBG (1 item)       *         > Type: PX-HSR9C-IBG (1 item)       *         > Type: PX-HSR9O-IBG (1 item)       *         > Type: PX-HSR9O-IBG (1 item)       *         > Type: PX-HSR9O-IBG (1 item)       *         > Type: PX-HSR9O-IBG (1 item)       *         > Type: PX-HSR9O-IBG (1 item)       *         > Type: PX-HSR9O-IBG (1 item)       *         > Type: PX-HSR9O-IBG (1 item)       *         > Type: PX-RES (2 items)       *         > Type: PX-SR1SC-OBG (1 item)       *         > Type: PX-SR1SC-OBG (1 item)       *                                                                                                    | Туре 🔺         | Version       | Filename        | Description      | Build Date  | Size           | I. | Name          | Slot       | Progress       |                 |
| > Type: PX-HSR802DS-0BG (1 item)         > Type: PX-HSR80-1BG (1 item)         > Type: PX-HSR80-1BG (1 item)         > Type: PX-HSR80-1BG (1 item)         > Type: PX-HSR9C1-1BG (1 item)         > Type: PX-HSR90-1BG (1 item)         > Type: PX-HSR90-1BG (1 item)         > Type: PX-HSR90-1BG (1 item)         > Type: PX-HSR90-1BG (1 item)         > Type: PX-HSR90-1BG (1 item)         > Type: PX-HSR90-1BG (1 item)         > Type: PX-HSR90-1BG (1 item)         > Type: PX-HSR90-1BG (1 item)         > Type: PX-HSR90-1BG (1 item)         > Type: PX-HSR90-1BG (1 item)                                                                                                    | ▶ Type: PX-HSR | 801D-IBG (1   | l item)         |                  |             | ^              |    |               |            |                |                 |
| ▷ Type: PX-HSR80-BG (1 item)       I         ▷ Type: PX-HSR90-DBG (1 item)       I         ▷ Type: PX-HSR9C1D-IBG (1 item)       No upgrades in progress. Please check the Upgrad         ▷ Type: PX-HSR90-DB (1 item)       Service Log of Harris Diagnostics Logging for a complete list of past upgrades.         ▷ Type: PX-HSR90-DB (1 item)       complete list of past upgrades.         ▷ Type: PX-HSR90-DB (1 item)       complete list of past upgrades.         ▷ Type: PX-HSR90-DB (1 item)       complete list of past upgrades.         ▷ Type: PX-RES (2 items)       tem)         ▷ Type: PX-SR16C-DB (1 item)       tem)                                                                                                    | ▶ Type: PX-HSR | 802DS-OBG     | (1 item)        |                  |             |                |    |               |            |                |                 |
| > Type: PX-HSR90-OBG (1 item)       I         > Type: PX-HSR9C-IDG (1 item)       I         > Type: PX-HSR9C-IDG (1 item)       Service Log of Harris Diagnostics Logging for a Service Log of Harris Diagnostics Logging for a Complete list of past upgrades.         > Type: PX-HSR90-IDG (1 item)       Service Log of Harris Diagnostics Logging for a Complete list of past upgrades.         > Type: PX-HSR90-IBG (1 item)       Service Log of Harris Diagnostics Logging for a Complete list of past upgrades.         > Type: PX-HSR90-IBG (1 item)       Service Log of Harris Diagnostics Logging for a Complete list of past upgrades.         > Type: PX-HSR90-IBG (1 item)       Service Log of Harris Diagnostics Logging for a Complete list of past upgrades.         > Type: PX-RES (2 items)       Service Log of Harris Diagnostics Logging for a Complete list of past upgrades.         > Type: PX-RES (2 items)       Service Log of (1 item) | ▶ Type: PX-HSR | 80-IBG (1 it  | em)             |                  |             |                |    |               |            |                |                 |
| > Type: PX-HSR9C1D-IBG (1 item)       No upgrades in progress. Please check the Upgrad         > Type: PX-HSR9C1D-IBG (1 item)       Service Log of Harris Diagnostics Logging for a complete list of past upgrades.         > Type: PX-HSR9O-IBG (1 item)       complete list of past upgrades.         > Type: PX-HSR9O-IBG (1 item)       complete list of past upgrades.         > Type: PX-HSR9O-IBG (1 item)       progress. Please check the Upgrad         > Type: PX-HSR9O-IBG (1 item)       progress.         > Type: PX-SR16C-0BG (1 item)       progress.                                                                                                    | Type: PX-HSR   | .80-0BG (1 il | tem)            |                  |             |                |    |               |            |                |                 |
| > Type: PX-HSR9C-IBG (1 item)     Service Log of Harris Diagnostics Logping for a complete list of past upgrades.       > Type: PX-HSR90-IBG (1 item)     complete list of past upgrades.       > Type: PX-HSR90-IBG (1 item)     complete list of past upgrades.       > Type: PX-HSR90-IBG (1 item)     complete list of past upgrades.       > Type: PX-RSIS (2 items)     complete list of past upgrades.       > Type: PX-SR16C-06G (1 item)     complete list of past upgrades.                                                                                                    | Type: PX-HSR   | 9C1D-IBG (1   | l item)         |                  |             |                |    | No unarades i | n progr    | ess. Please cl | neck the Unorad |
| > Type: PX-HSR901D-IBG (1 item)         complete list of past upgrades.           > Type: PX-HSR90-IBG (1 item)            > Type: PX-RES (2 items)            > Type: PX-SR16C-0BG (1 item)            > Type: PX-SR1C1D-IBG (1 item)                                                                                                    | ▶ Type: PX-HSR | 9C-IBG (1 ite | em)             |                  |             |                |    | Service Log   | of Harr    | is Diagnostic  | s Logging for a |
| Yype: PX-HSR90-IBG (1 item)     Type: PX-RES (2 items)     Type: PX-RSISC-0BG (1 item)     Type: PX-SR1SC-0BG (1 item)     Type: PX-SR1C1D-IBG (1 item)                                                                                                    | ▶ Type: PX-HSR | .901D-IBG (1  | L item)         |                  |             |                |    | соп           | nplete li: | st of past up  | grades.         |
| Type: PX-RES (2 items)     Type: PX-SR16C-OBG (1 item)     Type: PX-SR1C1D-IBG (1 item)     Type: PX-SR1C1D-IBG (1 item)                                                                                                    | ▷ Type: PX-HSR | .90-IBG (1 it | em)             |                  |             |                | 11 |               |            |                |                 |
| Type: PX-SR16C-OBG (1 item)     Type: PX-SR1C1D-IBG (1 item)                                                                                                    | Type: PX-RES   | (2 items)     |                 |                  |             |                |    |               |            |                |                 |
| > Type: PX-SR1C1D-IBG (1 item)                                                                                                    | Type: PX-SR1   | 6C-0BG (1 it  | em)             |                  |             |                |    |               |            |                |                 |
|                                                                                                    | Type: PX-SR1   | C1D-IBG (1 i  | item)           |                  |             |                |    |               |            |                |                 |

Figure 13: Firmware Repository

# **IO Modules**

The **IO Modules** tab displays a list of individual Input, Output, and Crosspoint modules in the system. The following information is displayed per module:

- Name
- Slot
- Firmware
- Repository Firmware
- Category
- Frame
- Bookmark
- Progress

| IP3   | Routing Syste        | em C     | onfigurat   | ion             |             |             |       |          |          |
|-------|----------------------|----------|-------------|-----------------|-------------|-------------|-------|----------|----------|
| Syste |                      | Firmwa   | are Upgrade |                 | _           |             | -     | _        |          |
| Firr  | nware Repository     |          | IO Modules  | Resource M      | lodules     |             |       |          |          |
| Group | By: Default          | •        | Select All  | -               |             | Select Firm | nware | Upgrade  |          |
|       | Name                 | Slo      | Firmware    | Repository Firm | Category    | Frame       | Bookm | Progress |          |
| 🔺 Fra | ame: QA-2 (115 items |          |             |                 |             |             |       |          | <u> </u> |
| - 4   | Category: Input Care | ls (58 i | tems)       |                 |             |             |       |          |          |
|       | PT-AEST-IB           |          | 3.7         |                 | Input Cards | QA-2        |       |          |          |
|       | PT-MADI4C-IBG        |          | 1.5         | 0.13            | Input Cards | QA-2        |       |          |          |
|       | PT-MADI4O-IBG        |          | 1.5         | 0.13            | Input Cards | QA-2        |       |          | Ш        |
|       | PT-FSDX8C1D-IBG      |          | 2.8         |                 | Input Cards | QA-2        |       |          |          |
|       | PT-FSDMX-IBG         |          | 2.3         |                 | Input Cards | QA-2        |       |          |          |
|       | PT-FSDMXO-IBG        |          |             |                 | Input Cards | QA-2        |       |          |          |
|       | PX-HSR9C-IBG         |          | 3.4         |                 | Input Cards | QA-2        |       |          |          |
|       | PX-HSR9C-IBG         | 8        | 3.4         | 3.7             | Input Cards | QA-2        |       |          |          |

Figure 14: Firmware Foundry - IO Modules

The list of Modules can be grouped as follows:

- Default Modules grouped alphabetically based on category (such as Control, Input, etc.).
- Type Modules grouped based on type (for example, Alarm modules).
- None Modules displayed in a flat list

Apart from the above groupings, if you want to group certain modules together for display, you can do so by selecting the **Bookmark** checkbox against modules. When you click the **Bookmark** column to sort, all modules that have been bookmarked will be displayed together at the top of the list (when grouped by None) or the top of the category (when grouped by Default).

Note: Bookmarking modules serves as a way to sort them, and the modules are not bookmarked for upgrades.

| System Configu      | ration | Firmware Upg | rade          |               |                  |            |
|---------------------|--------|--------------|---------------|---------------|------------------|------------|
| Firmware Repository |        | IO Modules   | Reso          | urce Modules  |                  |            |
| Group By: None      | -      | Select All   | _             |               | Selec            | t Firmware |
| Name                | Slot   | Firmware     | Repository Fi | Category      | Frame            | Bookmarl   |
| PX-HSR9C1D-IBG      | 25     | 3.9          | 3.9           | Input Cards   | IP3 Test Bernarc | <b>V</b>   |
| PX-HSR901D-IBG      | 26     | 3.11         | 3.9           | Input Cards   | IP3 Test Bernarc | ✓          |
| PX-HSR16C-OBG       |        | 2.7          | 2.7           | Output Cards  | IP3 Test Bernarc | ✓          |
| PX-ALARM-DATA       |        | 1.7          | 1.7           | Control Cards | IP3 Test Bernarc | ✓          |
| PX-HSR8CMX8C-OBG    | 27     | 2.2          | 2.2           | Output Cards  | IP3 Test Bernarc | ✓          |
| PX-HS9C-IBG         |        | 1.7          |               | Input Cards   | IP3 Test Bernarc |            |
|                     |        |              |               |               |                  | _          |

To upgrade the firmware on a module, select the module, then click the **Select Firmware** button, and then click **Upgrade**. Upgrade progress will be displayed in the Progress column and in the Active Upgrade (on page 54) section.

### Active Upgrade

The **Active Upgrade** section is displayed to the right of the screen. It provides details on in progress upgrades including the **Name** of the upgrade, the **Slot** the module being upgraded is in, and the **Progress**.

While upgrading module firmware, the ability to do parametric control of module parameters is impaired for modules in the same **zone** of the router where the upgrade is going on. It is advisable to pick a time of limited router usage in order to do module upgrades.

### WARNING

Be aware of how long an upgrade may take before starting, in order to plan an adequate maintenance interval with the operations staff. Simple Input and Output modules upgrade in a few minutes per zone. Upgrades to the Input Frame Sync module may take more than an hour.

While firmware upgrades of modules are being applied, parameter controls of modules in the same zone as the current upgrade will be impaired. Routing requests will still take effect and status will be returned as normal, but adjustments of the parametric controls of modules in the affected zone of the router will be impaired during firmware upgrade.

Clicking the Upgrade Service Log (on page 58) link takes you Magellan Diagnostic Logging.

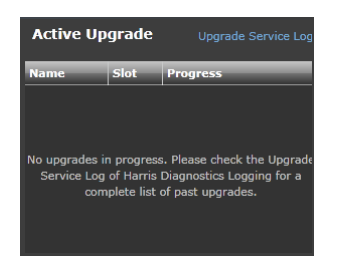

### Figure 15: Active Upgrades

© 2015 Imagine Communications Corp.

### Crosspoint (XPT) Modules

Crosspoint Modules are displayed in the **Firmware Foundry** in the **IO Modules** tab under **Category: Crosspoint Cards**.

When upgrading Crosspoint Modules, there are certain restrictions with regard to compatibility between firmware versions. You cannot upgrade crosspoint modules running firmware versions 3.x to 4.x and vice versa. The following table displays information on firmware version compatibility.

| 3G XPT Module<br>Name | Туре | Product ID | Versions | Filename                |
|-----------------------|------|------------|----------|-------------------------|
| PM-40x32-3G5          | Α    | 084        | 3.0      | PM-40x32-3g5_3_0.zip    |
|                       | Α    | 084        | 3.1      | PM-40x32-3g5_3_1.zip    |
|                       | В    | 084        | 4.0      | PM-40x32-3g5_4_0.zip    |
|                       | В    | 084        | 4.1      | PM-40x32-3g5_4_1.zip    |
|                       | В    | 084        | 4.2      | PM-40x32-3g5_4_2.zip    |
| PM-72x64-3G5          | Α    | 085        | 3.0      | PM-72x64-3g5_3_0.zip    |
|                       | Α    | 085        | 3.1      | PM-72x64-3g5_3_1.zip    |
|                       | В    | 085        | 4.0      | PM-72x64-3g5_4_0.zip    |
|                       | В    | 085        | 4.1      | PM-72x64-3g5_4_1.zip    |
|                       | В    | 085        | 4.2      | PM-72x64-3g5_4_2.zip    |
| PM-64x64-3G9          | Α    | 086        | 3.0      | PM-64x64-3g9_3_0.zip    |
|                       | Α    | 086        | 3.1      | PM-64x64-3g9_3_1.zip    |
|                       | В    | 086        | 4.0      | PM-64x64-3g9_4_0.zip    |
|                       | В    | 086        | 4.1      | PM-64x64-3g9_4_1.zip    |
|                       | В    | 086        | 4.2      | PM-64x64-3g9_4_2.zip    |
| PM-128x128-3G9        | Α    | 087        | 3.0      | PM-128x128-3g9_3_0.zip  |
|                       | Α    | 087        | 3.1      | PM-128x128-3g9_3_1.zip  |
|                       | В    | 087        | 4.0      | PM-128x128-3g9_4_0.zip  |
|                       | В    | 087        | 4.1      | PM-128x128-3g9_4_1.zip  |
|                       | В    | 087        | 4.2      | PM-128x128-3g9_4_2.zip  |
| PT-128x256-3G15       | Α    | 088        | 2.0      | PT-128x256-3g15_2_0.zip |
|                       | Α    | 088        | 3.0      | PT-128x256-3g15_3_0.zip |
|                       | Α    | 088        | 3.1      | PT-128x256-3g15_3_1.zip |
|                       | В    | 088        | 2.3      | PT-128x256-3g15_2_3.zip |
|                       | В    | 088        | 4.0      | PT-128x256-3g15_4_0.zip |

Table 5: 3G XPT Modules

### Platinum<sup>™</sup> IP3 Installation, Configuration, and Operation Manual

### System Configuration

|                 | В | 088 | 4.1 | PT-128x256-3g15_4_1.zip |
|-----------------|---|-----|-----|-------------------------|
|                 | В | 088 | 4.2 | PT-128x256-3g15_4_2.zip |
| PT-128x256-3G28 | Α | 089 | 2.0 | PT-128x256-3g28_2_0.zip |
|                 | Α | 089 | 3.0 | PT-128x256-3g28_3_0.zip |
|                 | Α | 089 | 3.1 | PT-128x256-3g28_3_1.zip |
|                 | В | 089 | 2.3 | PT-128x256-3g28_2_3.zip |
|                 | В | 089 | 4.0 | PT-128x256-3g28_4_0.zip |
|                 | В | 089 | 4.1 | PT-128x256-3g28_4_1.zip |
|                 | В | 089 | 4.2 | PT-128x256-3g28_4_2.zip |

### Table 6: 1.5G XPT Modules

| 1.5G XPT Module<br>Name | Туре | Product ID | Versions | Filename               |
|-------------------------|------|------------|----------|------------------------|
| PM-64x64-X9             | A    | 032        | 2.0      | PM-64x64-X9_2_0.zip    |
|                         | А    | 032        | 3.0      | PM-64x64-X9_3_0.zip    |
|                         | А    | 032        | 3.1      | PM-64x64-X9_3_1.zip    |
|                         | А    | 032        | 3.2      | PM-64x64-X9_3_2.zip    |
| PM-128x128-X9           | A    | 033        | 2.0      | PM-128x128-X9_2_0.zip  |
|                         | А    | 033        | 3.0      | PM-128x128-X9_3_0.zip  |
|                         | А    | 033        | 3.1      | PM-128x128-X9_3_1.zip  |
|                         | А    | 033        | 3.2      | PM-128x128-X9_3_2.zip  |
| PT-128x256-X15          | A    | 021        | 2.0      | PT-128x256-X15_2_0.zip |
|                         | А    | 021        | 3.0      | PT-128x256-X15_3_0.zip |
|                         | А    | 021        | 3.1      | PT-128x256-X15_3_1.zip |
| PT-XP                   | A    | 012        | 2.0      | PT-XP_2_0.zip          |
|                         | A    | 012        | 3.0      | PT-XP_3_0.zip          |
|                         | А    | 012        | 3.1      | PT-XP_3_1.zip1         |

# **Resource Modules**

The Resource Modules tab displays a list of Resource Modules (PX-RES) for upgrade.

| P3 Routing System Configuration |                                               |                                                                         |                    |          |  |  |
|---------------------------------|-----------------------------------------------|-------------------------------------------------------------------------|--------------------|----------|--|--|
| Syste                           | em Configuration Firm                         | nware Upgrade                                                           |                    |          |  |  |
| Firmwar                         | e Repository                                  | IO Modules Resource I                                                   | Aodules            |          |  |  |
| Selec                           | t All                                         | Select Firmware                                                         | Upgrade            | Activate |  |  |
| Frame                           | Name                                          | Module Firmware                                                         | Repository Firmwar | Progress |  |  |
| QA-1                            | Resource Card 1: Sta<br>Resource Card 2: Acti | Current Version: 1.0.3<br>Alternate Version: 1.0.3<br>Sync: All Present | 1.0.3              |          |  |  |
|                                 |                                               | Current Version: 1.0.3<br>Alternate Version: 1.0.5<br>Sync: Module 2    |                    |          |  |  |

Figure 16: Firmware Upgrade on the RES Card

Resource Module upgrades are a two part process:

- 1. Transferring the firmware package from the IP3 Controller to the Resource Card and
- 2. Activation of the new firmware

**Note:** Upgrades to Resource modules occur in the background and are non-invasive to system operations. Firmware activation can take up to 15 minutes, and all of the services of the router will be interrupted during the Activation of new firmware on the Resource Module(s).

Primary and Secondary Resource Modules are always upgraded synchronously. The Secondary Resource Module cannot be upgraded explicitly.

You can store up to 2 firmware versions on Resource Module(s) - one active and one alternate. The alternate firmware is always upgraded onto the alternate partition. You have to switch to the alternate partition to Activate the alternate firmware.

### Upgrading Firmware on a Module

To upgrade the firmware on a module:

- 1. Select the module, then click the Select Firmware button
- 2. Click **Upgrade**. Upgrade progress will be displayed in the **Progress** column and in the Active Upgrade (on page 54) section.

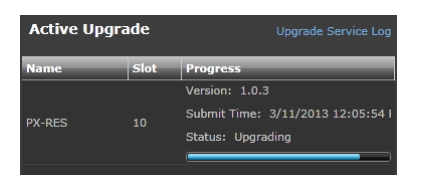

Figure 17: Information on Active Upgrades

1. Click Activate to make active once complete.

# Upgrade Service Log

The **Upgrade Service Log** can be accessed in the Active Upgrade area to the right of the screen. Clicking the **Upgrade Service Log** link opens a new browser window that connects to **Magellan Diagnostic Logging** (which runs on *http://<Controller IP Address>:8002*), and provides information on past upgrades.

Select UpgradeService under IP3\_Controller and then click the History button

| Magellan™ Diagnostic Logging           | E Find Help Settings About Communications.       |
|----------------------------------------|--------------------------------------------------|
| Home                                   |                                                  |
| Application Profiles Search $ ho$ ×    | Examine Logs View Live Logs Show Filters/Actions |
| 🗄 🖻 Device Name / Application / Module |                                                  |
| ▼ 🗖 IP3-Controller                     | Export                                           |
| ▼ ▼ IP3_Controller                     |                                                  |
| ✓ UpgradeService                       | History                                          |
| IP3_Diagnostics                        |                                                  |
| IP3_RouterService                      |                                                  |
| IP3_WebServer                          |                                                  |
|                                        |                                                  |
|                                        |                                                  |
|                                        |                                                  |
| Import and View Log Collections        |                                                  |
|                                        |                                                  |
|                                        |                                                  |

### Figure 18: UpgradeService Log option

Then click the Examine Logs button.

Details on upgrade messages are then displayed. For example, messages indicating that firmware was updated for a specific module (along with the time). Or that new firmware for a specific module type was added to the firmware repository.

| First Log: 4/ | /4/2013 11:51:34 AM  |                      |                | Logs In Vie | <b>:w: 4/6/2013</b> 1 | 12:00:00 AM - 11:5 | 50:28 AM         |                  | Latest             | Log: 4/6/201 | 13 11:50:28 AM 🔍    |
|---------------|----------------------|----------------------|----------------|-------------|-----------------------|--------------------|------------------|------------------|--------------------|--------------|---------------------|
| i             |                      |                      |                |             |                       | I                  | 1                |                  |                    |              |                     |
| 12 AM         | 01 AM                | 02 AM (              | 03 AM 0        | I4 AM       | 05 AM                 | 06 AM              | 07 AM            | 08 AM            | 09 AM              | 10 AM        | 11 AM               |
| 4/6/2013      | 12:00:00 AM          |                      |                |             |                       |                    |                  |                  |                    |              |                     |
|               |                      |                      |                |             |                       |                    | 15 Jump To       |                  | Show Details       |              | how Options 🚰       |
| Time          | Application          | Module               | Level          | Message     |                       |                    |                  |                  |                    | IP A         | ddress              |
| 11:32:48.953  | AM Harris_IP3_Contro | oller Upgrade Servic |                | New firmw   | are package h         |                    | repository: px-c | bg_2_7.zip       |                    |              | :8c0f:85fa:7591:2 🔺 |
| 11:33:29.564  | AM Harris_IP3_Contro | oller UpgradeServic  | e Informationa | Started up  | grading firmw         | are for module: P> | (-HSR8C2D-OB     | 5, package name: | px-obg_2_7.zip     | fe80:        | :8c0f:85fa:7591:2   |
|               | AM Harris_IP3_Contro | oller Upgrade Servic |                | Started up  | grading firmw         |                    | (-HSR8C2D-OB     | 5, package name: | px-obg_2_7.zip     |              | :8c0f:85fa:7591:2   |
| 11:33:29.564  | AM Harris_IP3_Contro | oller UpgradeServic  | e Informationa | Started up  | grading firmw         | are for module: P> | (-HSR8C2D-OB     | 5, package name: | px-obg_2_7.zip     | fe80:        | :8c0f:85fa:7591:2   |
|               | AM Harris_IP3_Contro | oller UpgradeServic  |                | Started up  | grading firmw         |                    | (-HSR8C2D-OB     | G, package name: | px-obg_2_7.zip     |              | .8c0f.85fa:7591:2   |
| 11:36:25.815  | AM Harris_IP3_Contro | oller UpgradeServic  | e Informationa | l Completed | l upgrading fir       | mware for module   | e: PX-HSR8C2D-   | OBG, package na  | me: px-obg_2_7.zip | fe80:        | :8c0f:85fa:7591:2   |

Figure 19: Upgrade information in the Examiner tab

# Navigation

# **IP3 Controller System Interface**

Once you log into the IP3 Controller system (by opening a web browser and entering the (external) IP Address of the IP3 Controller), the home page displays a dashboard from where you can configure, view, and monitor different elements of your system.

# **IP3 System List View**

The List view is the default view of the system. A snapshot of all configured frames and IP3 Controller are displayed.

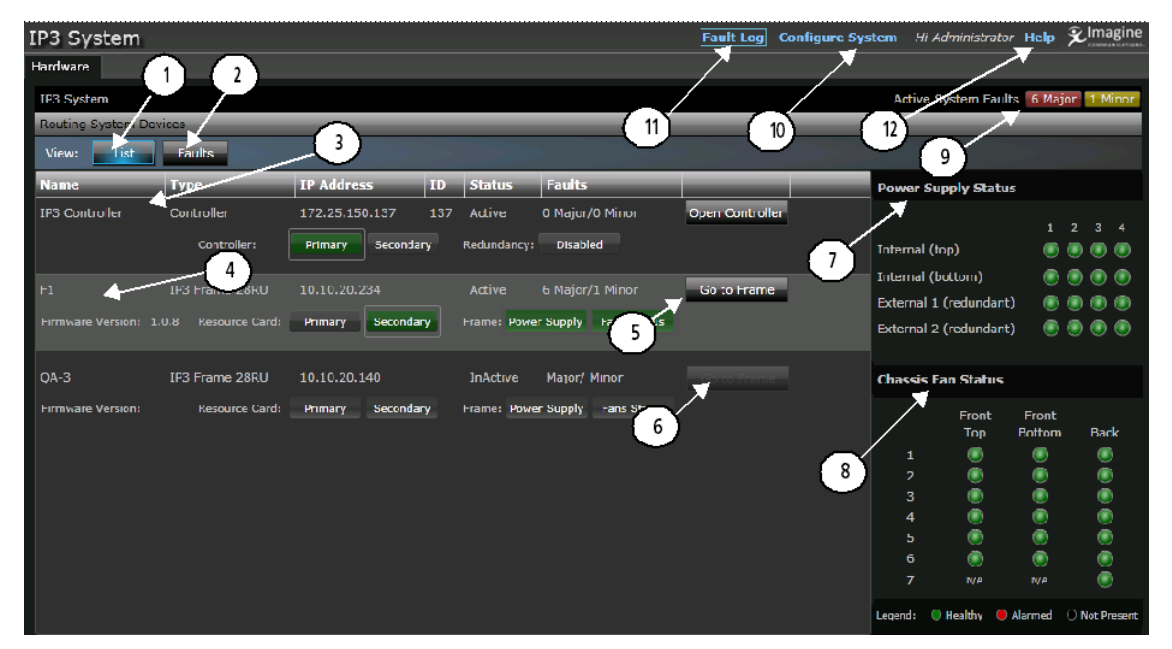

Figure 20: IP3 System Dashboard

| Кеу   | Label                                  | Description                                                                                                    |
|-------|----------------------------------------|----------------------------------------------------------------------------------------------------|
| 1     | IP3 System List View (on page 59)      | Physical view of the overall system (Default view)                                                                                      |
| 2     | IP3 System Faults View (on page 65)    | An overview of components/modules with faults and links to open, disable, or acknowledge faults                                         |
| 3     | Controllers in the System (on page 64) | A list of configured Controllers with snapshot information                                                                              |
| 4     | Frames in the System (on page 60)      | A list of configured Frames in the system along with IP addresses, firmware versions, resource card information, and fault information. |
| 0.004 |                                        |                                                                                                    |

© 2015 Imagine Communications Corp.

Proprietary and Confidential.

| Кеу | Label                                                                     | Description                                                                                                    |
|-----|---------------------------------------------------------------------------|----------------------------------------------------------------------------------------------------|
| 5   | Go to Frame links                                                         | Buttons that link to devices. Available for each added Frame.                                                                                                    |
| 6   | Inactive Frames                                                           | Frames that have been added, but are not currently available, still show in the list as disabled.                                                                                        |
| 7   | Power Supply Status section<br>See Power Supply and<br>Chassis Fan Status | Power Supply Status by Zones 1-4 for top, bottom, and external (redundant) power supplies. Visible on clicking a frame.                                                                  |
| 8   | Fan Status section<br>See Power Supply and<br>Chassis Fan Status          | Fan supply status categorized by location (front top, front bottom, rear).                                                                                                    |
| 9   | System Faults                                                             | Overview information listing total number of major/minor system faults.                                                                                                    |
| 10  | Configure System                                                          | Links to configure the system and perform functions related to<br>Hardware and Firmware Management, Controller Settings, and User<br>Accounts. See Configuration Dashboard (on page 43). |
| 11  | Fault Log                                                                 | Link to the Fault Log that opens in a new window. See Logging Server (on page 102).                                                                                                    |
| 12  | Help                                                                      | Link to the User Manual                                                                                                    |

# Frames in the System

# Frames/Modules

In the snapshot of Controllers/Frames displayed on the main navigation page, frame component status is indicated by the button color:

| IP3 Frame Resource Card<br>Name Firnware Version |       | ard<br>ersion | IP3 Frame<br>IP Address |          | Frame Faults |           |            | Link to<br>IP3 Frame |       |       |
|--------------------------------------------------|-------|---------------|-------------------------|----------|--------------|-----------|------------|----------------------|-------|-------|
| +                                                |       |               |                         | <b>_</b> |              |           |            |                      |       |       |
| 110                                              |       | IP3           | Frame 28RU              | 10.10.20 | .110         | Active    | 0 Major/   | 0 Minor              | Go to | Frame |
| Firmware Versio                                  | on: 1 | 0.6           | Resource Card:          | Primary  | Secondary    | Frame: Po | wer Supply | Fans Status          |       |       |

| Table 7: Frames in the IP3 Controller System | n |
|----------------------------------------------|---|
|----------------------------------------------|---|

| Button            | Color Description                                                      |
|-------------------|------------------------------------------------------------------------|
| Primary/Secondary | Green indicates active; Gray indicates inactive; Red indicates Alarmed |
| Power Supply      | Green indicates active; Gray indicates inactive; Red indicates Alarmed |
| Fan Status        | Green indicates active; Gray indicates inactive; Red indicates Alarmed |

Select a Frame in the **Frame** section by clicking it; then click **Go to Frame** to have its details and components displayed. See Frame Components and Parameters (on page 84).

## **Frame Parameters**

See Frame Components and Parameters (on page 84).

# Modules in a Frame

Modules are displayed grouped by Category - Input, Output, Crosspoint, or Control

| Hardware |                                                          |          |          |         |            |              |  |  |  |
|----------|----------------------------------------------------------|----------|----------|---------|------------|--------------|--|--|--|
| ¢        | FIP3 System QA-1                                         |          |          |         |            |              |  |  |  |
| Vi       | View: List Faults                                        |          |          |         |            |              |  |  |  |
|          | Name                                                     | Slot     | Category | Version | Product ID | Alarm Status |  |  |  |
| ⊳        | Category: Input C                                        | ards (64 | items)   |         |            |              |  |  |  |
| ⊳        | Category: Output                                         | Cards (6 | 4 items) |         |            |              |  |  |  |
| ⊳        | <ul> <li>Category: Crosspoint Cards (3 items)</li> </ul> |          |          |         |            |              |  |  |  |
| ⊳        | Category: Control Cards (5 items)                        |          |          |         |            |              |  |  |  |
|          |                                                          |          |          |         |            |              |  |  |  |

### Figure 21: Modules Categories (collapsed) in the IP3 Controller Frame View

**Note:** Only modules that are physically present and responsive in the system are displayed; modules that become unavailable are automatically filtered out of the list. Modules that have been configured in the past but are not present or not currently responsive are also not displayed.

| v | View: List Faults                |      |             |         |            |              |             |  |  |
|---|----------------------------------|------|-------------|---------|------------|--------------|-------------|--|--|
|   | Name                             | Slot | Category    | Version | Product ID | Alarm Status |             |  |  |
|   | Category: Input Cards (64 items) |      |             |         |            |              |             |  |  |
|   | PX-HS9C-IBG                      |      | Input Cards |         |            |              | Open Module |  |  |
|   | PX-HS9C-IBG                      |      | Input Cards |         |            |              | Open Module |  |  |
|   | PX-HS9C-IBG                      |      | Input Cards |         |            |              | Open Module |  |  |
|   | PX-HS9C-IBG                      |      | Input Cards |         |            |              | Open Module |  |  |
|   | PX-HS9C-IBG                      |      | Input Cards | 1.7     |            |              | Open Module |  |  |
|   | PX-HS9C-IBG                      |      | Input Cards | 1.7     |            |              | Open Module |  |  |

### Figure 22: Expanded View of Modules

The following details are displayed per component:

- Name: The name of the card. For example, PX-HSR9C-IBG
- Slot: The slot the card resides in
- Category: The type of card Input, Output, Crosspoint, Control
- Version: The firmware version running on the card
- Product ID: The ID for the module
- · Alarm Status: Red (major), Yellow (minor), Blank (healthy)
- Open Module: Click to go to a specific card/module and view details.

# Module Details

When you click the **Open Module** button against a module in the Frame View, Module details are displayed in a window superimposed over the previous frame window. The Module window displays ALL of the modules of the same type as the one that you selected. The following details are displayed:

| PX-HSR8C2D-OBG Module Faults D Major O Miner                                                                                                    |                                                                                                    |                                                                               |  |  |  |  |  |
|----------------------------------------------------------------------------------------------------|----------------------------------------------------------------------------------------------------|-------------------------------------------------------------------------------|--|--|--|--|--|
| Frame:         110         Slot:7           PX-HSR8C2D-OBG         Modules           PX-HSR8C2D-OBG         In Slot:2           PX-HSR8C2D-OBG         In Slot:3           PX-HSR8C2D-OBG         In Slot:3           PX-HSR8C2D-OBG         In Slot:4           PX-HSR8C2D-OBG         In Slot:5           PX-HSR8C2D-OBG         In Slot:5           PX-HSR8C2D-OBG         In Slot:5           PX-HSR8C2D-OBG         In Slot:6           PX (1)         2D OBG         In Slot:7           PX-HSR8C2D-OBG         In Slot:8         PX-HSR8C2D-OBG           PX-HSR8C2D-OBG         In Slot:8         PX-HSR8C2D-OBG | Version : 2.7 Parameters and Faults View: Parameters Faults  View: Parameters Faults  PX-HSR8C2D-08G Nodule Outputs 2 3 Advanced | A 5<br>Software Version<br>2.7<br>Control FPGA Version<br>13<br>Module Status |  |  |  |  |  |
| PX-HSR8C2D-OBG in Slot 10<br>PX-HSR8C2D-OBG in Slot 11                                                                                                    |                                                                                                    |                                                                               |  |  |  |  |  |

### Figure 23: Module Details

| 1 | Modules List         | The first column displays the name of the selected module<br>(and the slot it is in), and lists other modules of the same type<br>in the frame, if present. You can access details of other similar<br>modules by clicking on them in the list. When you select a<br>module in this list, information on the frame it belongs to, the<br>slot, version, and serial number is dynamically updated in the<br>header at the top, and parameters are displayed on the right. |
|---|----------------------|----------------------------------------------------------------------------------------------------|
| 2 | Module<br>Parameters | Displays parameter categories/menus and individual<br>parameters for the selected module. Parameter options can be<br>changed using the GUI.<br>See Parametric Control (on page 67).                                                                                                    |
| 3 | Module Faults        | Displays any existing faults (and related details) for the selected module. See Module Faults (on page 62)                                                                                                    |
| 4 | Faults Overview      | The number of major and minor faults for the module are displayed at the top.                                                                                                    |
| 5 | Close Button         | You can close the Module window at any time by clicking the <b>Close</b> button at the top right hand corner of the screen.                                                                                                    |

# **Module Faults**

Module faults can be viewed by doing the following:

- 1. Go to a frame by clicking the Go to Frame button on the main navigation page
- 2. Click the Open Module button against a Module
- 3. Click the Faults button to open the module specific Faults tab

Module faults are displayed with the following details:

| Param | Parameters and Faults    |             |                |          |      |          |  |  |  |
|-------|--------------------------|-------------|----------------|----------|------|----------|--|--|--|
| View: | View: Parameters Faults  |             |                |          |      |          |  |  |  |
| 🗌 s   | ort All By Active        |             |                |          |      |          |  |  |  |
| _ s   | Show All 1               |             |                |          |      |          |  |  |  |
| ID 🔺  | Fault Name               | Error Level | Enable/Disable | Priority | Ack. | Active   |  |  |  |
| 0     | Module Alarm             | Major       | Enable         |          | No   | InActive |  |  |  |
| 1     | Output Signal Presence 1 | Major       | Enable         |          | No   | InActive |  |  |  |
| 2     | Output Signal Presence 2 | Major       | Enable         |          | No   | InActive |  |  |  |
| 3     | Output Signal Presence 3 | Major       | Enable         |          | No   | InActive |  |  |  |
| 4     | Output Signal Presence 4 | Major       | Enable         |          | No   | InActive |  |  |  |
| 5     | Output Signal Presence 5 | Major       | Enable         |          | No   | InActive |  |  |  |
| 6     | Output Signal Presence 6 | Major       | Enable         |          | No   | InActive |  |  |  |
| 7     | Output Signal Presence 7 | Major       | Enable         |          | No   | InActive |  |  |  |
| 8     | Output Signal Presence 8 | Major       | Enable         | 7        | No   | InActive |  |  |  |

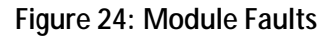

- ID: The Fault ID
- **Fault Name:** The Fault Name, for example, Output Signal Presence
- S Error Level: Major or Minor
- Enable/Disable: Whether the fault is active or not
- Priority: The priority level of the fault (1-10)
- Ack: Whether the fault has been acknowledged
- **Active**: Whether the fault is active

**Note:** Changes to Alarm Acknowledgments are not saved if the Resource Module is rebooted. For example, if you go to the faults for a specific Module (by clicking the Open Module button against a Module in the list of Modules, and then going the Faults tab for that module) change a setting, and select Acknowledge, if the Resource Card (PX-RES) is rebooted, the Alarm Acknowledgment state is not saved.

### **Filtering Module Faults**

Use the Sort All by Active or Show All options to filter the fault display.

### **Editing Module Fault Properties**

Click on any of the faults to have editable details displayed to the right. You can choose to enable/disable the fault, change priority, trigger value, clear value, and acknowledge.

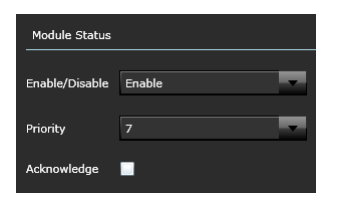

Figure 25: Fault Properties

### **Module Fault Descriptions**

The following table lists possible module faults and descriptions:

| Data                       | Description                                                                                            |
|----------------------------|----------------------------------------------------------------------------------------------------|
| Signal Presence            | Loss of Signal in an Input Module                                                                      |
| Lock Detect                | Loss of Signal in an Output Module                                                                     |
| Failsafe Mode              | Module is in Failsafe Mode                                                                             |
| Power Failure              | Module does not have proper power supply                                                               |
| Firmware Upgrade Required  | Module firmware upgrade required                                                                       |
| Back Module Missing        | Cannot detect the back module                                                                          |
| Incorrect Back Module      | Mismatch with detected back module                                                                     |
| Over Temperature Threshold | Module has a reached a critical temperature threshold                                                  |
| Unsupported Module         | Module not supported with the current Resource<br>Module (PX-RES) firmware. Perform Module<br>upgrade. |

## **Module Parameters**

Refer to the *IP3 Frame and Modules Installation and Operation Manual* for individual modules supported in an IP3 Frame along with parameter details.

# **Controllers in the System**

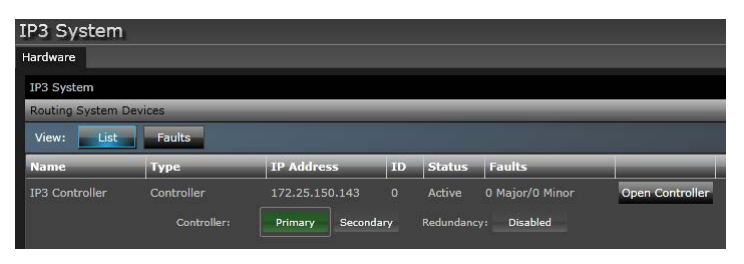

### Figure 26: IP3 Controllers in the System

The following details are displayed for a Controller in the system:

- Name: The Controller Name, which shows as IP3 Controller
- Type: The Device Type, which shows as Controller
- IP Address: The Controller IP Address
- ID: The Controller ID
- Status: The status of the Controller
- Faults: The number of Major/Minor faults
- Primary/Secondary: A highlight around the Primary/Secondary buttons indicates whether the Primary or Secondary Controller is currently active

• Redundancy: Indicates if Redundancy has been enabled

Clicking the **Open Controller** link against a Controller in the system takes you to the IP3 Controller Settings page (**Configure System > Manage IP3 Controller Settings**), where you can define the Controller XY ID, the Server IP and Network and Redundancy Settings. See Manage IP3 Controller Settings (on page 48).

# **IP3 System Faults View**

Faults View is a filtered view of only those modules in the system that currently have faults.

This is a high level view of all modules in the Frame that currently have faults, as opposed to the Module specific fault view that is displayed when you choose to see faults for a specific module (Module Faults (on page 62)).

You can opt to view alarms in the following ways:

| Group By Device Group By Device<br>No Grouping | <ul> <li>No Grouping: A flat list of all active alarms<br/>(Major, minor, informational)</li> <li>Group by Device: List of active alarms grouped by device<br/>(Module)</li> </ul> |
|------------------------------------------------|----------------------------------------------------------------------------------------------------|
|------------------------------------------------|----------------------------------------------------------------------------------------------------|

Grouping by **Device** creates groups per module listing all faults for that module. The header of the group indicates the module name, slot number, and the total number of major/minor faults for that module.

| View | View: List Faults                                                      |            |                 |                          |      |                        |                 |             |       |               |             |             |          |
|------|------------------------------------------------------------------------|------------|-----------------|--------------------------|------|------------------------|-----------------|-------------|-------|---------------|-------------|-------------|----------|
| S S  | Select All Multi-Row Edit: Disable Faults Collapse All Group By Device |            |                 |                          |      |                        |                 |             |       |               |             |             |          |
|      | Parent                                                                 | Location 🔺 | Device          | Fault Name               | Ack. | Time Issued            | Data            | Error Level | Count |               |             |             |          |
| ⊳ QA | -1                                                                     |            | <b>(</b> 1 Majo | r , O Minor )            |      |                        |                 |             |       |               |             |             | <u> </u> |
| ⊿ QA | -3                                                                     |            | <b>(</b> 55 Maj | or , O Minor )           |      |                        |                 |             |       |               |             |             |          |
| 4    | Slot 13 - P                                                            | T-AEST-IB  | <b>(</b> 7 M    | lajor , O Minor )        |      |                        |                 |             |       |               |             |             |          |
|      | QA-3                                                                   | 13         | PT-AEST-IB      | Input Signal Presence 10 | No   | Please Check Fault Log | Signal Presence | Major       | 3     | Disable Fault | Acknowlegde | Open Module |          |
|      | QA-3                                                                   | 13         | PT-AEST-IB      | Input Signal Presence 11 | No   | Please Check Fault Log | Signal Presence | Major       | 3     | Disable Fault | Acknowlegde | Open Module |          |
|      | QA-3                                                                   | 13         | PT-AEST-IB      | Input Signal Presence 12 | No   | Please Check Fault Log | Signal Presence | Major       | 3     | Disable Fault | Acknowlegde | Open Module |          |

Figure 27: Faults Grouped by Device

Individual items are listed with details on:

- Parent The Frame (name) that the Module is in
- Device The name of the Module, for example, PX-HSR8C2D-OBG
- Fault Name The type of Fault, for example, Input Signal Presence
- Acknowledgment Whether the Fault has been acknowledged
- **Time Issued** The Time the Fault occurred. See Fault Time (on page 66).
- Data Information on the fault, for example, Lock Detect
- Error Level Whether major, minor, etc.
- Count The Fault count

© 2015 Imagine Communications Corp. Proprietary and Confidential.

Navigation

There are also links to:

- Disable the Fault
- Acknowledge the Fault
- Open the Module

Faults can be selected by clicking on them individually, or clicking the **Select All** button at the top to select all faults.

You can group Disable/Acknowledge Faults by either selecting all, or multiple selecting using the CRTL or SHIFT key and then clicking **Disable Faults** or **Acknowledge Faults** beside *Multi-Row Edit* at the top.

Note: Once you disable a fault, to re-enable it, you will need to go to that Module's Faults view and enable the fault from there.

# Fault Time

The time at which a fault occurred is not displayed in the Faults View but is available in the Fault Log of the Logging Server (on page 102). Use the link to the **Fault Log** in the toolbar at the top to go directly to it.

Note: The Fault time is shown for faults triggered when the UI is open.

To correlate a specific fault from the Faults View with the Logging Server:

1. First, look at the details of the specific Fault in the Faults View and note the slot number and IP address of the frame that contains the module with the fault.

|      | Parent      | Locatior 🔺 | Device    | Fault Name              | Ack. | Time Issued            | Data            | Error Level | Coun |
|------|-------------|------------|-----------|-------------------------|------|------------------------|-----------------|-------------|------|
| ⊿ QA | -3          |            | ( =       | 5 Major , O Minor )     |      |                        |                 |             |      |
| Þ    | Slot 13 - P | T-AEST-IB  |           | (7 Major, 0 Minor)      |      |                        |                 |             |      |
| Þ    | Slot 22 - P | F-ADCT-IB  |           | (7 Major, 0 Minor)      |      |                        |                 |             |      |
| 4    | Slot 50 - P | F-DEC-IB   |           | ( 8 Major , 0 Minor )   |      |                        |                 |             |      |
|      | QA-3        | 50         | PT-DEC-IB | Input Signal Presence 1 | No   | Please Check Fault Log | Signal Presence | Major       | 5    |

- 2. Go to the Logging component http://<Controller IP>:8002
- 3. Expand IP3 Controller, select Fault Log, and click the History button.

| Application Profiles Search ×      | Examine Logs | View Live Logs | Show Filters/Actions 📲 |
|------------------------------------|--------------|----------------|------------------------|
| Device Name / Application / Module |              |                |                        |
| ▼                                  |              |                | Export                 |
| ▼                                  |              |                |                        |
| 🔽 Fault Log                        |              |                | History                |
| UpgradeService                     |              |                | History                |

- 4. Click the **Examine Logs** button in the Examiner that is displayed.
- 5. In the list that is displayed, look for the Fault message.

To help co-relate with the specific fault you're looking for, look at the following details in the Message section of the Fault:

- Parent<IP> The IP of the Frame that contains the module
- Location The slot your module is in

• Fault Name - The fault name that was displayed

# Parametric Control

# **Parametric Control Overview**

Through the web based UI, once you've set up your frames and modules, you can configure and control parameters for those modules.

For a complete list of modules and parameters, refer to the **IP3 Controller Frame and Modules User Manual**.

## Frames and Modules in the Web Interface

After a frame has been added to your system, you can see status and set editable parameters for both the frame and the modules in the frame. Click the **Go to Frame** button against the Frame for details.

| IP3 Frame Resource Card<br>Name Firnware Version |        |     | IP3 Frame<br>IP Address |          |           | Frame Fa  | ults       | Link to<br>IP3 Frame |       |       |
|--------------------------------------------------|--------|-----|-------------------------|----------|-----------|-----------|------------|----------------------|-------|-------|
| 110                                              |        | IP3 | Frame 28RU              | 10.10.20 | .110      | Active    | 0 Major/   | 0 Minor              | Go to | Frame |
| Firmware Versi                                   | ion: 1 | 6   | Resource Card:          | Primary  | Secondary | Frame: Po | wer Supply | Fans Status          |       |       |

A list of available modules and parameters are displayed, categorized by type. Click the **Open Module** button to the right to see details of a module.

| < | IP3 System F1                    |           |              |         |            |              |             |  |  |  |
|---|----------------------------------|-----------|--------------|---------|------------|--------------|-------------|--|--|--|
| v | View: List Faults                |           |              |         |            |              |             |  |  |  |
|   | Name                             | Slot      | Category     | Version | Product ID | Alarm Status |             |  |  |  |
| 4 | Category: Input Category:        | ards (5 i | tems)        |         |            |              |             |  |  |  |
|   | PX-HS9C-IBG                      | 1         | Input Cards  | 1.7     | 139        |              | Open Module |  |  |  |
|   | PX-HS9C-IBG                      | 2         | Input Cards  | 1.7     | 139        |              | Open Module |  |  |  |
|   | PX-HS9C-IBG                      | 3         | Input Cards  | 1.7     | 139        |              | Open Module |  |  |  |
|   | PX-HS9C-IBG                      | 4         | Input Cards  | 1.7     | 139        |              | Open Module |  |  |  |
|   | PT-AEST-IB                       | 5         | Input Cards  | 3.7     | 18         |              | Open Module |  |  |  |
| 4 | Category: Output Cards (4 items) |           |              |         |            |              |             |  |  |  |
|   | PX-HSR8C2D-OBG                   | 1         | Output Cards | 2.7     | 141        |              | Open Module |  |  |  |
|   | PX-HSR8C2D-OBG                   | 2         | Output Cards | 2.7     | 141        |              | Open Module |  |  |  |

The module is then displayed along with all of its parameters. Some of the parameters are status only (read-only) and some are editable.

| PX-HS9C-IBG           |                         | Module Faults 2 Major 1 Minor 🗙 Close |
|-----------------------|-------------------------|---------------------------------------|
| Frame: F1 Slot:1      | Version:1.7             |                                       |
| PX-HS9C-IBG Modules   | Parameters and Faults   |                                       |
| PX-HS9C-IBG in Slot 1 | View: Parameters Faults |                                       |
| PX-HS9C-IBG in Slot 2 |                         |                                       |
| PX-HS9C-IBG in Slot 3 | A PX-HS9C-IBG           | Software Version                      |
| PX-HS9C-IBG in Slot 4 | Inputs                  | 1.7                                   |
|                       | Advanced                | Sync Select                           |
|                       |                         | Sync 1                                |
|                       |                         | Temperature (degC)                    |
|                       |                         | 56                                    |
|                       |                         | Control FPGA Version                  |
|                       |                         | 27                                    |
|                       |                         |                                       |

**Note:** The window that is displayed (superimposed) contains details for the module clicked on - however, if there are more than one of that type of module in the frame, all modules of that type will be displayed in the column on the left.

# Parameter/Status Menu Groups

Within each Input or Output module, per-input/output parameters/statuses are further organized into three groups:

## Module

Parameters that affect the module as a whole (such as Sync Select), or status that reflects the module as a whole (such as Software Version), are usually organized under this category.

# Inputs/Outputs

Parameters and status that are indexed for each Input/Output on the module are organized under **Inputs** (for Input modules) or **Outputs** for Output modules (See Table Parameters (on page 70)).

## Advanced

Settings which most users would never need to see or modify.

Platinum<sup>™</sup> IP3 Installation, Configuration, and Operation Manual

| Parameters and Faults View: Parameters Faults                                     | Parameters and Faults View: Parameters Faults                                        |  |  |
|-----------------------------------------------------------------------------------|--------------------------------------------------------------------------------------|--|--|
| <ul> <li>PX-HS9C-IBG</li> <li>Module</li> <li>Inputs</li> <li>Advanced</li> </ul> | <ul> <li>PX-HSR16C-OBG</li> <li>Module</li> <li>Outputs</li> <li>Advanced</li> </ul> |  |  |
| Figure 28: Input Parameter Groups                                                 | Figure 29: Output Parameter Groups                                                   |  |  |

# **Parameter Types**

## **Read-Only (Status) Parameters**

Read-only or status parameters feedback the current state of a specific parameter.

| Exp Data Rate |  |  |
|---------------|--|--|
| HD            |  |  |

Figure 30: Example of a Read-Only parameter

## **String Parameters**

String parameters are items that can be renamed using text characters. String parameter changes do not take effect until the entire string has been modified. Use a keyboard, or copy and paste, to enter a value.

## **List Parameters**

List parameters contain a series of possible values for a specific parameter. Enumeration and string-list parameter changes are always delayed. List parameters are identifiable by the arrow in the right corner of the button. When you roll the mouse over a list parameter, the button highlights, and when you click the arrow, available options are displayed. Select an item in the list to set the value for this parameter.

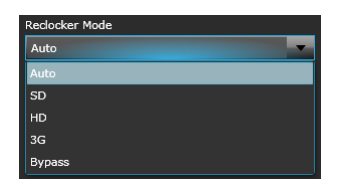

Figure 31: Example of a List Parameter

# **Range Parameters**

A range parameter uses an incremented slider to choose a value from all available values. Numeric parameter values are represented by a sliding bar on the display screen. A progress bar indicates where the current value is within the entire range the parameter presents. The current value is shown at the right of the progress bar.

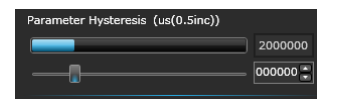

Figure 32: Example of a Range Parameter

You can control the editable parameters by entering values, selecting options from drop down lists, or in some cases by dragging a slider to the appropriate value.

# **Table Parameters**

Table parameters provide an interface to view a large number of settings in a single screen, linking multiple instances of the same parameter or series of parameters.

**Note:** In cases where the same set of parameters apply for multiple channels (such as Inputs or Outputs), parameters are grouped under a single table, accessible through a **Show Table** Link listed against that option.

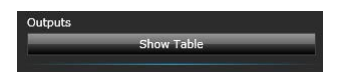

This screenshot shows parameters for the PX-HS9C-IBG Input Module, which has two menu groups: Inputs and Advanced. Parameters for the Inputs menu group are grouped under a table. Click the Inputs menu item and then click Show Table to view/expand options.

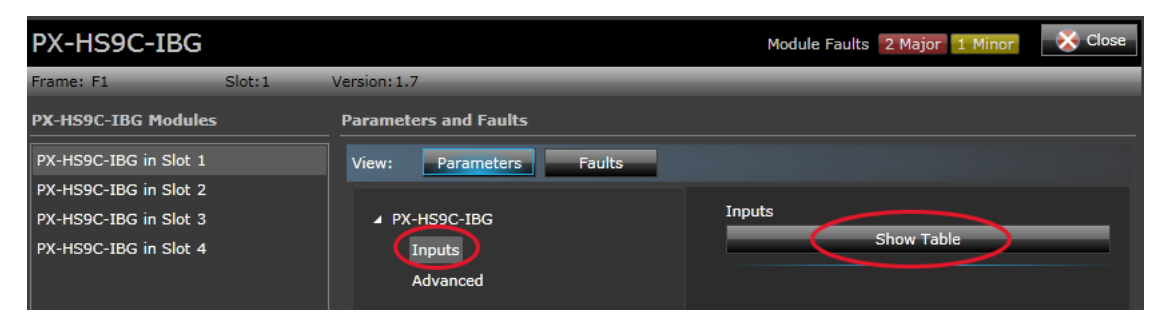

### Platinum<sup>™</sup> IP3 Installation, Configuration, and Operation Manual

The screen is divided into three panes - with the module on the left, instances in the middle, and the parameter fields to the right. You can drag the divider between these panes to expand and contract the view. You will see multiple rows corresponding to multiple channels. In this case, 9 rows are displayed for each of the inputs in the PX-HS9C-IBG.

| Parameters and Faults   |           |                 |        |                 |          |
|-------------------------|-----------|-----------------|--------|-----------------|----------|
| View: Parameters Faults |           |                 |        |                 |          |
| ▲ PX-HS9C-IBG           | Back To F | Parameters      |        |                 | Input    |
| Advanced                | Innuts    | Signal Presence | Vider  |                 | CRC&EDH  |
|                         | Inputs 1  | Ves             | 525i 5 | Signal Presence | Advanced |
|                         | Inputs 2  | Yes             | 525i 5 | Yes             |          |
|                         | Inputs 3  | No              | Unkno  |                 |          |
|                         | Inputs 4  | No              | Unkno  | Video Standard  |          |
|                         | Inputs 5  | No              | Unkno  | 525i 59.94      |          |
|                         | Inputs 6  | No              | Unkno  |                 |          |
|                         | Inputs 7  | No              | Unkno  | Video Error     |          |
|                         | Inputs 8  | No              | Unkno  |                 |          |
|                         | Inputs 9  | No              | Unkno  | No              |          |
|                         |           |                 |        |                 | _        |

Menu options can be accessed from menu links on the left and menu options in the drop down list in the top right hand corner.

To change a table parameter:

- 1. Select a row (input) from the middle section (in this case, a channel). The Parameter pane updates to display the options and current settings for that row. By default, the parameter pane displays parameters for the first row in the table. The top right corner of the screen updates to indicate the row the parameters are for.
- 2. Select the parameter you want to change.

The individual parameter control types are the same as for regular parameters.
# **IP3 Database Editor**

## **IP3 Database Editor Overview**

The **IP3 Database Editor** is a new Database Matrix Definition System for **IP3 Controller only** or **IP3 Controller hybrid** systems. A hybrid system is a routing system composed of IP3 and other routers.

Unlike traditional routing systems that may have different audio/video components on different levels corresponding to physical matrices, with the IP3 Database Editor, restrictions caused by physical level and physical matrix definitions are removed, and every part of every signal is accessible by name and easily routable.

Device Type definitions are used to group the parts (or components) of a signal together into a Source or Destination that can be routed as a whole. These device types are created in CCS-Navigator and exported into the IP3 Database Editor.

Note: Ensure you have a device type definition (done via the DB Editor in Navigator) before you attempt to add sources/destinations in the IP3 Database Editor.

### Launching the IP3 Database Editor

The IP3 Database Editor launches on the following conditions:

- The Navigator user must be an Administrator.
- Navigator must be running in **Build** Mode. The **IP3 Database Editor** is disabled/hidden in **Control** mode.
- The Controller node must be under the **Routers** folder in Navigator, not under **Discovery** or **Network**.
- Navigator's **DBEditor** cannot be open/running. This is to prevent simultaneous configuration changes that may result in unsynchronized data between Navigator and IP3 Controller.

To launch the IP3 Database Editor:

- 1. Start Navigator Server.
- 2. Double click <IP3 System Name> under the Routers folder to launch the IP3 Controller interface.

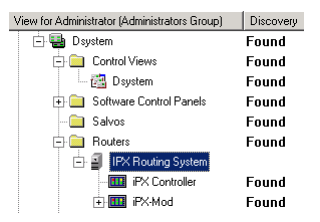

3. The Database Editor screen will be displayed.

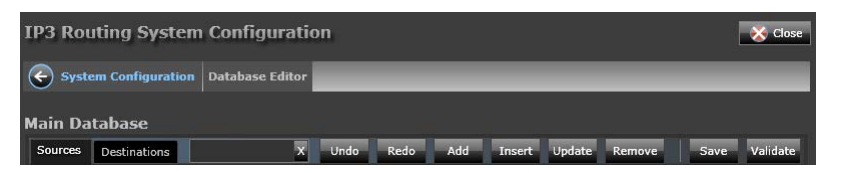

The following functions can be performed here.

### **Adding Sources/Destinations**

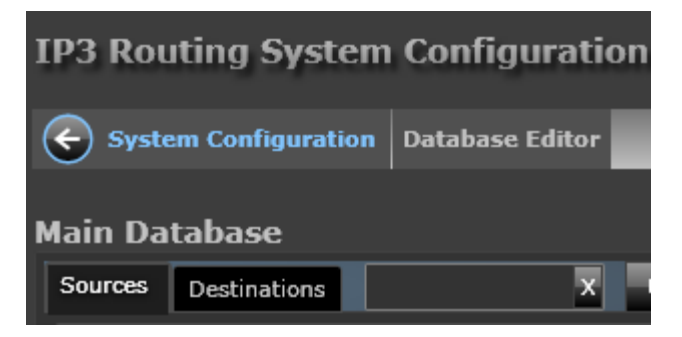

Click on the **Sources** or **Destinations** tab to define your sources/destinations. You can switch between these tabs at any time. The following functions can be performed here:

- Undo (on page 76)
- Redo (on page 76)
- Add (on page 73)
- Insert (on page 77)
- Update (on page 77)
- Remove (on page 78)
- Save (on page 78)
- Validate (on page 78)

#### Add

Click the Add button to add a new source or destination.

- Number: The *number* of Sources or Destinations to create. By default, a single Source/Destination will be created. If a greater number is entered here, for example 10, 10 sequential sources or destinations will be created, incrementally named (based on the Name Prefix) and with the same details.
- Use Name Index: Select this option to use Name Indices. Unchecking this grays out the *Name Index* field.
- Name Prefix: Enter a name for the Source or Destination. By default, *Src* or *Dest*. Limited to 8 characters.
- Name Index: Index of the Source/Destination.
- Alias: Alias for the Source/Destination.

- Long Name: Long Name for the Source/Destination. Opt to provide a longer more descriptive name than the character limited *Name*.
- Description: Description of the Source/Destination.
- **Device Type**: Select the appropriate Device Type from the drop-down list. Previously defined device types are listed here.
- **Breakaway Source**: Select this check box to create a breakaway source or destination. This means the defined source/destination will be available on all levels, with the ability to route across levels.

The *Starting Location* section of this dialog depends on your Device Type.

- For a *Video* only device type, see Video Starting Location (on page 74)
- For an Audio only device type, see Audio Starting Location (on page 74)
- For a device type that has both *Video* and *Audio*, see Video and Audio Starting Location (on page 76)

#### Video Starting Location

- Frame: The Frame that the Source is in.
- Location Type: Whether Input (IN), Output (OUT), or Extension (EXT)
- Slot: The Slot in the Frame that the Source is in.
- Port: The Port for the Slot. Ports 1 to 16 available for selection.
- Channels:
- Maximum number of Video Ports per module: This affects how the sources/destinations are spread across the modules. Note that some Input modules have 8 inputs and some have 9; likewise Output modules can have 8 or 16 outputs.
- · Maximum number of Video Channels per Port:

| Add Sources<br>Enter the number of Sources to create             | Use Name Index 🗸        |                           |
|------------------------------------------------------------------|-------------------------|---------------------------|
| Create Sources using the following template                      |                         |                           |
| Name Prefix Name Index Alias                                     | Long Name               | Description               |
| Device Type HD Video level 0                                     | reakaway Source         |                           |
| Video Starting Location<br>Frame Location Type<br>InterOP Frm IN | Slot Port Slot 1 Port 1 | Channels<br>Video 1       |
| Maximum number of Video Ports per module                         | 9 Maximum number of     | Video Channels per Port 1 |
|                                                                  |                         | Add Rows Cancel           |

#### **Audio Starting Location**

- Frame: The Frame that the Source is in.
- Location Type: Whether Input (IN), Output (OUT), or Extension (EXT)

- Slot: The Slot in the Frame that the Source is in.
- **Port**: The Port for the Slot. Ports 1 to 16 available for selection.
- Channels:
- Maximum number of Video Ports per module: This affects how the sources/destinations are spread across the modules. Note that some Input modules have 8 inputs and some have 9; likewise Output modules can have 8 or 16 outputs.
- Maximum number of Video Channels per Port:

| Add Sources      | <b>5</b><br>of Sources to cre | ate 1            | Use Name Ir     | ndex 🗸          |                     |       |
|------------------|-------------------------------|------------------|-----------------|-----------------|---------------------|-------|
| Create Sources   | using the follow              | ing template     |                 |                 |                     |       |
| Name Prefix      | Name Index                    | Alias            | Long Name       | Descr           | iption              |       |
| Sr               | 1                             |                  |                 |                 |                     |       |
| AES Audio Starti | ng Location                   | Br               | reakaway Source | •               |                     |       |
| Frame            | L(                            | ocation Type     | Slot            | Port            | Channels            |       |
| InterOP F        | m 1                           | N                | Slot 21         | Port 1          | Audio 1             |       |
| Maximum nu       | mber of Audio Po              | rts per module 1 | 16 Maximun      | number of Audio | Channels per Port 2 |       |
|                  |                               |                  |                 |                 | Add Rows Ca         | incel |

#### Video and Audio Starting Location

| Add Sources<br>Enter the number of Sources to<br>Create Sources using the fol | o create 1                           | Use Name Ir                | ndex 🖌            |                                    |        |
|-------------------------------------------------------------------------------|--------------------------------------|----------------------------|-------------------|------------------------------------|--------|
| Name Prefix Name Ind<br>Sr 1<br>Device Type                                   | lex Alias                            | Long Name                  | Descr             | iption                             |        |
| Video Starting Location<br>Frame<br>InterOP Frm                               | Location Type                        | Slot                       | Port<br>Port 1    | Channels<br>Video 1                |        |
| Maximum number of Video                                                       | o Ports per module 9                 | Maximum                    | n number of Video | Channels per Port                  | 1      |
| Frame<br>InterOP Frm<br>Maximum number of Audio                               | Location Type IN Ports per module 16 | Slot<br>Slot 21<br>Maximum | Port<br>Port 1    | Channels Audio 1 Channels per Port | 2      |
|                                                                               |                                      |                            |                   | Add Rows                           | Cancel |

• Add Rows: Click to Add rows or effectively, sources or destinations with the defined settings.

• Cancel: Click Cancel to exit without making or saving any changes.

**Note:** When you "Add" a Source/Destination, it gets positioned at the bottom of the list, after any existing sources/destinations. Use the "Insert" option to insert into a specific spot, rather than at the end.

#### Undo

Click to **Undo** the last action.

#### Redo

Click to **Redo** the last action.

#### Insert

| Insert Sources<br>Enter the number of Sources to create                                |  |  |  |  |  |  |  |
|----------------------------------------------------------------------------------------|--|--|--|--|--|--|--|
| Create Sources using the following template                                            |  |  |  |  |  |  |  |
| Name Prefix     Name Index     Alias     Long Name     Description       Sr     10     |  |  |  |  |  |  |  |
| Device Type Breakaway Source HD Video                                                  |  |  |  |  |  |  |  |
| Video Starting Location                                                                |  |  |  |  |  |  |  |
| Frame Location Type Slot Port Channels                                                 |  |  |  |  |  |  |  |
| InterOP Frm IN Slot 49 Port 1 Video 1                                                  |  |  |  |  |  |  |  |
| Maximum number of Video Ports per module 9 Maximum number of Video Channels per Port 1 |  |  |  |  |  |  |  |
| Add Rows Cancel                                                                        |  |  |  |  |  |  |  |

The **Insert** option is identical to **Add** - the only difference is with **Insert**, you can choose *where* to add sources/destinations.

For example, if you previously defined SRC1-SRC5, and you want to add a new source right after SRC1 (rather than after SRC5), use the Insert option to do so. If you use Add in this case, SRC6 will be placed after SRC5.

### Update

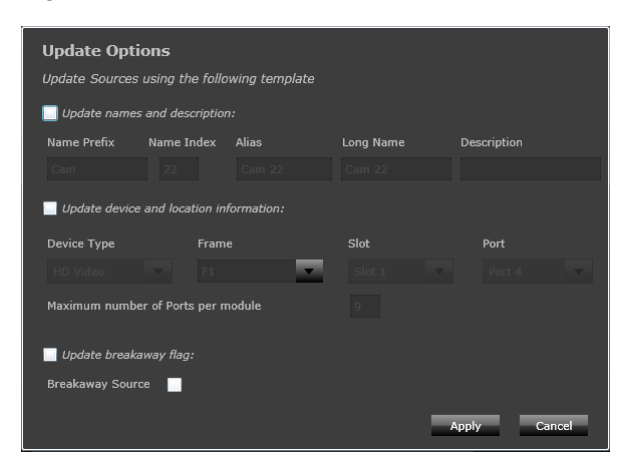

Use the **Update** option to modify details for a previously created Source or Destination. Select the appropriate checkbox to modify that section.

#### Remove

Select one or more Sources/Destinations and click Remove to delete them.

#### Save

Click to Save changes.

#### Validate

Click to **Validate** sources/destinations added. If any of the sources/destinations do not validate properly, you will see an icon beside them that you can click on to see the validation details.

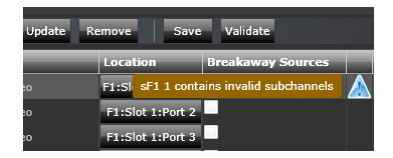

Refer to the Navigator help for additional steps in configuring your routing system such as:

- Integrating IP3 and non-IP3 sources and destinations into the Navigator DBEditor
- Adding Magellan remote control panels
- Configuring tielines between IP3 frames and other routers

**Note:** The **Disconnect** and **Park** functions (to free tielines) are supported for IP3, but changes need to be made in Navigator, and not through IP3 DBEditor.

You can use the **Park** function to free a tieline used by a destination without disconnecting it; if you are unsure of a good local source available for switching, switch the destination to park, which will route the designated park source to the output.

You can use the **Disconnect** function to disconnect the destination using the tieline, with the result that the tieline is freed and the output is disconnected.

#### Resync

The Resync Sources menu provides the following options:

- Resync Source Numbers resyncs source numbers only
- Resync Source XY Indices resyncs XY only

The Resync Destinations menu provides the following options:

- **Resync Destination Numbers** resyncs destination numbers only
- Resync Destination XY Indices resyncs XY only

## **Database Import and Export**

An IP3 Controller logical database can be exported to/imported from a text file, allowing for the database to be reused on a different IP3 Controller.

The Database Foundry provides an option to import an IP3 Controller database from file or export the current Database to a text file.

| و چ    | System Configu | ration Data | base Editor |        |          |                  |
|--------|----------------|-------------|-------------|--------|----------|------------------|
| Select | ted View: IP3  | Database    | -           | Save   | Validate | More 🔻           |
| Sourc  | ces Destinatio | ns          | x           | Undo   | Redo     | Import<br>Export |
| #      | Name           | Alias       | Long Name   | Descri | ption    | Preferences      |

The import/export mechanism uses a txt file format similar to Magellan CCS Navigator's Names.txt file. This file can be imported into the IP3 Database Editor, but not into Navigator.

### Import/Export Information

Import/Export information includes:

- Source and Destination data
- Device Type definitions
- Frame name definitions
- · Additional information required to restore the database to the exact same state

### **Import Validation**

When importing a database (text file) into the IP3 Database Editor, device types contained in the exported database are validated against the ones in the current IP3 Database Editor.

- If there is a conflict in device type Name (even though the definition may be different in terms of channels, channel names, levels, etc.) in the existing database and the imported one, a message will be displayed to indicate the conflict. Import will not proceed until the conflicting names have been changed or removed.
- If there are no device type name conflicts, the database will be imported.

## **4K Support**

IP3 Controller 1.2 supports 4K which can be configured via the **IP3 Database Editor**. The first thing to do is have a clear idea of where your sources are for the 4K signals.

For example, you may have 4 separate cards that will contribute to the 4 components of the 4k signal, as follows:

- Module 1, Slot 1, Port 1 > 4K1
- Module 2, Slot 2, Port 1 > 4K2
- Module 3, Slot 3, Port 1 > 4K3
- Module 4, Slot 4, Port 1 > 4K4

Or you may have a single module, 4 different ports that will comprise the signal, as follows:

- Module 1, Slot 1, Port 1 > 4K1
- Module 1, Slot 1, Port 2 > 4K2
- Module 1, Slot 1, Port 3 > 4K3
- Module 1, Slot 1, Port 4 > 4K4

Make a note of the relevant slot numbers and port numbers.

### Device Type for 4K

Ensure you have or create a **Device Type** with 4 Video channels. Follow these steps:

- 1. In Navigator, run the DB Editor.
- 2. Use the Wizard to create an HD Video device type, and give it a name to distinguish it, like 4KVideo. Click Next.

| Select the device type to add or cont                  | figure.       |                                                                                                    |   |
|--------------------------------------------------------|---------------|----------------------------------------------------------------------------------------------------|---|
| O Edit Existing Device Type                            |               | Device Details                                                                                        |   |
| 4K Video<br>HD Video<br>HD Video 1                     |               | This is a user created custom type, you will<br>be able to select the appropriate connection<br>types | * |
| 4K Video                                               | Davias Turses |                                                                                                    |   |
| Create New Device Type From A                          | Template      |                                                                                                    |   |
| HD Embedded<br>SD Embedded<br>HD Wdea                  | *<br>E        |                                                                                                    |   |
| SD Video<br>Analog Video<br>Analog Audio<br>Mono Audio |               |                                                                                                    |   |
| HD Video                                               |               |                                                                                                    |   |
| ,                                                      |               |                                                                                                    |   |

3. In the Select Connection Types dialog, click Add Connection from Template, and add 4 HD Video connections

| Device Type Wizard                                                                                                    | ×                                                                                |
|----------------------------------------------------------------------------------------------------|----------------------------------------------------------------------------------|
| Select Connection Types<br>Select the connection types to include.                                                                                                    |                                                                                  |
| HD Video<br>HD Video<br>HD Video                                                                                                    | Add Connection Type From Template<br>Add From Existing Connection Type<br>Delete |
| Add Connection Types<br>Please select the connec<br>HD Embedded<br>HD Embedded<br>Analog Audio<br>AES Audio<br>HD Video<br>SD Video<br>Analog Video<br>Optical<br>Mono Audio | tion type you wish to add:                                                       |

- 4. In the Level Selection Dialog, select the starting level and click Next
- 5. In the **Configure Connection Types** dialog, select the appropriate levels for the video channels. Normally, 4K video will be configured all on the same level as breakaways would not be needed. However, if breakaways are required, then select different levels for each HD Video component. Click **Next**.
- 6. Click Finish.

### Sources for 4K

- 1. In Navigator, close the DB Editor
- 2. Run the IP3 Database Editor
- 3. Click the **Add** button to add a source
- 4. Ensure you use the correct **Device Type** with the 4 video channel definition. Select the correct **Slot** and **Port** and click **Add Rows**.

| Fill Options        |                                             |              |           |                 |  |  |  |  |
|---------------------|---------------------------------------------|--------------|-----------|-----------------|--|--|--|--|
| Enter the number of | of Sources to c                             | reate        | 1         |                 |  |  |  |  |
| Create Sources u    | Create Sources using the following template |              |           |                 |  |  |  |  |
| Name Prefix         | Name Index                                  | Alias        | Long Name | Description     |  |  |  |  |
| Sr                  | 1                                           | Sr 1         | Sr 1      |                 |  |  |  |  |
| Device Type         | Frame                                       |              | Slot      | Port            |  |  |  |  |
| 4K Video            | 🔻 [РЗ Те                                    | st Bernard 🔻 | Slot 1    | Port 1          |  |  |  |  |
| Maximum number      | r of Ports per m                            | odule 9      |           |                 |  |  |  |  |
| Breakaway Source    | e 🛄                                         |              |           |                 |  |  |  |  |
|                     |                                             |              |           | Add Rows Cancel |  |  |  |  |

5. Click the newly created source, you will see the 4 channels in the lower pane.

| Main | lain Database |         |           |             |        |               |              |                 |       |
|------|---------------|---------|-----------|-------------|--------|---------------|--------------|-----------------|-------|
| Sour | ces Destin    | nations | x         | Undo Red    | o A    | dd Insert     | Update       | Remove          | Save  |
| #    | Name          | Alias   | Long Name | Description | Туре   | _             | Location     | _               | Brea  |
|      |               |         |           |             | 4K Vid | eo            | IP3 Test Be  | rnard:Slot 1:Po | ort 1 |
|      |               |         |           |             |        |               |              |                 |       |
|      |               |         |           |             |        |               |              |                 |       |
|      |               |         |           |             |        |               |              |                 |       |
| Stat | us Name       | Alias   | Long Name | Description | Туре   | Location      | _            |                 |       |
| Sr 1 | /1            | Sr 1V1  | Sr 1V1    |             | Video  | IP3 Test Bern | ard:Slot 1:P | ort 1:Video 1   |       |
| Sr 1 | /2            | Sr 1V2  | Sr 1V2    |             | Video  | IP3 Test Bern | ard:Slot 2:P | ort 1:Video 1   |       |
| Sr 1 | /3            | Sr 1V3  | Sr 1V3    |             | Video  | IP3 Test Bern | ard:Slot 3:P | ort 1:Video 1   |       |
| Sr 1 | /4            | Sr 1V4  | Sr 1V4    |             | Video  | IP3 Test Bern | ard:Slot 4:P | ort 1:Video 1   |       |

6. Double click an entry to change the **Slot** and **Port**, as required

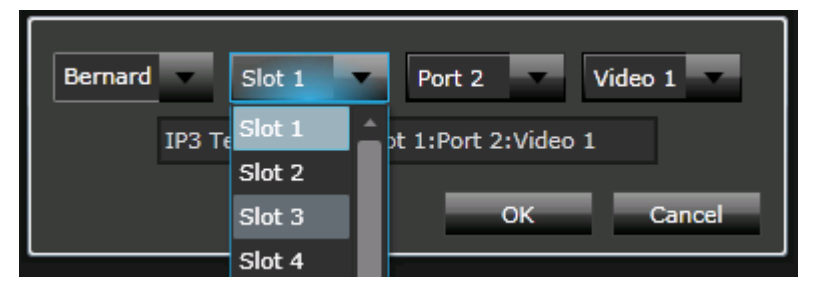

Ensure the final definition physically matches the slots and ports for your 4K channel sources.

### **Destinations for 4K**

Configure destinations the same way as the sources. See Sources for 4K (on page 82).

# Frame Components and Parameters

## Frame Components

When you click the **Go to Frame** option for a specific frame on the main navigation page, it displays a complete snapshot of that frame including:

- Modules in a Frame (on page 61)
- Module Faults (on page 62)
- Frame Parameters (on page 84)
- Frame Faults (on page 92)
- Power Supply and Chassis Fan Status

## **Frame Parameters**

Frame specific components and their parameters can be viewed by clicking the **Open Frame** link.

| IF | 23 System     |          |              |         |      | Fa          | ult Log | Configure Sys | stem Hi Administrator  | Help 🔀 Imagine            |
|----|---------------|----------|--------------|---------|------|-------------|---------|---------------|------------------------|---------------------------|
| Ha | ardware       |          |              |         |      |             |         |               |                        |                           |
| (  | IP3 Syste     | m QA-1   |              |         |      |             |         |               | Active Frame Faults    | 0 Major 0 Minor           |
|    | View: List    | Fa       | ults         |         |      |             |         |               | Frame Configuration    |                           |
|    | Name          | Slot     | Category     | Version | Port | Signal Type | Ехра    | Alarm Sta     | Open Fran              | ne 🗍                      |
|    | Category: Inp | out Card | s (64 items) |         |      |             |         | <u>_</u>      |                        |                           |
|    | PX-HS9C-IBG   | 1        | Input Cards  | 1.7     | 139  |             |         |               | Power Supply Status    |                           |
|    | PX-HS9C-IBG   | 2        | Input Cards  | 1.7     | 139  |             |         |               |                        |                           |
|    | PX-HS9C-IBG   | 3        | Input Cards  | 1.7     | 139  |             |         |               | Internal (top)         | $\odot \odot \odot \odot$ |
|    |               |          |              |         |      |             |         |               | Internal (bottom)      | ۵ ۵ ۵ ۵                   |
|    | PX-HS9C-IBG   | 4        | Input Cards  | 1.7     | 139  |             |         |               | External 1 (redundant) | ۵ ۵ ۵ ۵                   |
|    | PX-HS9C-IBG   | 5        | Input Cards  | 1.7     | 139  |             |         |               | External 2 (redundant) |                           |
|    |               |          |              |         |      |             |         |               |                        |                           |

Figure 33: Open Frame option to access Frame parameters

The following parameters provide a control interface to the IP3 frame. These parameters are divided into different menu groups, all listed below the main Frame:

| Parameters and Faults   |   | Frame Parameters (on page 84) |
|-------------------------|---|-------------------------------|
| View: Parameters Faults | • | PX-RES (on page 85)           |
| 4 IP3-Frame             | • | Video Crosspoint (on page 86) |
| Frame                   |   | TDM Crosspoint (on page 87)   |
| PX-RES                  | • | Sync (on page 88)             |
| Video Crosspoint        |   | Power Supplies (on page 89)   |
| TDM Crosspoint          |   |                               |
| Sync                    | • | Ethernet Ports (on page 90)   |
| Power Supplies          |   | Serial Ports (on page 91)     |
| Ethernet Ports          |   |                               |
| Serial Ports            |   |                               |

### Frame

The Frame section provides the following parameters:

| Parameter           | Туре | Description/Options                         |
|---------------------|------|---------------------------------------------|
| Frame Type          | RO   | 28 RU                                       |
| Frame ID            | RO   | A unique 6-byte frame identifier            |
| Ambient Temperature | RO   | The Frame temperature in degrees centigrade |

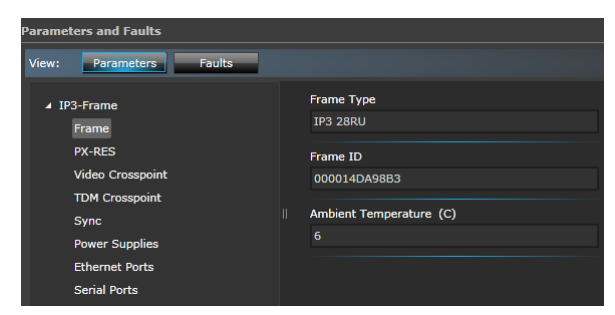

Figure 34: Frame Parameters

## **PX-RES**

The **PX-RES** section provides the following parameters:

| Parameter         | Туре | Description/Options |
|-------------------|------|---------------------|
| PX-RES 1 Serial # | RO   | • <string></string> |
|                   |      | Not Present         |
| PX-RES 2 Serial # | RO   | • <string></string> |
|                   |      | Not Present         |

#### Table 10: PX-RES parameters

| Parameter                  | Туре | Description/Options                                                              |
|----------------------------|------|----------------------------------------------------------------------------------|
| PX-RES 1                   | RO   | Active                                                                           |
|                            |      | Standby                                                                          |
|                            |      | Not Present                                                                      |
|                            |      | • Failed                                                                         |
| PX-RES 2                   | RO   | Active                                                                           |
|                            |      | Standby                                                                          |
|                            |      | Not Present                                                                      |
|                            |      | • Failed                                                                         |
| Select Active PX-RES       | RW   | • PX-RES1                                                                        |
|                            |      | • PX-RES2                                                                        |
| PX-RES Firmware Version    | RO   | A string showing the current firmware version of the active PX-RES               |
| PX-RES Alternate Version   | RO   | A string showing the firmware version on the alternate bank of the active PX-RES |
| Activate Alternate Version | RW   | • Yes                                                                            |
|                            |      | · No                                                                             |

| Parameters and Faults                         |                                   |                                  |  |  |  |  |
|-----------------------------------------------|-----------------------------------|----------------------------------|--|--|--|--|
| View: Parameters                              | View: Parameters Faults           |                                  |  |  |  |  |
| ⊿ IP3-Frame<br>Frame                          | PX-RES 1 Serial #<br>Not Present  | PX-RES 2 Serial #                |  |  |  |  |
| PX-RES PX-RES 1<br>Video Crosspoint Not Prese | PX-RES 1<br>Not Present           | PX-RES 2<br>Active               |  |  |  |  |
| Sync<br>Power Supplies                        | Select Active PX-RES              | PX-RES Firmware Version<br>1.0.3 |  |  |  |  |
| Ethernet Ports<br>Serial Ports                | PX-RES Alternate Version<br>1.0.3 | Activate Alternate Version       |  |  |  |  |

Figure 35: PX-RES Parameters

## Video Crosspoint

The Video Crosspoint section provides the following parameters:

| Parameter          | Туре | Description/Options |
|--------------------|------|---------------------|
| Video Crosspoint 1 | RO   | Active              |
|                    |      | Standby             |
|                    |      | Not Present         |
|                    |      | · Failed            |
| Video Crosspoint 2 | RO   | • Active            |
|                    |      | Standby             |

 Table 11: Video Crosspoint parameters

| Parameter           | Туре | Description/Options |
|---------------------|------|---------------------|
|                     |      | Not Present         |
|                     |      | · Failed            |
| Select Active Video | RW   | Module1             |
| Crosspoint          |      | • Module2           |

| Parameters and Faults                                                                                                    |                                                                                                    |
|----------------------------------------------------------------------------------------------------|----------------------------------------------------------------------------------------------------|
| View: Parameters Faults                                                                                                    |                                                                                                    |
| <ul> <li>✓ IP3-Frame<br/>Frame<br/>PX-RES</li> <li>Video Crosspoint<br/>TDM Crosspoint</li> <li>Sync</li> <li>Power Supplies</li> <li>Ethermet Ports</li> <li>Serial Ports</li> </ul> | Video Crosspoint 1<br>Standby<br>Video Crosspoint 2<br>Active<br>Select Active Video Crosspoint<br>Module 2 |

Figure 36: Video Crosspoint Parameters

## **TDM Crosspoint**

The TDM Crosspoint section provides the following parameters:

| Parameter             | Туре | Description/Options |
|-----------------------|------|---------------------|
| TDM Crosspoint 1      | RO   | • Active            |
|                       |      | Standby             |
|                       |      | Not Present         |
|                       |      | · Failed            |
| TDM Crosspoint 2      | RO   | • Active            |
|                       |      | Standby             |
|                       |      | Not Present         |
|                       |      | · Failed            |
| Active TDM Crosspoint | RW   | · Module1           |
|                       |      | • Module2           |

Table 12: TDM Crosspoint parameters

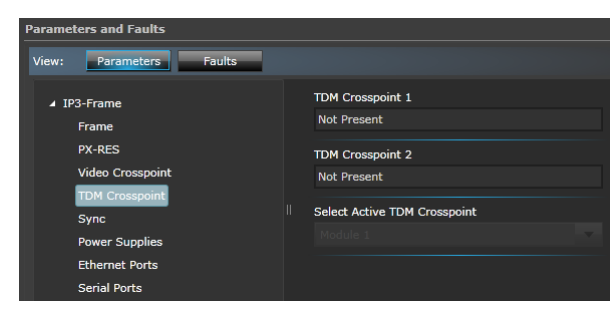

Figure 37: TDM Crosspoint Parameters

## Sync

The **Sync** section provides the following parameters:

| Table | 13: | Sync | Parameters |
|-------|-----|------|------------|
|       |     |      |            |

| Parameter                 | Туре | Description/Options                  |
|---------------------------|------|--------------------------------------|
| Sync Enable               | RW   | • Yes                                |
| (Table Parameter)         |      | • No                                 |
| Sync Mode                 | RW   | Auto, Standard, Advanced             |
| (Table Parameter)         |      |                                      |
| Sync Reference            | RW   | • None                               |
| (available only when Sync |      | Analog 525/60                        |
| set to Auto. Standard.    |      | <ul> <li>Analog 525/59.94</li> </ul> |
| Advanced)                 |      | <ul> <li>Analog 625/50</li> </ul>    |
|                           |      | • 1920x1080/60I                      |
| (Table Parameter)         |      | • 1920x1080/59.94I                   |
|                           |      | - 1920x1080/50I                      |
|                           |      | • 1920x1080/30P                      |
|                           |      | • 1920x1080/29.97P                   |
|                           |      | • 1920x1080/25P                      |
|                           |      | • 1920x1080/24P                      |
|                           |      | • 1920x1080/24PsF                    |
|                           |      | • 1920x1080/23.97P                   |
|                           |      | • 1920x1080/23.97PsF                 |
|                           |      | • 1280x720/60P                       |
|                           |      | • 1280x720/59.94P                    |
|                           |      | • 1280x/20/50P                       |
|                           |      | • Unknown                            |
|                           |      | AES Unknown                          |
|                           |      | AES Reserved                         |
|                           |      | · AES 192KHZ                         |
|                           |      |                                      |
|                           |      |                                      |
|                           |      |                                      |
|                           |      |                                      |
|                           |      | ALS 32KHZ  TDM Sumo Dulos            |
|                           |      |                                      |
|                           |      |                                      |
|                           |      | • 1720X1080/57.74P                   |
|                           |      | · 1920X1080/50P                      |

| Parameter                                                                                                    | Туре | Description/Options                               |
|----------------------------------------------------------------------------------------------------|------|---------------------------------------------------|
| Sync Pulse Delay<br>(available only when Sync<br>Mode (Table Parameter) is<br>set to Auto, Standard,<br>Advanced)<br>(Table Parameter) | RW   | 0 to 65535                                        |
| Detected Sync<br>(Table Parameter)                                                                                                    | RO   | Displays the current detected reference standard. |
| Sync Module 1                                                                                                    | RO   | Active, Standby, Not Present                      |
| Sync Module 2                                                                                                    | RO   | Active, Standby, Not Present                      |
| Select Active Sync Module                                                                                                    | RW   | Module1<br>Module2                                |

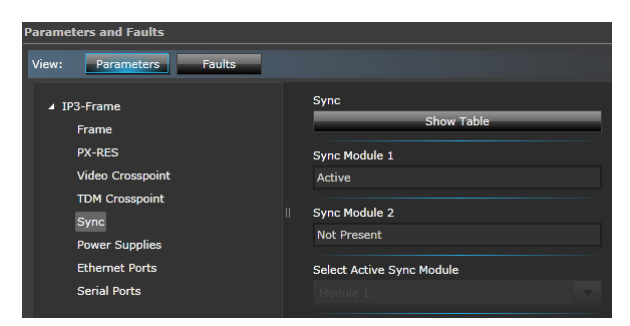

Figure 38: Sync Parameters

### Sync Notes

- There are 4 available sync references that can each be turned on or off by **Sync Enable** parameters.
- The **Sync Mode** parameter (set to **Auto** by default) allows for configuration of switching point settings. In **Auto** mode, the output switches relative to the detected sync reference assigned to the module.
- If **Sync Mode** is set to **Standard**, the **Sync Reference** parameter can be used to specify the sync standard to use as the reference signal. The output switches relative to the specified reference.
- If **Sync Mode** is set to **Advanced**, the **Sync Pulse Dela** parameter can be used to specify where the output switching point is relative to the reference signal. The delay is in units of microseconds.
- By default, **Sync Enable** is set to **On**. When a firmware upgrade is performed in this mode, the new firmware is programmed into the alternate banks of both the active and the standby PX-RES.
- If Sync Enable is set to Off, only the alternate bank of the active PX-RES is written

### **Power Supplies**

The **Power Supplies** section provides the following parameters:

| Parameter             | Туре | Description/Options |
|-----------------------|------|---------------------|
| Top Shelf 5V Power    | RO   | • Present           |
|                       |      | • Failed            |
| Bottom Shelf 5V Power | RO   | Present             |
|                       |      | • Failed            |
| Zone 1 24V Power      | RO   | • Present           |
|                       |      | • Failed            |
| Zone 2 24V Power      | RO   | • Present           |
|                       |      | • Failed            |
| Zone 3 24V Power      | RO   | • Present           |
|                       |      | • Failed            |
| Zone 4 24V Power      | RO   | • Present           |
|                       |      | • Failed            |

#### Table 14: Power Supplies parameters

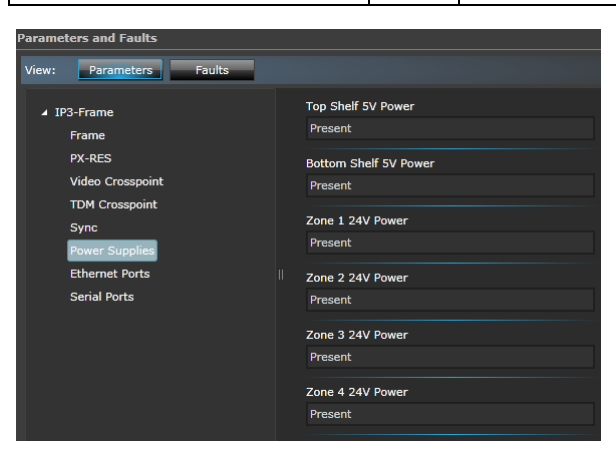

Figure 39: Power Supplies Parameters

## **Ethernet Ports**

The Ethernet Ports section provides the following parameters:

| Parameter     | Туре | Description/Options                                              |
|---------------|------|------------------------------------------------------------------|
| MAC Address 1 | RO   | MAC Address of the 1st Ethernet Port on the active PX-RES        |
|               |      | Port 1 if PX-RES on the top slot is active                       |
|               |      | Port 3 if PX-RES on the bottom slot is active                    |
| IP Address 1  | RW   | IP address string for the back panel Ethernet connectors 1 and 3 |
| IP Mask 1     | RW   | IP mask string for the back panel Ethernet                       |

Table 15: Ethernet Ports Parameters

© 2015 Imagine Communications Corp.

Proprietary and Confidential.

| Parameter         | Туре | Description/Options                                              |
|-------------------|------|------------------------------------------------------------------|
|                   |      | connectors 1 and 3                                               |
| Gateway Address 1 | RW   | Gateway Address string                                           |
| Save Ethernet 1   | RW   | · No                                                             |
|                   |      | • Yes                                                            |
| MAC Address 2     | RO   | MAC Address of the 2nd Ethernet Port on the<br>active PX-RES     |
|                   |      | Port 2 if PX-RES on the top slot is active                       |
|                   |      | • Port 4 if PX-RES on the bottom slot is active                  |
| IP Address 2      | RW   | IP address string for the back panel Ethernet connectors 2 and 4 |
| IP Mask 2         | RW   | IP mask string for the back panel Ethernet connectors 2 and 4    |
| Gateway Address 2 | RW   | Gateway Address string                                           |
| Save Ethernet 2   | RW   | · No                                                             |
|                   |      | • Yes                                                            |

### **Serial Ports**

The Serial Ports section provides the following parameters:

| Parameter            | Туре | Description/Options |
|----------------------|------|---------------------|
| Port (1-2) Mode      | RW   | • RS 232            |
|                      |      | • RS 422            |
| Port (1-2) Baud Rate | RW   | • 300               |
|                      |      | - 600               |
|                      |      | • 1200              |
|                      |      | • 2400              |
|                      |      | • 4800              |
|                      |      | • 9600              |
|                      |      | • 14400             |
|                      |      | • 19200             |
|                      |      | · 38400             |
|                      |      | · 57600             |
|                      |      | · 115200            |
| Port (1-2) Stop Bit  | RW   | • 1                 |
|                      |      | • 2                 |

#### Table 16: Serial Ports parameters

| Parameter         | Туре | Description/Options |
|-------------------|------|---------------------|
| Port (1-2) Parity | RW   | • None              |
|                   |      | · Odd               |
|                   |      | • Even              |
| Save Serial (1-2) | RW   | · No                |
|                   |      | · Yes               |

## Frame Faults

To see Frame specific faults:

- 1. On the main navigation page, click the Go to Frame button against a frame
- 2. Click the Open Frame button under Frame Configuration on the right
- 3. In the Frame view that is displayed, click the **Faults** button

For information on the cause of the fault, look at the Fault Name column.

| Para | Parameters and Faults              |             |                |          |             |            |      |          |  |
|------|------------------------------------|-------------|----------------|----------|-------------|------------|------|----------|--|
| Viev | View: Parameters Faults            |             |                |          |             |            |      |          |  |
|      | Sort All By Active                 |             |                |          |             |            |      |          |  |
|      | Show All 1                         |             |                |          |             |            |      |          |  |
| ID   | Fault Name                         | Error Level | Enable/Disable | Priority | Trigger(sec | Clear(sec) | Ack. | Active   |  |
| 0    | Power Supply Failure               | Major       | Enable         | 6        | 0           | 0          | No   | InActive |  |
| 1    | Video Crosspoint 1 Cooling Failure | Major       | Enable         |          |             |            | No   | InActive |  |
| 2    | Video Crosspoint 2 Cooling Failure | Major       | Enable         |          |             |            | No   | InActive |  |
| 3    | Front Fan 1 Failure                | Major       | Enable         |          |             |            | No   | InActive |  |
| 4    | Front Fan 2 Failure                | Major       | Enable         |          |             |            | No   | InActive |  |
| 5    | Rear Fan Failure                   | Major       | Enable         |          |             |            | No   | InActive |  |
| 6    | Power Supply Fan Failure           | Major       | Enable         |          |             |            | No   | InActive |  |
| 7    | Failsafe Mode                      | Major       | Enable         | 6        | 0           | 0          | No   | InActive |  |

The following table lists possible Frame faults and descriptions.

#### Table 17: Frame Faults

| Fault Name                         | Description                                                     |
|------------------------------------|-----------------------------------------------------------------|
| Power Supply Failure               | One of the power supplies has failed                            |
| Video Crosspoint 1 Cooling Failure | Video Crosspoint 1 has reached a critical temperature threshold |
| Video Crosspoint 2 Cooling Failure | Video Crosspoint 2 has reached a critical temperature threshold |
| Front Fan 1 Failure                | At least one of the fans in the fan module 1<br>has failed      |
| Front Fan 2 Failure                | At least one of the fans in the fan module 2<br>has failed      |

| Fault Name               | Description                                                         |
|--------------------------|---------------------------------------------------------------------|
| Rear Fan Failure         | At least one of the rear fans has failed                            |
| Power Supply Fan Failure | At least one of the power supply fans has failed                    |
| Failsafe Mode            | The PX-RES is in failsafe mode<br>(this is a warning, not an alarm) |

# Resource Module (PX-RES)

## **PX-RES** Overview

The **PX-RES** Resource card serves as the central control point for the Platinum IP3 frame and all modules that reside in the frame. The PX-RES is a control module with software and hardware components that control communications between the different processing modules (input, output, crosspoint) in an Platinum IP3 Controller frame. It also enables communication with external devices (configuration, control, monitoring, and routing).

The PX-RES module also provides the sync processing necessary to determine the switch timing for the frame. The control system reports the presence and type of sync signal detected on each of the four inputs. The PX-RES module distributes the synchronization signals to all the crosspoint, streaming, and output monitoring modules in the frame. It also automatically generates and distributes an internal synchronization signal when no external sync input is present.

### **PX-RES** Parameters and Upgrades

The PX-RES provides access to frame and module parameters via the CCS protocol, and routes video and audio signals within a deterministic time frame.

It also provides a consistent mechanism to upgrade module firmware. See Upgrade information for Resource Modules (on page 57).

### **PX-RES Redundancy**

The PX-RES Resource module and optional redundant resource module are located in the middle of the frame and are visible when the front panel door is opened.

Each Platinum IP3 frame can have up to two PX-RES modules operating redundantly. If one module detects failure of the other, it switches over control and continues router operation. **ENET5** is the primary PX-RES Ethernet port. IP3 Controller version 1.3 onwards uses the redundant PX-RES Ethernet port (ENET6) to connect to IP3 Frames. The redundant ENET6 port will be used if the connection to the primary port ENET5 fails.

Both IP addresses of a frame are required in the hardware configuration to allow the IP3 Controller to connect to a frame using either **ENET5** or **ENET6**. When **ENET 6** is enabled, the addition of one or more frames to the IP3 Controller system enables the additional IP. Both IPs (if available) will be displayed in the Hardware Foundry UI.

| Frame Detail | s                  |        |
|--------------|--------------------|--------|
| Vendor       | Imagine Communicat | ions 🔻 |
| IP Address 1 |                    |        |
| IP Address 2 |                    |        |
| Name         |                    |        |
| Protocol     | IP3 PRC            |        |
|              | ок                 | Cancel |

The IP3 System dashboard displays the frame IP being used by the IP3 Controller to connect to the IP3 frame. When the frame is selected in the dashboard, both IPs are displayed in the property pane on the right side of the dashboard. The IP being used by the IP3 Controller to connect to the frame is highlighted.

| IP3 System           |                       |                   |     |             |                   |                | Active S | System Faults 🚺 | 4 Major | 7 Minor |
|----------------------|-----------------------|-------------------|-----|-------------|-------------------|----------------|----------|-----------------|---------|---------|
| Routing System Dev   | rices                 | _                 |     |             | _                 |                |          | _               |         |         |
| View:                | Faults                |                   |     |             |                   |                |          |                 |         |         |
| Name                 | Туре                  | IP Address        | ID  | Status      | Faults            |                | IP Addr  | esses           |         |         |
| IP3 Controller       | Controller            | 172.25.150.175    | 175 | Active      | 0 Major/0 Minor   | Open Controlle | IP 1:    | 10.10.20.234    |         |         |
|                      | Controller:           | Primary Secondary | Red | lundancy:   | Enabled Data Synd | :ed: 🥥         | IP 2:    | 10.10.30.234    |         |         |
| F1                   | IP3 5RU Test Jig      | 10.10.20.234      |     | Active      | 43 Major/7 Minor  | Go to Frame    | Power S  | Supply Status   |         |         |
| Firmware Version: 1. | 3.39 Resource Card: P | rimary Secondary  | Fra | me: Power S | upply Fans Status |                | Internal | (top)           | 1 2     | 34      |

## **Resource Card Synchronization**

In normal operating mode, all parameter and route changes are synchronized from the active/master PX-RES to the standby PX-RES.

When upgrading PX-RES firmware, images are also synchronized. If the alternate firmware image is activated on the active PX-RES, the alternate image on the standby PX-RES also becomes active.

### **Active and Standby Determination**

- Active and Standby states are non-volatile.
- An active PX-RES remains active after a power cycle.
- The standby PX-RES only becomes active if the active PX-RES is removed or in case of manual failover.
- If two PX-RES modules are inserted into a frame and powered up at the same time, the PX-RES in the top slot will have higher priority.

## Alarms

All alarms are off by default, except for critical temperature alarms. Individual alarms can be turned on or off. The following error conditions can trigger an alarm:

- Loss of input or output signal
- Power supply failure
- Fan failure or missing front fan modules
- Video crosspoint reaching critical temperature
- PX-RES synchronization failure

# Configuring IP3 Controller Redundancy

## Steps to define a Secondary IP3 Controller

**Note:** Before adding a Secondary IP3 Controller, it is recommended you go to the Secondary IP3 Controller itself, launch a web browser and connect to 127.0.0.1, and define the required Ethernet Interfaces (see Ethernet Connections (on page 19)) as was done with the Primary IP3 Controller. Ethernet Interfaces can be set by going to **Configure System > Manage IP3 Controller Settings > Network & Redundancy > Network Settings.** 

1. In the Controller GUI, click the **Configure System** link in the toolbar at the top.

#### IP3 System Hi Administrator Help HARRIS

2. In the IP3 Routing System Configuration that is displayed, click the Manage IP3 Controller Settings icon.

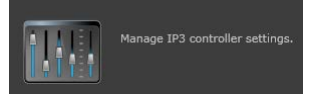

- 3. Click the Network & Redundancy button.
- 4. Click the Add Redundant Controller button.

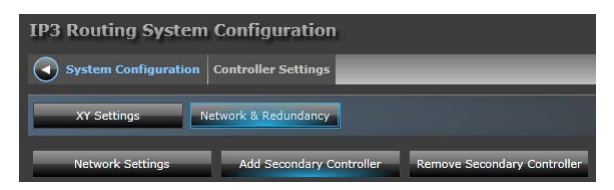

5. Enter the IP Address of the Secondary IP3 Controller and click Apply.

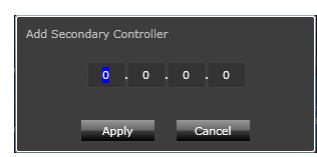

6. Ensure you have the required Ethernet Interfaces defined on both Controllers (see Ethernet Connections (on page 19)). This includes details on the Primary and Secondary IP, Subnet, Gateway for each ENET port.

**Note:** All communication between the Primary and Secondary Controller is via Ethernet port 5 (ENET5) and Ethernet Port 6 (if enabled), as these ports are used for Internal communication. All communication with with external devices is via ENET1-ENET4.

## Enabling Redundancy

Once your Secondary IP3 Controller has been set up, click the **Enable Redundancy** button to make redundancy active.

| IP3 Routing System   | Configuration            |                             |                   |
|----------------------|--------------------------|-----------------------------|-------------------|
| System Configuration | Controller Settings      |                             |                   |
| XY Settings          | etwork & Redundancy      |                             |                   |
| Network Settings     | Add Secondary Controller | Remove Secondary Controller | Enable Redundancy |

The current Redundancy setup can be viewed at any time by going to System Configuration > Manage IP3 Controller Settings > Network and Redundancy.

The diagram displayed will show currently configured details of the Primary IP3 Controller and the Secondary (if applicable).

| IP3 Controller Setti             | ngs                                                                                                    |                                                                                                    |                                                                                |                                                                            |                  |                                                             |
|----------------------------------|----------------------------------------------------------------------------------------------------|----------------------------------------------------------------------------------------------------|--------------------------------------------------------------------------------|----------------------------------------------------------------------------|------------------|-------------------------------------------------------------|
| Router Settings                  | Network & Redundancy                                                                                                    | Mainter                                                                                                    | nance                                                                          |                                                                            |                  |                                                             |
| Network Settings                 | Add Redundant Cont                                                                                                    | roller                                                                                                    | Enable Redu                                                                    | ndancy                                                                     | 1                |                                                             |
| Ib<br>Lawork<br>Internal Network | Primary Controller<br>Controller<br>ENET 5: 10.10.20.50<br>ENET 6: N/A<br>ENET 5: N/A<br>ENET 6: N/A<br>Secondary Controller<br>Controller | <ul> <li>ENET 1:</li> <li>ENET 2:</li> <li>ENET 3:</li> <li>ENET 4:</li> <li>ENET 1:</li> <li>ENET 1:</li> <li>ENET 2:</li> <li>ENET 2:</li> <li>ENET 3:</li> <li>ENET 3:</li> <li>ENET 4:</li> </ul> | Hardware IP<br>172.25.150.151<br>N/A<br>N/A<br>N/A<br>N/A<br>N/A<br>N/A<br>N/A | External IP 172.25.150.171 N/A N/A N/A External IP N/A N/A N/A N/A N/A N/A | External Network | Platinum<br>Frames<br>Routing<br>Panels<br>CCS<br>Navigator |

Figure 40: Redundancy Setup

## **Disabling Redundancy**

Once configured, Redundancy can be disabled by click the **Disable Redundancy** button.

## **Redundancy Information**

The current Redundancy setup can be viewed at any time by going to **System Configuration** > **Manage IP3 Controller Settings** > **Network and Redundancy**.

The diagram displayed will show currently configured details of the Primary IP3 Controller and the Secondary (if applicable).

| <b>IP3 Controller Sett</b>                                                                                                    | ings                                                                                       |                                                                                    |             |                                                                                                    |                                                                                                    |  |  |
|----------------------------------------------------------------------------------------------------|--------------------------------------------------------------------------------------------|------------------------------------------------------------------------------------|-------------|----------------------------------------------------------------------------------------------------|----------------------------------------------------------------------------------------------------|--|--|
| Router Settings                                                                                                    | Network & Redundancy                                                                       | Maintenance                                                                        |             |                                                                                                    |                                                                                                    |  |  |
| Network Settings                                                                                                    | Remove Redundant Co                                                                        | ntroller Enable Redu                                                               | ndancy      |                                                                                                    |                                                                                                    |  |  |
| IP3<br>Frames<br>Frames<br>Frame | Hardware IP<br>ENET 1: 172.25.150.151<br>ENET 2: N/A<br>ENET 3: N/A<br>ENET 4: N/A         | External IP<br>172.25.150.171<br>N/A<br>N/A<br>N/A                                 | Network     | Data Sync Status<br>Sync Progress:<br>Synchronized:<br>Heartbeat Status<br>Line 1:<br>Line 2:<br>Redundancy Statu<br>Disabled | <ul> <li></li> <li></li> &lt;</ul> |  |  |
|                                                                                                    | <ul> <li>ENET 5: 10.10.20.60</li> <li>ENET 6: N/A</li> <li>Secondary Controller</li> </ul> | Hardware IP<br>ENET 1: 172.25.150.161<br>ENET 2: N/A<br>ENET 3: N/A<br>ENET 4: N/A | External IP | Externa                                                                                                    | CCS<br>avigator                                                                                                    |  |  |

Figure 41: Redundancy Setup

### Data Sync Status

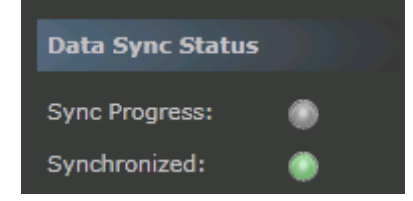

Data Sync status is displayed on the System Configuration > Manage IP3 Controller Settings > Network and Redundancy page as well as on the right side of the Controller homepage.

The Sync Progress and Synchronized LEDs indicate data synchronization status.

The Sync Progress LED is gray if:

- There is no secondary IP3 Controller present
- Redundancy is disabled
- No Data Synchronization in progress

The Synchronized LED is green if:

- · Data Synchronization is complete
- Data Synchronization in progress

### **Heartbeat Status**

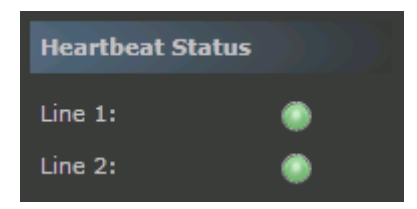

Heartbeat status is displayed on the System Configuration > Manage IP3 Controller Settings > Network and Redundancy page as well as on the right side of the Controller homepage.

The LED is gray if:

- A secondary IP3 Controller has not been defined
- Redundancy has not been enabled
- Data sync is in progress and has not completed

The LED is green if:

· Data sync is complete

The LED is **red** if:

· Data sync is failed or encountered an error

### **Redundancy Status**

Redundancy status is displayed on the System Configuration > Manage IP3 Controller Settings > Network and Redundancy page. It shows as either Enabled or Disabled.

## Failover

Redundancy of the IP3 Controller is configured in a 1:1 Primary/Secondary configuration.

From IP3 Controller version 1.3 onwards, switching functions both ways: Primary to Secondary and Secondary back to Primary.

In other words, in a redundant setup (Active and Standby controller), the Active Controller is backed up by the Backup Controller. If the Active Controller goes down, the Backup takes over, and when the (previously) Active Controller becomes available again, it backs up the currently active one.

Switching, however, is non-reverting - if control is passed to the Secondary IP3 Controller, and if you want to make the original Primary active again once it becomes available, human intervention is required in order to push control back to the primary unit. See Switching back to Primary IP3 Controller.

You can force failover at any time by going to **Configure System > Manage IP3 Controller Settings > Network and Redundancy** and clicking the **Failover** button in the Primary Controller section.

| IP3 Controller Setti | ngs                            |                       |               |                |         |        |
|----------------------|--------------------------------|-----------------------|---------------|----------------|---------|--------|
| Router Settings      | Network & Redundancy           | Maintena              | ince          |                |         |        |
| Network Settings     | Remove Redundant C             | ontroller             | Disable Redu  | ndancy         |         |        |
|                      |                                |                       | Landware TD   | External ID    |         |        |
|                      |                                | ENET 1: 1             | 72.25.150.151 | 172.25.150.171 |         |        |
|                      | Primary Controller<br>Failover | ENET 2: N             | I/A           | N/A            |         | Distin |
|                      | ENET 5: 10.10.20.50            | ENET 3: N             | I/A           | N/A            |         | Fram   |
|                      | 🔘 ENET 6: N/A                  | internation Ener 4: N | I/A           | N/A            | Vetwork | Pout   |
| Frames To            |                                |                       |               |                | ernal 1 | Pan    |

Note: For the following settings: IP3 Controller X/Y ID Administrator ID Operator ID X/Y Server

If a IP3 Controller failover is initiated too soon after a change to these settings, the data synchronization mechanism may not have enough time to sync these changes over to the other IP3 Controller, but regardless, the **Data Sync Status** LEDs may indicate that the IP3 Controllers are Synchronized.

### **Failover Trigger Conditions**

- Active IP3 Controller powered off
- · Windows reboot of the Active IP3 Controller
- Active IP3 Controller ENET1-4 connection lost
- Active IP3 Controller ENET5 and 6 connection lost

# **Logging Server**

## Overview

The Magellan Logging Server provides logging information on IP3 Controller and Routing functions. The Logging Server is pre-installed on the Controller and can be accessed on port 8002 on the same IP address as the Controller.

To launch the Logging Server: In the URL field of your browser, type http://<Controller IP Address>:8002/

The following is explained here:

- Logging Server Interface (on page 104)
- Examining Logs (on page 105)
- Live Logs (on page 106)
- Log History (on page 106)
- Clearing Logs (on page 107)
- Configuring the Logging Server (on page 107)
- Exporting Logs (on page 110)
- Importing Logs (on page 111)
- Using Summaries (on page 111)

## **Browser Settings**

If using Internet Explorer, turn off caching to prevent any issues with content being displayed in popup windows

- 1. Go to Tools > Internet Options
- 2. In the General tab, click the Settings button in the Browsing History section
- 3. In the Temporary Internet Files and History Settings dialog, select Every time I visit the webpage under check for newer versions of stored pages.

4. Click OK.

| Temporary Internet Files and History Settings                                                                                            | X      |
|----------------------------------------------------------------------------------------------------|--------|
| Temporary Internet Files<br>Internet Explorer stores copies of webpages, images, and<br>for faster viewing later.                        | media  |
| Check for newer versions of stored pages:                                                                                                |        |
| <u>N</u> ever <u>Disk space to use (8-1024MB)</u> 50 -                                                                                   |        |
| (Recommended: 50-250MB)<br>Current location:<br>C:\Users\hmoustaf\AppData\Local\Microsoft\Windows\Tem<br>Internet Files\                 | porary |
| Move folder View objects                                                                                                    |        |
| History<br>Specify how many days Internet Explorer should save the<br>of websites you have visited.<br>Days to keep pages in history: 20 | list   |
| OK Can                                                                                                    | icel   |

## Logging Server Interface

| Find         Help         Settings         About         Settings           8         10         11         COMMUNICATIONS. |
|----------------------------------------------------------------------------------------------------|
| Examine Logs View Live Logs Show Filters/Actions                                                                            |
| 4 5 6                                                                                                    |
| - Export                                                                                                    |
|                                                                                                    |
| History                                                                                                    |
|                                                                                                    |
| History                                                                                                    |
| 3 History                                                                                                    |
|                                                                                                    |
|                                                                                                    |
|                                                                                                    |
|                                                                                                    |
|                                                                                                    |

Figure 42: Logging Server Home tab

| Table 18: Logging | g Server | Interface Option | S |
|-------------------|----------|------------------|---|
|-------------------|----------|------------------|---|

|   | Item                          | Description                                                                                                    |
|---|-------------------------------|----------------------------------------------------------------------------------------------------|
| 1 | Home Tab                      | The Logging Server Home Tab.                                                                                                    |
| 2 | Router/Controller<br>Elements | The available elements to view logs for                                                                                                    |
| 3 | History                       | Select an element and click the <b>History</b> button to view History for the selected element                                                                                                   |
| 4 | Examine Logs                  | Select an element and click the <b>Examine Logs</b> button to review logs for the selected element                                                                                               |
| 5 | View Live Logs                | Select an element and click the View Live Logs<br>button to view real time logs for the selected<br>element                                                                                      |
| 6 | Filters and Actions           | Click to filter display and content preferences for logs                                                                                                    |
| 7 | Export                        | Select an element and click the <b>Export</b> button to export log information. Logs can be exported by day, week, or all.                                                                       |
| 8 | Summary                       | Click the <b>Summary</b> icon to display a Summary<br>toolbar at the top of the page that contains shortcut<br>links to Exports, Imports, and Collections. See Using<br>Summaries (on page 111). |

|    | Item                               | Description                                                                                                    |
|----|------------------------------------|----------------------------------------------------------------------------------------------------|
| 9  | Import and View Log<br>Collections | Click to view/access Log collections based on<br>name/date/comments - these can then be<br>examined or exported. You can also import logs. |
| 10 | Settings                           | Click to view/define System-wide settings, Log<br>Viewer Settings, and Logging Server Settings.                                            |
| 11 | Find                               | Searches for the entered text on the page                                                                                                  |

## Working with Logs

### Examining Logs

On the **Home** tab, select devices (if no devices are selected, it's the same as if all of them are) and click **Examine Logs** to view logs in detail.

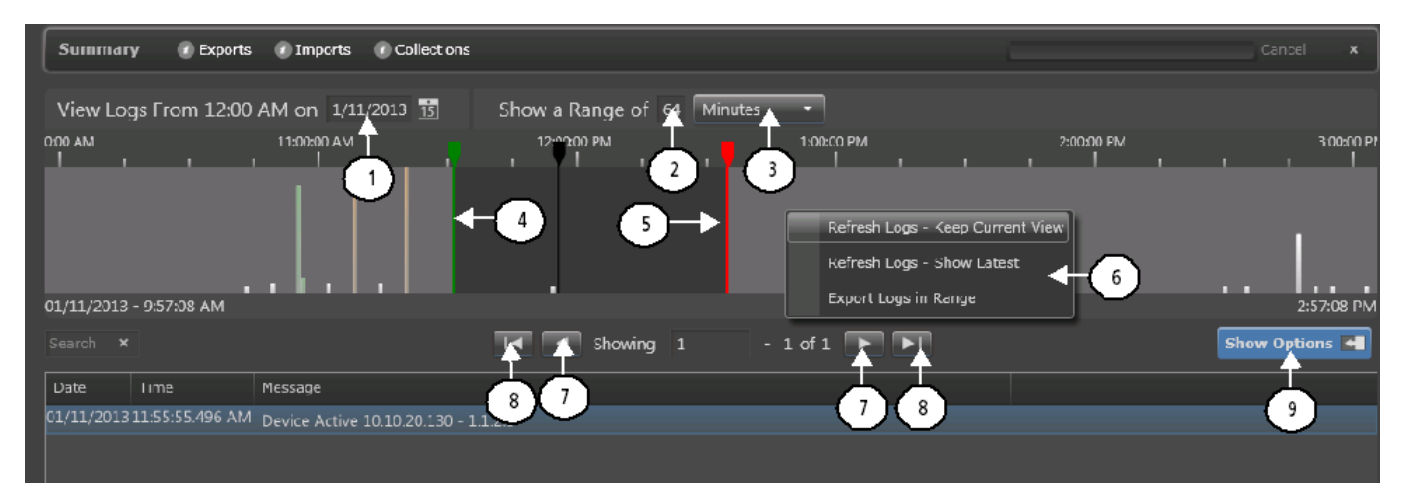

#### Figure 43: Examiner Tab

#### Table 19: Examiner Tab

|   | Item            | Description                                                                         |
|---|-----------------|-------------------------------------------------------------------------------------|
| 1 | Log Date        | Date to view logs from. Type in a date or click the calendar icon and go to a date. |
| 2 | Units in View   | Number of defined units for the log (hours, minutes, etc)                           |
| 3 | Display Units   | Units to view log information in (Days, Hours, Minutes, Seconds, Milliseconds)      |
| 4 | Log Start Range | The Start Point of the Log Range. Click and drag to define.                         |
| 5 | Log End Range   | The End Point of the Log Range                                                      |

|   | Item              | Description                                                                                                    |
|---|-------------------|----------------------------------------------------------------------------------------------------|
| 6 | Log Range Options | Right click to view options for the selected log range. You can choose to refresh logs or export the selected range. |
| 7 | Next Page         | Click to go to the next or previous page.                                                                            |
| 8 | Last Page         | Click to go to the last or first page.                                                                               |
| 9 | Options           | Click to view/define Log Options and to filter logs.                                                                 |

The top portion of the **Examiner** tab shows a timeline. A **green** marker indicates the beginning of the viewing area, and a **red** marker indicates the end. To View a specific time, click the timeline with the mouse. The log examiner updates to show logs surrounding that time. A black line appears in the timeline, indicating the current time in the Examiner.

Above the timeline, you can adjust the content that is displayed by changing the date and duration. To view a different part of the log, drag the green and red sliders. Below the timeline, messages are displayed in a static format. You can sort the log entries by clicking on column headers.

### Live Logs

To view a live (real time) log, place a check beside the device on the Home page, and then click **View Live Logs**.

| Magell               | an™ Diag        | nostic Logging | 0         | Find | Help    | Settings | About    |                |
|----------------------|-----------------|----------------|-----------|------|---------|----------|----------|----------------|
| Home                 | ]               |                |           |      |         |          |          |                |
| Application Profiles |                 |                | Examine I | .ogs | View Li | ve Logs  | Show Fil | ters/Actions 酬 |
| 🗄 🗖 Device Name /    | Application / M | odule          |           |      |         |          |          |                |
| ▼ ■ IP3-Controller   |                 |                |           |      |         |          |          | Export         |

Figure 44: Live Logs

If no logs are selected or all logs are selected, click **View Live Logs** and the log that opens will contain entries for all connected devices.

If no device has activity when you select View Live Logs, the viewer tab is empty. The viewer updates dynamically as events occur.

## Log History

Click the History button against a module to view Module Log History.

| Application Profiles Search            | Examine Logs | View Live Logs | Show Filters/Actions |
|----------------------------------------|--------------|----------------|----------------------|
| 🗄 🗐 Device Name / Application / Module |              |                |                      |
| ▼ 🗐 IP3-Controller                     |              |                | Export               |
| IP3_Controller                         |              |                |                      |
|                                        |              |                |                      |
| ControllerManager                      |              |                | History              |
| 🗖 Debug Log                            |              |                | History              |
| IP3_RouterService                      |              |                |                      |
| IP3_WebServer                          |              |                |                      |

Figure 45: Logging Server History Tab

© 2015 Imagine Communications Corp. Proprietary and Confidential.

## **Clearing Logs**

When you clear logs from the logging server, all devices are also removed. Be sure to save logs that you need prior to clearing.

1. If the Filters palette is not open at the right side of the screen, click Show Filters/Actions.

Click Clear All Logs and then click OK. All logs and all information in the logs are removed.

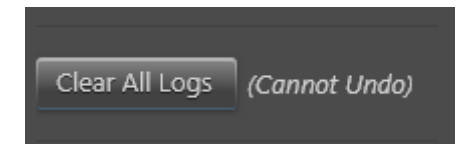

When a device has activity, it will reappear on the Home page of the logging server.

## **Configuring the Logging Server**

Click Settings in the top right corner of the screen to open the Settings pane.

Settings are divided into three sections: System Wide Settings, Log Viewer Settings, and Log Server Settings.

For the most part, don't change port numbers and other settings except on the advice of Customer Service.

| Actions        | Save    | Settings | System Wide Settings   |                                                 |   |
|----------------|---------|----------|------------------------|-------------------------------------------------|---|
|                |         |          | Log Directory:         | C:\ProgramData\Harris\Harris Diagnostic Logging |   |
| Log Storage S  | pace    |          | Domain ID:             |                                                 |   |
| Total Storage: | 1000    | MB       | Enterprise ID:         |                                                 |   |
| Available:     |         |          | Custom Information:    |                                                 | 0 |
|                | Used: 0 |          |                        |                                                 |   |
|                |         |          | S Log Viewer Settings  |                                                 |   |
|                |         |          | HTTP Port:             | 8002                                            |   |
|                |         |          | Database Lock Timeout: | 600000                                          |   |
|                |         |          | Initial Interval:      | 300                                             |   |
|                |         |          | Default Page Size:     | 100                                             |   |
|                |         |          | Live Log Buffer Size:  | 100                                             |   |
|                |         |          | Live Log Timeout:      | 10000                                           |   |
|                |         |          | Smart Polling Timeout: | 45000                                           |   |
|                |         |          | Listener Timeout:      | 300000                                          |   |
|                |         |          | Date/Time Format:      | MM/dd/yyyy hh:mm:ss.fff tt                      |   |
|                |         |          | XML RPC Timeout:       | 30000                                           |   |
|                |         |          | Show First Logs:       |                                                 |   |
|                |         |          | Sticky Tabs:           |                                                 |   |
|                |         |          | Recent Logs on Bottom: | ~                                               |   |
|                |         |          | Wrap Message Column:   | ~                                               |   |
|                |         |          | Show Warning At Start: |                                                 |   |

Figure 46: Log Server Settings
When you make any changes to the Logging Server's settings, click Save to commit the changes.

If your logging server is not receiving any messages, despite having devices configured, check the **Send Messages over SysLog option under** Logging Server Settings. If this item is not checked, no messages will be received.

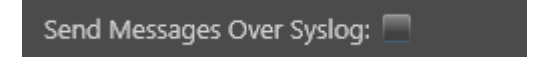

### Changing Columns That Appear in the Logging Server

1. On the Settings panel, scroll down to **Column Preferences**.

| Column Preferences: | Available         | Visible     |
|---------------------|-------------------|-------------|
|                     | Enterprise ID     | Date        |
|                     | Domain ID         | Time        |
|                     | Command Line      | Application |
|                     | Process ID        | Module      |
|                     | UTC Start Date    | Level       |
|                     | UTC Start Time    | Message     |
|                     | Start Date        |             |
|                     | Start Time        |             |
|                     | Host Name         |             |
|                     | IP Address        |             |
|                     | Device Name       |             |
|                     | System Sequence # |             |
|                     | System Sequence # |             |

Figure 47: Column References Selector in the Logging Server

The items in the **Available** list on the left are not currently used in the Log display. Items in the **Visible** list on the right are column headers in the Log display.

To move items from one column to the other, click on the item and hold the mouse down while dragging from one column to the other. When you see a shadow of the item in the column you're dragging to, release the mouse button. The item appears at the point in the list where you dropped it.

You can change column order by dragging items within a column.

```
Note: You can also drag column headers on the table interfaces themselves.
```

Click **Save** to commit the changes.

Changes to columns are universal and apply to all examiner pages.

### Changing (Filtering) the Content Displayed in the Examiner

In addition to sorting a log file by the display columns, you can choose to view only certain types of logs. Follow these steps:

1. Click Show Options.

The View Options palette appears at the right side of the screen.

| View                      |
|---------------------------|
| Logs Per Page 100         |
| Expand Graph Control      |
| Show Color Row/Column     |
| Apps/Modules              |
| Refresh Logs in Examiner  |
| Filters                   |
| C Emergency               |
| 🗸 Alert                   |
| Critical                  |
| ✓ Error                   |
| ✓ Warning                 |
| ✓ Notice                  |
| Informational             |
| 🗸 Debug                   |
| Apply Filters to Examiner |
| Actions                   |
| Export  Logs Locally      |

- 2. At the top of the palette, select how many logs to view, and how they will be displayed.
- 3. Place checks beside types of information you would like to see in the **Examiner**. You can only filter out information.
- 4. Click Apply. The table refreshes to display the selected information.

### Interpreting Messages in the Logging Server

Information such as **Date**, **Time**, **Level**, etc., in the logging server is defined by the logging server itself; see the Logging Server's documentation for more information on those items.

The **Message** field in the logging server is specific to the particular device. A single device action, such as a Take, can trigger numerous messages in the log, as the repercussions of that action are executed.

The message field of a typical log entry is separated by commas, and contains the following information:

- The source of the change, for example: Operation, meaning an operator performed an action)
- The device where the action took place, for example RCP: IP address, meaning a specific remote control panel triggered an action
- The item that was triggered
- The action that happened as a result of the triggered item

#### Message Types

- Error: This level is reserved for problems that directly affect output, such as loss of signal and loss of reference. High-priority CCSP alarms with a level of Critical generate this message when asserted.
- Warning: This level notifies about potential problems. Medium-priority CCSP alarms with a level of Warning generate this message when asserted.
- Notice: These messages apply to all alarm de-assertions and RCP connection messages.

- Informational: This level indicates routine device operation.
- **Debug**: This level is disabled by default and only intended for use in specific trouble-shooting guided by tech support.

Informational messages will be generated for all operational changes from control sources enabled in the logging server setup. Control by RCP will list the IP of the device to identify which one performed the operation. Other sources have a sole source available - all Automation message are assumed to come from the same source, but EAS is considered another source. All messages control from the parametric system are identified as CCSP.

# **Import and Exporting Logs**

### **Exporting Logs**

When you export a log, it is saved as a zip file that contains an XML file.

Do one of the following:

#### Logging Server Home Page

From the Logging Server's Home page, do either of the following:

At the right end of the header line, click Export, and then choose Past Day, Past Week, or All Logs.

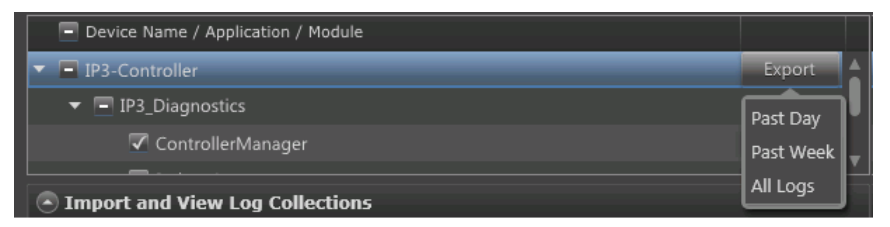

• Place checks beside items in the Devices and Application Profiles list, and then click Show Filters/Actions, and click Export under Actions. Choose Past Day, Past Week, or All Logs.

| Application Profiles |                      | Examine Logs | View Live Logs | Show Filter | s/Actions ┥ |
|----------------------|----------------------|--------------|----------------|-------------|-------------|
| Device Name / /      | Application / Module |              |                |             |             |
| ▼ 🗖 IP3-Controller   |                      |              |                |             | Export      |
| 🔻 🗖 IP3_Diagno       | stics                |              |                |             |             |
| 🗸 Contro             | llerManager          |              |                |             | History     |

All selected logs (any log with a check beside it) are exported.

#### Examiner Tab

From the Examiner, click Show options, and then, under Actions, click Export. Choose Logs in View, Past Day, Past Week, or All Logs.

© 2015 Imagine Communications Corp. Proprietary and Confidential.

#### **History Tab**

From the History tab, place a check beside the logs you want to export, and then click Export.

When the log is collated and ready to be saved locally, a dialog may appear, asking what to do with the file.

- 1. Click **Save** to save the file to the local computer. You can choose a different location for the file. If this dialog does not appear, but a progress bar appears instead, the file is being transferred to the local computer.
- 2. When the export has finished, a message appears on the top left corner of the Logging Server interface.

### **Importing Logs**

The Logging Server can import logs that it or another Logging Server has saved. To import a log, follow these steps:

1. Click **Import and View Log Collections** at the bottom of the **Home** page. This enables you to see past log collections or to import logs.

The lower section of the screen expands to display details.

Timport and View Log Collections
 Search
 X
 Examine Collection
 Import Logs
 Export Collection
 Collection Devices
 Examine Logs
 Collection Name
 Date/Time Collected
 Comments
 Device Name / Application / Module

- Click Import Logs and then browse to a .zip file and click Open.
   A progress bar appears, and when the import is finished, an Import Complete message appears in the top right corner of the screen.
- 3. Click an item in the Log Collections column on the left.

The Collection Devices column updates to display all devices contained in that collection.

- 4. Place a check beside each device log you would like to load in the Examiner, and then click **Examine** Logs.
- 5. The logs open in the **Examiner**.

### **Using Summaries**

If you have recently imported or exported a log, the **Summary** bar appears below the button bar at the top of your Logging Server screen. If the Summary bar is not open, click **Summary** to open it. Click the X at the end of the toolbar to close it.

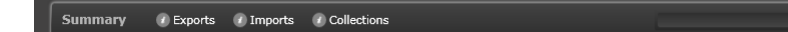

Figure 48: Summary Toolbar

The Summary bar has three options: **Exports**, **Imports**, and **Collections**.

Logging Server

Click one of these options to open the **Summary Details** dialog box. The three options correspond to three tabs on the **Summary Details** dialog box. Each tab details recent activity for that area of the interface.

# **Router Soft Panel Overview**

The Router Soft Panel is a new web based utility for controlling Platinum IP3 routers via any computer or mobile device with HTML5 support. The Router Soft Panel essentially runs on a IP3 Controller, and is specific to routing control for that IP3 Controller.

# Logging in

The Router Soft Panel interface can be accessed using http://<IP3 ControllerIP Address>/panel/

| User     | Administrator  |              |
|----------|----------------|--------------|
| Password | Enter password |              |
|          | Login          |              |
|          |                |              |
|          |                | Platinum IP3 |

#### Figure 49: Router Soft Panel Login Screen

Note: The users for the Router Soft Panel application correspond to the user accounts (Administrator and Operator) on the IP3 Controller.

# Dashboard

Once you log in, a dashboard is displayed with the following:

- · Views and Function buttons on the top
- Sources and Destinations on the left
- A **Display pane** on the right that can be toggled to:

- Solution Display status of selected sources and destinations (See Display Pane Details (on page 115))
- Filter Sources and Destinations (See Display Pane Filtering (on page 116))

| MultiBus View 🔻               | TAKE Undo          | Add to      | Batch      | Breakaway        |           |
|-------------------------------|--------------------|-------------|------------|------------------|-----------|
| Destinations                  | Sources            |             | Filter     | Status           |           |
| Destination 1<br>(Disconnect) | Source 1           | <b>^</b>    |            | >>>              |           |
| Destination 2<br>(Disconnect) | Source 2           |             | Destinatio | ns<br>Categories |           |
| Destination 3<br>(Disconnect) | Source 3           |             | Search     |                  |           |
| Destination 4<br>(Disconnect) | Source 4           |             | Search S   | Status Name      |           |
| Destination 5<br>(Disconnect) | Source 5           |             | Sources    | Categories       |           |
| Destination 6<br>(Disconnect) | Source 6           |             | Search     |                  | $\otimes$ |
| Destination 7<br>(Disconnect) | Source 7           | •           |            |                  |           |
| Multi-select: OFF             | Show Selected Clea | r Selection |            |                  |           |

Figure 50: Router Soft Panel Dashboard View

## **Sources and Destinations**

In the default **MultiBus View**, **Sources** and **Destinations** defined in the IP3 Controller are displayed on the left of the dashboard.

| MultiBus View <b>▼</b>        | TAKE Undo | Add to |
|-------------------------------|-----------|--------|
| Destinations                  | Sources   |        |
| Destination 1<br>(Disconnect) | Source 1  |        |
| Destination 2<br>(Disconnect) | Source 2  |        |
| Destination 3<br>(Disconnect) | Source 3  |        |
| Destination 4<br>(Disconnect) | Source 4  |        |
| Destination 5<br>(Disconnect) | Source 5  |        |
| Destination 6<br>(Disconnect) | Source 6  |        |
| Destination 7<br>(Disconnect) | Source 7  |        |

Figure 51: Sources and Destinations in MultiBus View

#### **Display Pane - Details**

You can click on a **Source** or **Destination** to have its details displayed in the pane on the right.

| MultiBus View             | ₹  | TAKE   | Undo     | Add | to I | Batch Breaka           | way 📃        |                            |          |
|---------------------------|----|--------|----------|-----|------|------------------------|--------------|----------------------------|----------|
| Destination               | хт | Source |          | ХТ  | ·    | Q3_V                   | A d 3        |                            | PLT s 10 |
| Q3_VA d 2<br>(Disconnect) | ^  |        | DITOO    |     | •    | Level 0<br>Q3_VA d 3   | (Disconnect) | Level 0<br>PLT s 10        |          |
| Q3_VA d 3                 | E  |        | PLISS    | _   |      | Level 1<br>Q3_VA d 3A1 | (Disconnect) |                            |          |
|                           | -  |        | PLT s 10 |     |      | Level 2<br>Q3_VA d 3A2 | Q3_VA s 1A2  |                            |          |
| Q3_VA s 3                 |    |        | PLT s 11 |     |      |                        |              | Disconnect)<br>(3_VA s 1A2 |          |
| 02 \/A d 5                |    |        |          |     |      |                        |              |                            |          |

Figure 52: Source/Destination Details

**Note:** If you multi select Destinations (to enable, turn on Multi-select option at the bottom), details for the last selected destination will be shown on the right.

### **Display Pane - Filtering**

Click the Filter icon to the right of **Destination** or **Source** (in the header) for a filtering interface.

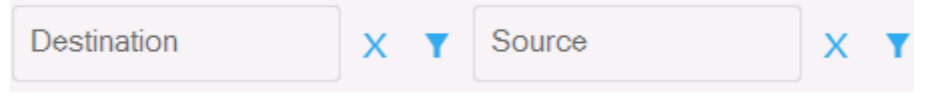

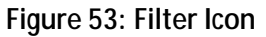

You can filter sources/destinations by Category, Group, or Status.

| Destination F | ilter |        | х        |
|---------------|-------|--------|----------|
| Category      | Group | Status |          |
| F1_HD d       |       |        | <b>^</b> |
| F1_TL d       |       |        |          |
| Q3_MON        |       |        | =        |
| GVG_d         |       |        |          |
| G>I           |       |        |          |
| F1_4K d       |       |        |          |
| Q3_VA d       |       |        |          |
| OP Droc       |       |        | Ŧ        |
|               |       |        | Close    |

Figure 54: Filter Destination by Category

You can also type directly in the Source/Destination textboxes to filter by your input.

### Functions

The top of the dashboard displays several buttons to perform functions on Sources and Destinations.

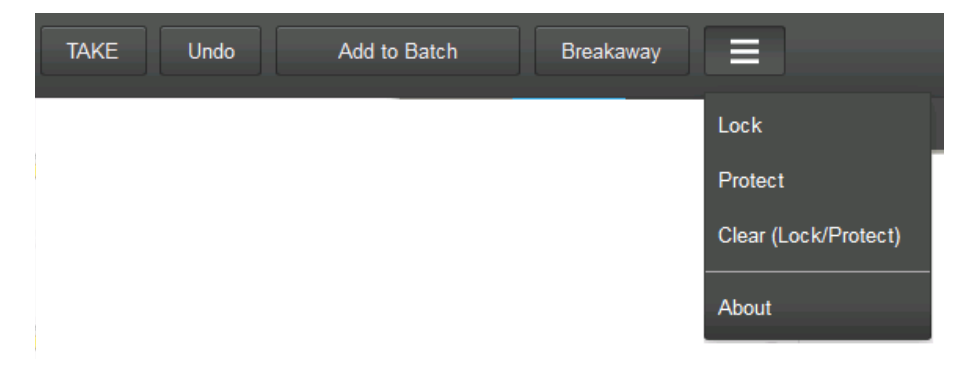

You can perform the following functions:

- Takes
- Undoing Takes
- · Adding to a Batch
- Breakaways
- Lock
- Protect
- Clear (Lock and Protect)

Note: Turn on the Multi-select option at the bottom if you want to select multiple destinations.

| Multi-select: | ON |  |
|---------------|----|--|
|               |    |  |

#### Takes

You can do a **TAKE** by selecting a sources and destination(s).

Note: The TAKE button at the top is enabled (Red) when you select at least one source and one or more destinations.

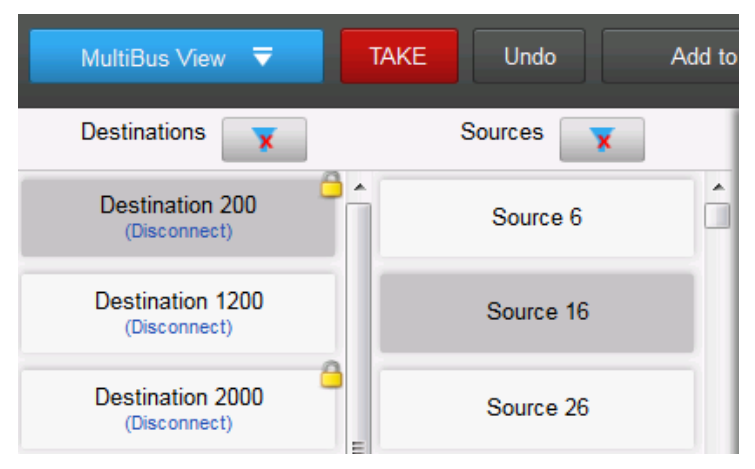

Figure 55: Performing a Take

#### Undoing a Take

Once a **TAKE** has been performed, the **Undo** button is enabled and you can choose to Undo the last **TAKE**.

```
Note that only the last TAKE can be undone, not any takes prior to that.
```

When you click **Undo**, a message will be displayed asking for confirmation of the requested **Undo** function for the last **TAKE**.

| Undo previous TA | KE with following ba | atch TAKE list? |        |
|------------------|----------------------|-----------------|--------|
| Destinations     |                      | Sources         |        |
| F1_HD d 1        |                      | GVG_s 3         |        |
|                  |                      |                 |        |
|                  |                      |                 |        |
|                  |                      |                 |        |
|                  | ТАКЕ                 | Clear           | Cancel |

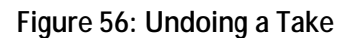

#### Add to Batch

You can select a **Source** and one or more **Destinations** and add it to a Batch.

Note: The Add to Batch button at the top is enabled when you have at least one source and one destination selected.

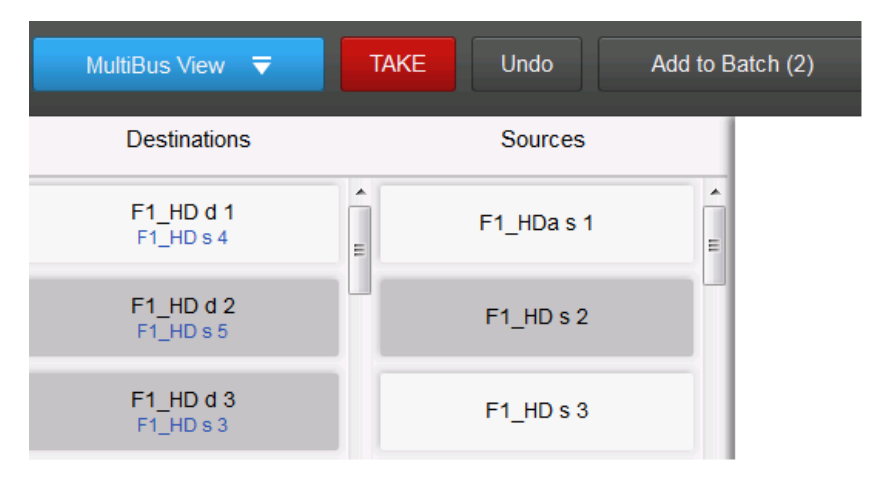

Figure 57: Add to Batch

The Add to Batch button reflect the number of batches currently stored.

Switch to the Batch View (on page 122) to see the contents of batches.

#### **Breakaway**

To perform a breakaway, select a Source and a Destination and click the Breakaway button at the top.

A confirmation dialog displays the following details:

Destination

Selected Destination(s) will be displayed. Select the Level.

Take

The **TAKE** button is then enabled and you can click TAKE to send the Breakaway command to the Router.

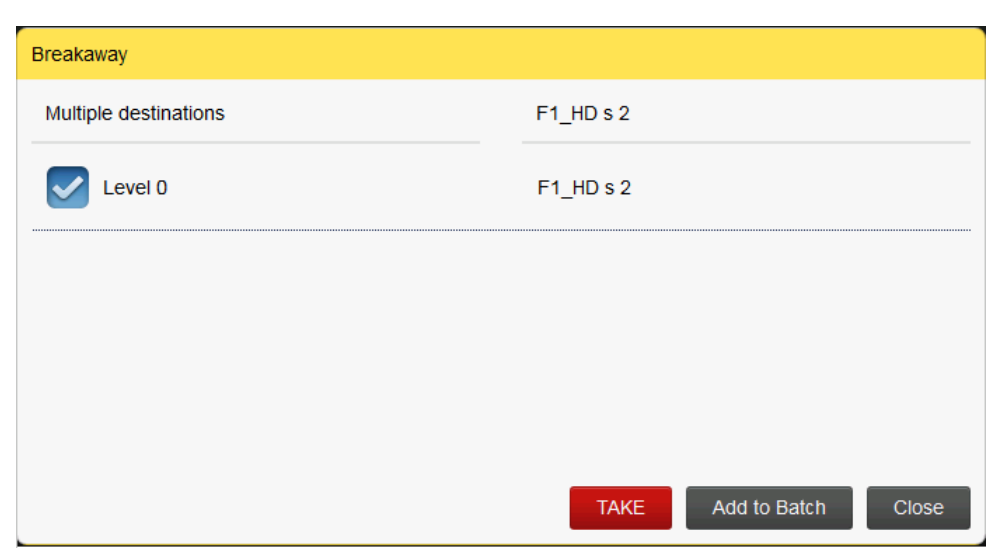

#### Lock

The Lock function prevents all users from changing the destination.

You can lock one or more destinations by selecting (use multi-select to select multiple) the destinations, clicking the last function button at the top and clicking **Lock**.

| ≡                    |
|----------------------|
| Lock                 |
| Protect              |
| Clear (Lock/Protect) |
| About                |

Locked Destinations will display a special icon to denote their locked status.

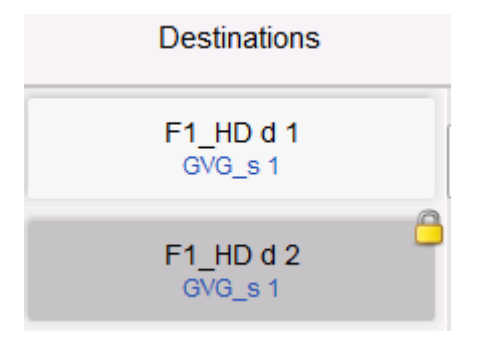

The user that initiated the Lock can clear it using the **Clear Lock/Protect** function. See Clear (Lock/Protect) (on page 121).

### Protect

The Protect function prevents users (except the user who initiated the Protect) from changing the destination.

You can protect one or more destinations by selecting (use multi-select to select multiple) the destinations, clicking the last function button at the top and clicking **Protect**.

| Lock                 |
|----------------------|
| Protect              |
| Clear (Lock/Protect) |
| About                |

Protected Destinations will display a special icon to denote their protected status.

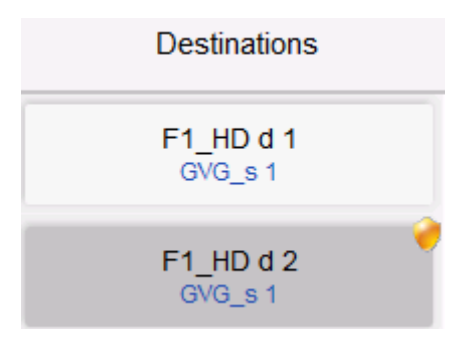

The user that initiated the Protect can clear protected Destinations using the Clear Lock/Protect function. See Clear (Lock/Protect) (on page 121).

### Clear (Lock/Protect)

The **Clear** function can be used to clear locked or protected Destinations. Administrator users can override the locks set by other operators.

To clear locks or protects, select the locked/protected destinations and then select the **Clear** option from the last function button at the top.

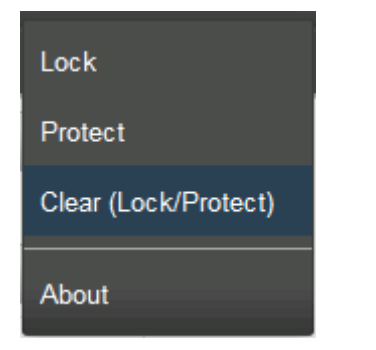

## Views

The Router Soft Panel interface is divided into several views.

- · MultiBus (default)
- Batch
- Salvo
- Macro

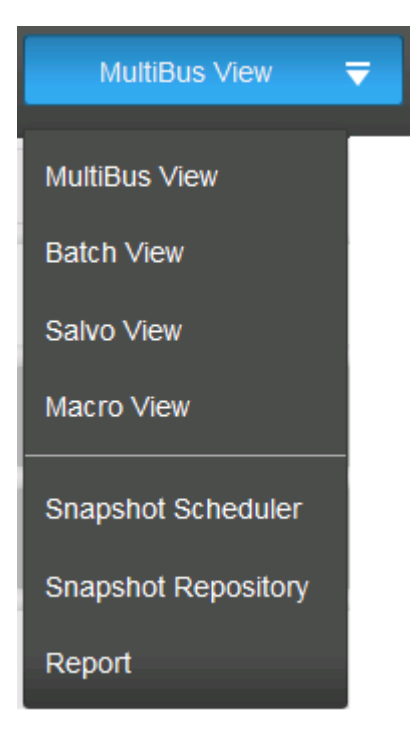

#### **MultiBus View**

MultiBus View is the default view for the dashboard. It displays all the Sources and Destinations and various function buttons. See Sources and Destinations (on page 115).

#### **Batch View**

The Batch View is populated by the Add to Batch function. See Add to Batch (on page 118).

If you have added **Sources** and **Destinations** to a batch (from the default MultiBus View), they will be displayed here. Click the **TAKE** button to execute.

| Batch View 🔫 | TAKE Undo Clear |  |  |  |  |  |
|--------------|-----------------|--|--|--|--|--|
| Destinations | Sources         |  |  |  |  |  |
| F1_HD d 3    | F1_HD s 2       |  |  |  |  |  |
| F1_HD d 2    | F1_HD s 2       |  |  |  |  |  |
| F1_HD d 5    | F1_HD s 2       |  |  |  |  |  |

If nothing has been added to a batch, the View will be empty.

| Batch View                                      | <b>T</b>               | TAKE         | Undo          | Clear         |
|-------------------------------------------------|------------------------|--------------|---------------|---------------|
| No crosspoints added<br>crosspoints for batch o | for batch<br>peration. | operation. ( | Go to MultiBu | s view to add |

#### Salvo View

If you have any Salvos defined, they will be displayed here.

If there are no Salvos, this view will be empty.

| Salvo View 🔻 TAKE |
|-------------------|
| Salvo Names       |
| Salvo0-disct      |
| Salvo1-allSrc1    |
| Salvo2-allSrc2    |
| Salvo3-allSrc3    |
|                   |

#### Macro View

In the Macro View, you can choose to perform:

- A Diagonal Take
- A Reverse Diagonal Take
- A One To All Take

| Macro View 🗧                           |
|----------------------------------------|
| Diagonal                               |
| Reverse Diagonal                       |
| One To All                             |
| Selected Source:<br>TAKE Select Source |

- For a **Diagonal** or **Reverse Diagonal** Take, click the **TAKE** button to execute.
- For a One to All Take:
  - 1. Click the Select Source button

2. Select a Source from the list that is displayed or filter using criteria and click **OK**.

| Source Filter | Search |        |
|---------------|--------|--------|
| F1_HD s 1     |        |        |
| F1_HD s 2     |        |        |
| F1_HD s 3     |        |        |
| F1_HD s 4     |        |        |
| F1_HD s 5     |        |        |
| F1_HD s 6     |        |        |
| F1_HD s 7     |        |        |
| F1_HD s 8     |        |        |
| F1_4K s 1     |        | -      |
|               | ОК     | Cancel |

3. Click the TAKE button under **One To All which** will now be enabled Red.

#### **Snapshot Scheduler**

The Schedule View lists defined schedules, and provides an interface to create/edit/delete/execute schedules

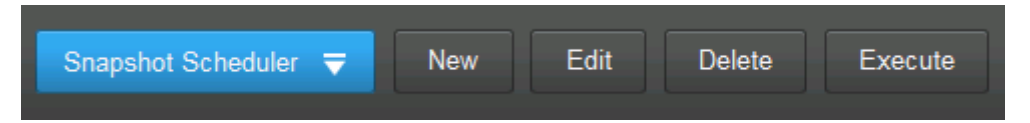

#### Creating a New Schedule Task

Enter a Name and Description for the Task. Select the Enable checkbox to Activate the task.

| Snapshot    | Scheduler | <b>₹</b> Save | Cancel |
|-------------|-----------|---------------|--------|
| Task (New)  |           |               |        |
| Name        | Trigger   | Action        |        |
| Name        |           |               |        |
| Task        |           | 8             |        |
| Description |           |               |        |
|             |           |               |        |
|             |           |               |        |
|             |           |               |        |
|             |           |               |        |
|             |           |               |        |
| Enable 🗸    |           |               |        |

#### Schedule Trigger

Enter the Trigger action for the created task.

- Start Time: Enter the start date and time for the task
- End Time: Enter the end date and time for the task
- Frequency: Can be defined in hours or days

Based on this criteria, the schedule will run during the window defined by the start and end date/time, at the defined frequencies.

| Snapshot Scheduler < Save Cancel |         |        |    |    |    |  |  |  |  |  |
|----------------------------------|---------|--------|----|----|----|--|--|--|--|--|
| Task (New)                       |         |        |    |    |    |  |  |  |  |  |
| Name                             | Trigger | Action |    |    |    |  |  |  |  |  |
| Start Time                       |         |        |    |    |    |  |  |  |  |  |
| JUL                              | 29      | 2014   | 10 | 50 | AM |  |  |  |  |  |
| End Time                         |         |        |    |    |    |  |  |  |  |  |
| JUL                              | 29      | 2014   | 10 | 50 | AM |  |  |  |  |  |
| Frequency                        |         |        |    |    |    |  |  |  |  |  |
| every                            | 1 Ho    | our 🔻  |    |    |    |  |  |  |  |  |

#### Action

Define whether the task will run on ALL destination or selected ones.

- For ALL destinations, leave the All checkbox selected
- For **specific** destinations, clear the All checkbox and click the SELECT button. Filter to select the desired destinations or Ctrl+select multiple destinations.

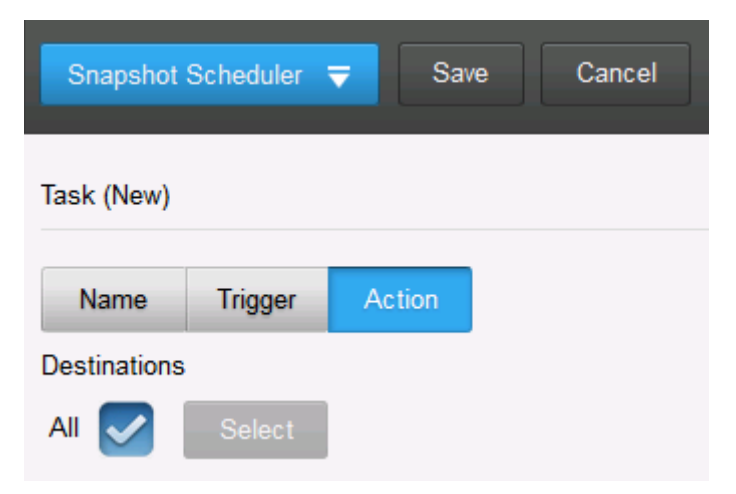

#### Editing/Deleting Tasks

Once defined, tasks will be displayed in the Snapshot Scheduler view.

| Snapshot Scheduler 🔻                                                                                              | New | Edit | Delete | Execute |
|----------------------------------------------------------------------------------------------------|-----|------|--------|---------|
| Scheduled Tasks                                                                                                   |     |      |        |         |
| Task (Enabled)<br>Frequency: every 1 hour<br>Start time: 7/21/2014, 4:14:00 PM<br>End time: 8/21/2014, 4:14:00 PM |     |      |        |         |
| <b>Task</b> (Enabled)<br>Frequency: every 1 hour<br>Start time:<br>End time:                                      |     |      |        |         |

- To edit a task, select it in the Schedule View, and click Edit
- To delete a task, select it and click **Delete**

### **Snapshot Repository**

The Snapshot Repository contains snapshots of the system taken per the configurations in the Snapshot Scheduler.

| Snapshot Repository 🗢                                                                           | Show          | Delete | Export | Restore |  |  |  |  |  |
|-------------------------------------------------------------------------------------------------|---------------|--------|--------|---------|--|--|--|--|--|
|                                                                                                 |               |        |        |         |  |  |  |  |  |
| Snapshots                                                                                       |               |        |        |         |  |  |  |  |  |
| 7/29/2014, 9:14:14 AM<br>Task<br>Total: 128000<br>Task_(Tue_29_Jul_2014_09_14_14)_681141518.csv |               |        |        |         |  |  |  |  |  |
| 7/29/2014, 8:14:12 AM<br>Task<br>Total: 128000<br>Task_(Tue_29_Jul_2014_08_14_1                 | 12)_677539860 | ).csv  |        |         |  |  |  |  |  |
| 7/29/2014, 7:14:09 AM<br>Task<br>Total: 128000<br>Task_(Tue_29_Jul_2014_07_14_(                 | 09)_673937688 | l.csv  |        |         |  |  |  |  |  |
| 7/29/2014, 6:14:08 AM<br>Task<br>Total: 128000<br>Task_(Tue_29_Jul_2014_06_14_0                 | 08)_670335968 | .csv   |        |         |  |  |  |  |  |

Snapshots are saved in .CSV format, and you can open it in an application like Microsoft Excel or even Notepad.

You can select a snapshot and and click the **Show** button to view it, the **Delete** button to erase it, or the **Export** button to save it locally.

#### Report

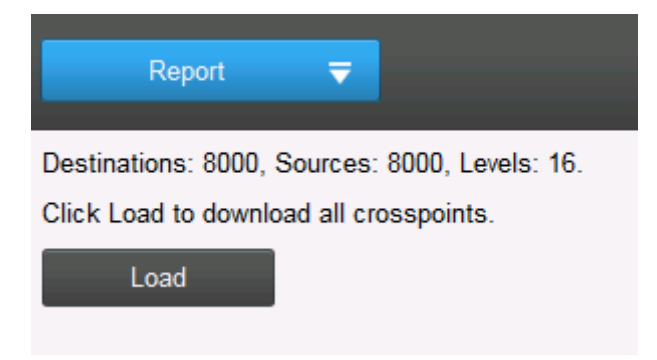

A Report can be generated for current crosspoint status and it can also be exported to .CSV.

# Module Specific Configurations

# Platinum Frame Synchronizer and Mux Module (PX-HSR-OBG)

#### PX-HSR-OBG Overview

The PX-HSR-OBG is a Frame Synchronizer, Mux and Clean & Quiet Switch Output Board that adds unprecedented Video and Audio processing power to output boards in the IP3 Frame. The PX-HSR Output Frame Sync card has 8 processed outputs and 8 unprocessed outputs.

Each module presents 8 physical ports with each port containing a processed signal (video 1 plus audio) and an unprocessed one (Video 2). The unprocessed outputs are available on the same 8 physical ports as the processed ones, but the actual video channel is Video2. The Card has to be configured via the IP3 Database Editor.

#### **PX-HSR-OBG Variants**

| Module           | Description                                                    | Outputs                                                       |
|------------------|----------------------------------------------------------------|---------------------------------------------------------------|
| PX-HSR8CMX8C-OBG | SD/HD/3G Mux Output Module<br>w/ 16 HD BNC back panel          | 16 HD BNC Outputs<br>8 processed, 8 unprocessed               |
| PX-HSR8OMX8O-OBG | SD/HD/3G Mux Output Module<br>w/ 16 Fiber/8 SFP back panel     | 16 Optical Outputs<br>8 processed, 8 unprocessed              |
| PX-HSRMX8C2D-OBG | SD/HD/3G Mux Output Module<br>w/ 8 HD BNC + 2 DensiShield      | 8 HD BNC Outputs, all processed.                              |
|                  | back panel                                                     | 1 Densishield Output for Router Matrix expansion, unprocessed |
|                  |                                                                | <b>1 Densishield Input</b> for Router Matrix expansion        |
| PX-HSRMX8O2D-OBG | SD/HD/3G Mux Output Module<br>w/ 8 Fiber/4 SFP + 2 DensiShield | 8 Optical Outputs, all processed.                             |
|                  | back panel                                                     | 1 Densishield Output for Router Matrix expansion, unprocessed |
|                  |                                                                | <b>1 Densishield Input</b> for Router Matrix expansion        |

The PX-HSR Output Frame Sync card is available in 4 different variants.

#### **PX-HSR-OBG Configuration**

Follow these steps to configure your IP3 Controller Output Frame Sync card.

- 1. Launch Navigator. Discover your IP3 device and create a Routing System.
- 2. Run the DB Editor.
- 3. Create 2 Device Types: HD Embedded and HD Video
- 4. Follow the Wizard to create the HD Embedded Device type
  - When creating the **HD Embedded** Device type, in the **Level Selection** dialog box, set the Number of embedded audio channels to 16 (default is 10).
- 5. Follow the Wizard to create the HD Video device type.
- 6. Open the IP3 Database Editor from Navigator. Go to the Destinations tab.
- 7. Click the **Add** button to add the 8 processed outputs
  - S Use the HD Embedded device type add logical destinations for the 8 processed outputs
  - Enter 8 for the number of **Destinations to create**
  - Ensure the Slot number corresponds to the Slot that contains your HSR module
  - S Change the Name prefix to clearly identify these as Processed outputs, for example, ProcX
  - Set to 1

This adds 8 Outputs (Ports 1-8) with 1 video (Video 1) and 16 Audio (Audio 1-15) channels. Check that the entries have been correctly created in the upper and lower panes.

| Ι | IP3 Routing System Configuration |            |            |                 |             |       |               |                             |        |          |      |    |
|---|----------------------------------|------------|------------|-----------------|-------------|-------|---------------|-----------------------------|--------|----------|------|----|
| ( | <del>(</del> )                   | System Con | figuration | Database Editor |             |       |               |                             |        |          |      |    |
| M | Main Database                    |            |            |                 |             |       |               |                             |        |          |      |    |
|   | Sour                             | ces Destin | ations     | x               | Undo Rec    | A ob  | dd Insert     | Update Remove               | Save   | Validate | Resy | nc |
|   | #                                | Name       | Alias      | Long Name       | Description | Туре  | _             | Location                    | Le     | vel In   | dex  |    |
|   | 130                              | AES32B 2   | AES32B 2   | AES32B 2        |             | AES   |               | IP3 Test Bernard:Slot 32:   | Port 9 | 13       | 0    |    |
|   |                                  |            |            |                 |             | HD Em | bedded new    | IP3 Test Bernard:Slot 20:1  | Port 1 |          |      |    |
|   | 132                              | proc 2     | proc 2     | proc 2          |             | HD Em | bedded new    | IP3 Test Bernard:Slot 20:1  | Port 2 |          |      |    |
|   | 133                              | proc 3     | proc 3     | proc 3          |             | HD Em | bedded new    | IP3 Test Bernard:Slot 20:   | Port 3 | -1       |      |    |
|   | Stat                             | us Name    | Alias      | Long Name       | Description | Туре  | Location      |                             | Level  | Index    |      |    |
|   | proc                             |            | proc 1     | proc 1          |             | Video | IP3 Test Ben  | nard:Slot 20:Port 1:Video 1 | . 0    | 152      |      |    |
|   | proc                             | 1A1        | proc 1A1   | proc 1A1        |             | Audio | IP3 Test Ben  | nard:Slot 20:Port 1:Audio 1 | 1      | 657      |      |    |
|   | proc                             | 1A2        | proc 1A2   | proc 1A2        |             | Audio | IP3 Test Ben  | nard:Slot 20:Port 1:Audio 2 | 2      | 658      |      |    |
|   | proc                             | 1A3        | proc 1A3   | proc 1A3        |             | Audio | IP3 Test Ber  | nard:Slot 20:Port 1:Audio 3 | 3      | 659      |      |    |
|   | proc                             | 1A4        | proc 1A4   | proc 1A4        |             | Audio | IP3 Test Ber  | nard:Slot 20:Port 1:Audio 4 | 4      | 660      |      |    |
|   | proc                             | 1A5        | proc 1A5   | proc 1A5        |             | Audio | IP3 Test Ber  | nard:Slot 20:Port 1:Audio 5 | 5      | 661      |      |    |
|   | proc                             | 1A6        | proc 1A6   | proc 1A6        |             | Audio | IP3 Test Ben  | nard:Slot 20:Port 1:Audio 6 | 6      | 662      |      |    |
|   | proc                             | 1A7        | proc 1A7   | proc 1A7        |             | Audio | IP3 Test Ben  | nard:Slot 20:Port 1:Audio 7 | 7      | 663      |      |    |
|   | proc                             | 1A8        | proc 1A8   | proc 1A8        |             | Audio | IP3 Test Ben  | nard:Slot 20:Port 1:Audio 8 | 8      | 664      |      |    |
|   | proc                             | 1A9        | proc 1A9   | proc 1A9        |             | Audio | IP3 Test Ben  | nard:Slot 20:Port 1:Audio 9 | 9      | 665      |      |    |
|   | proc                             | 1A10       | proc 1A10  | proc 1A10       |             | Audio | IP3 Test Bern | ard:Slot 20:Port 1:Audio 10 | 10     | 666      |      |    |
|   |                                  |            |            |                 |             | Audio | TD3 Test Bern | ard-Slot 20-Port 1-Audio 11 | 1 11   | 667      |      |    |

8. Click the **Add** button again to add the 8 unprocessed outputs.

Note: Unprocessed outputs are available on the same 8 physical ports as the processed ones, but the actual video channel is Video 2. After inserting unprocessed destinations, the location for each video channel needs to be manually changed to use Video 2 channel instead of Video 1. So create

just 1 destination defined as Video 2, and then add the remaining 7, which inherit the Video 2 definition.

- S Use the **HD Video** device type to add a logical destination
- S Enter 1 for the number of Destinations to create
- Ensure the Slot number corresponds to the Slot that contains your HSR module
- S Change the Name prefix to clearly identify these as Unprocessed outputs, for example, UnprocX
- Select **Port 1** in the Port drop down
- Sensure the Index is set to 1
- 9. Once created, double click this in the lower pane and change from Video 1 to Video 2
- 10. Click the Add button again to add 7 more sources; ensure you start at Port 2.
- 11. This completes the definition for the 8 processed and 8 unprocessed outputs.
- 12. Check that the unprocessed output entries have been properly created

| IP3 Routing System Configuration |          |              |           |               |         |              |             |              |              |             |        |       |     |
|----------------------------------|----------|--------------|-----------|---------------|---------|--------------|-------------|--------------|--------------|-------------|--------|-------|-----|
| lain                             | Databas  | se<br>ations | v         | Lindo Pedr    | Ad      | d Insert     | Undate      | Pamova       | Salve        | Validate    | Pesunc |       |     |
| #                                | Name     | Alias        | Long Name | Description   | Туре    | id misere    | Location    | Remove       | 3876         | Validate    | Resync | Level | Inc |
| 135                              | proc 5   | proc 5       | proc 5    |               | HD Emb  | edded new    |             | IP3 Test     | Bernard:Slo  | t 20:Port 5 | _      |       | -1  |
| 136                              | proc 6   | proc 6       | proc 6    |               | HD Emb  | edded new    |             | IP3 Test     | Bernard:Slo  | t 20:Port 6 |        |       |     |
| 137                              | proc 7   | proc 7       | proc 7    |               | HD Emb  | edded new    |             | IP3 Test     | Bernard:Slo  | t 20:Port 7 |        |       |     |
| 138                              | proc 8   | proc 8       | proc 8    |               | HD Emb  | edded new    |             | IP3 Test     | Bernard:Slo  | t 20:Port 8 |        |       |     |
| 139                              | unproc 1 | unproc 1     | unproc 1  |               | HD Vide | o new        |             | IP3 Test     | Bernard:Slo  | t 20:Port 1 |        |       |     |
| 140                              | unproc 2 | unproc 2     | unproc 2  |               | HD Vide | o new        |             | IP3 Test     | Bernard:Slo  | t 20:Port 2 |        |       |     |
| 141                              | unproc 3 | unproc 3     | unproc 3  |               | HD Vide | o new        |             | IP3 Test     | Bernard:Slo  | t 20:Port 3 |        |       |     |
| 142                              | unproc 4 | unproc 4     | unproc 4  |               | HD Vide | o new        |             | IP3 Test     | Bernard:Slo  | t 20:Port 4 |        |       |     |
| 143                              | unproc 5 | unproc 5     | unproc 5  |               | HD Vide | o new        |             | IP3 Test     | Bernard:Slo  | t 20:Port 5 |        |       |     |
|                                  |          |              |           |               |         |              |             | IP3 Test     | Bernard:Slo  | t 20:Port 6 |        |       |     |
| 145                              | unproc 7 | unproc 7     | unproc 7  |               | HD Vide | o new        |             | IP3 Test     | Bernard:Slo  | t 20:Port 7 |        |       |     |
| 146                              | unproc 8 | unproc 8     | unproc 8  |               | HD Vide | o new        |             | IP3 Test     | Bernard:Slo  | t 20:Port 8 |        |       |     |
| Stat                             | us Name  | Alias        | Long Name | Description 1 | Гуре    | Location     |             |              | Level        | Index       |        |       |     |
| unpr                             | oc 6     | unproc 6     | unproc 6  |               | Video   | IP3 Test Ben | ard:Slot 20 | :Port 6:Vide | <b>o 2</b> 0 |             |        |       |     |

- 13. Validate and Save.
- 14. Open the DB Editor and Publish.

# Platinum SX Pro and Platinum SX Hybrid Multiviewers

Platinum SX Pro multiviewer is an output module in a Platinum or Platinum IP3 router frame. It occupies from 1 to 4 slots. Depending on the size of the frame, a single frame can house up to 64 Platinum SX Pro multiviewer modules.

Platinum SX Hybrid multiviewer is an output module in a Platinum or IP3 router frame.

#### Platinum Multiviewers Upgrade Procedure

Follow this procedure to upgrade firmware on Platinum SX Pro or Platinum SX Hybrid modules that are installed in your IP3 frame:

- 1. Download the appropriate PIPE file and save it to the PC that you are accessing the IP3 system from
  - PIPE file for for Platinum SX Pro:
  - PIPE file for Platinum SX Hybrid:
- 2. Connect to the IP3 system by typing the IP address of the IP3 Controller in the URL field of your browser
- 3. Click Configure System and select Firmware Foundry
- 4. In the Firmware Repository tab, click Add package.
- 5. Locate the saved PIPE zip package and click Open. (Repeat for all three PIPE zip packages)
- 6. Go to the **IO Modules** tab and then select an HView-SXPRO and/or PX-SXP module in the Output card category
- 7. Highlight the module and click the Select Firmware button
- 8. Select the upgrade zip file
- 9. Click the Upgrade button and follow the instructions that appear on the screen

### **Viewing Platinum Multiviewer Modules**

Platinum Multiviewer modules in the frame are displayed under the **Output Cards** category in the list of modules in the frame.

| Vi | View: List Faults                 |      |              |         |            |              |             |  |  |  |  |
|----|-----------------------------------|------|--------------|---------|------------|--------------|-------------|--|--|--|--|
|    | Name                              | Slot | Category     | Version | Product ID | Alarm Status |             |  |  |  |  |
|    | PT-MADI4O-IBG                     | 63   | Input Cards  | 5.2     | 155        |              | Open Module |  |  |  |  |
|    | PT-AEST-IB                        | 64   | Input Cards  | 5.1     | 18         |              | Open Module |  |  |  |  |
|    | Category: Output Cards (63 items) |      |              |         |            |              |             |  |  |  |  |
|    | PX-SXP-32X6-OD                    | 63   | Output Cards | 1.0     | 257        |              | Open Module |  |  |  |  |
|    | PX-SXP-OD-S                       | 64   | Output Cards | 1.0     | 259        |              | Open Module |  |  |  |  |

Select a multiviewer module and then click the Open Module button to see Parameters and Faults.

| PX-SXP-32X6-OD                               |                                                   | Module Faults 0 Major 0 Minor Close |  |  |  |  |  |
|----------------------------------------------|---------------------------------------------------|-------------------------------------|--|--|--|--|--|
| Frame: IP3 1A Slot:63                        | Version: 1.0                                      |                                     |  |  |  |  |  |
| PX-SXP-32X6-OD Modules Parameters and Faults |                                                   |                                     |  |  |  |  |  |
| PX-SXP-32X6-OD in Slot 63                    | View: Parameters Faults                           |                                     |  |  |  |  |  |
|                                              | ✓ PX-SXP-32X6-OD<br>Module<br>Board Status<br>Out | Sync Select                         |  |  |  |  |  |

# Interfacing with a Third Party Router

Your IP3 Controller is mainly intended for control of your IP3 router. Limited support for third party routers is also provided. IP3 Controller version 1.3 supports the addition of a Grass Valley router into your routing system. With some minimal GUI configuration, you can control sources and destinations across one or more Imagine Communications routers and others that support the Grass Valley SMS7000 protocol. Utilizing tie lines, sources and destinations can be shared across these routers.

Note: You can also include legacy Imagine Communications routers in your system for control (see Interfacing with a Legacy Router (on page 139)).

# Steps to Configuring a Third Party Router

- 1. In the IP3 Controller UI, add the third party (Grass Valley) router as a routing device (in addition to your IP3 Router frame(s). See Adding a Third Party Router Device (on page 45).
- 2. In **Navigator**, if you do not have an existing configuration, discover the IP3 Controller that contains your IP3 routing devices and third party router
- 3. In Navigator, run the DBEditor
  - a. If you do not see sources and destinations, import them from the IP3 Controller device by doing the following:
    - i. Click the Import Database Names icon (in the toolbar at the top)
    - ii. Then select the Import from Device option

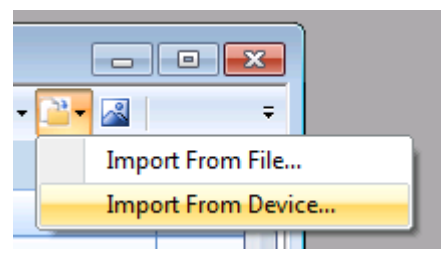

iii. Provide the IP Address of the router to import from

Note: If you have an existing database, you may not need to import from device.

b. Sources and Destinations from the current router configuration will be displayed in the **Sources** and **Destinations** tab

| 💷 Cor | Configuration for IP3_1.3_June06                         |          |            |          |       |                         |  |  |  |  |  |
|-------|----------------------------------------------------------|----------|------------|----------|-------|-------------------------|--|--|--|--|--|
|       | 🖳 🚰 🍰 👗 🛍 🛍 🔊 🍋 🗈 🗟 • 🗙 🔛 😻 Wizard 🔯 👫 🕾 📗 🖏 💷 🗟 🔛 🖉 🔛 • |          |            |          |       |                         |  |  |  |  |  |
| Sou   | rces Destination                                         | ns Level | ls Categoi | ries Gro | uping |                         |  |  |  |  |  |
|       | В                                                        | с        | D          | E        | F     | G                       |  |  |  |  |  |
|       |                                                          |          |            |          |       |                         |  |  |  |  |  |
|       | Source Number 🔺                                          | Name     | Long Name  | Alias    | Image | Description             |  |  |  |  |  |
|       |                                                          |          |            |          |       |                         |  |  |  |  |  |
| 77    | 77                                                       | F1_TL 7  |            |          |       | tieline links           |  |  |  |  |  |
| 78    | 78                                                       | F1_TL 8  |            |          |       | tieline links           |  |  |  |  |  |
| 79    | 79                                                       | GVG_s 1  |            |          |       | duplicated source names |  |  |  |  |  |
| 80    | 80                                                       | GVG_s 2  |            |          |       | duplicated source names |  |  |  |  |  |
| 81    | 81                                                       | GVG_s 3  | 2          |          |       | duplicated source names |  |  |  |  |  |

- c. Save and Close
- 4. In Navigator, run the IP3 Database Editor
  - a. In the Database Editor displayed, select the name of of your third party router in the **Selected View** drop down list at the top .

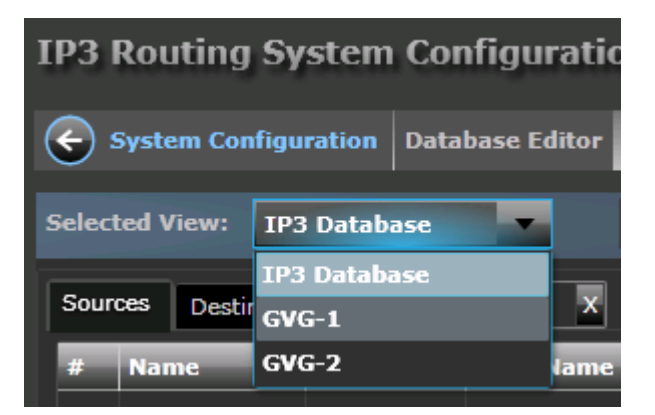

b. Click the Query Database button. This retrieves sources and destinations from the database

| IP3 Routing System Configuration            | 🚫 Close        |
|---------------------------------------------|----------------|
| System Configuration Database Editor        |                |
| Selected View: GVG-1 Save Validate More V   |                |
| Sources Destinations Undo Redo Remove       | Query Database |
| # Name Alias Long Name Description Location | LRC Index      |

c. A Level Mappings dialog will be displayed. This dialog allows you to map the levels for your 3rd party router to work within your IP3 Controller system. It does not change the levels or

configuration of the native Grass Valley control system. Click in the Level column to assign the remapped levels as necessary.

Note: The IP3 router database handles Video at level 0 and Audio at levels 1 and above. When configuring your third party router, it is essential to take note of this and configure levels accordingly.

| Level Mappings |           |            |                 |                 |             |                                       |  |  |  |
|----------------|-----------|------------|-----------------|-----------------|-------------|---------------------------------------|--|--|--|
| Review and e   | dit the I | Level colu | mn to map to th | e correct IP3 l | _evels:     |                                       |  |  |  |
| External Le    | vel       | External   | Level Name      | Level           | Signal Type |                                       |  |  |  |
| 14             |           | Level 14   |                 | -               | Video       | · · · · · · · · · · · · · · · · · · · |  |  |  |
|                |           |            |                 | 0               |             |                                       |  |  |  |
|                |           |            |                 | 1               |             |                                       |  |  |  |
|                |           |            |                 | 2               |             |                                       |  |  |  |
|                |           |            |                 | 3               |             |                                       |  |  |  |
|                |           |            |                 | 4               |             |                                       |  |  |  |
|                |           |            |                 | 5               |             |                                       |  |  |  |
|                |           |            |                 | 6               |             |                                       |  |  |  |
|                |           |            |                 | 7               |             |                                       |  |  |  |
|                |           |            |                 | 8               |             |                                       |  |  |  |
|                |           |            |                 | 9               |             |                                       |  |  |  |
|                |           |            |                 | 10              | _           |                                       |  |  |  |
|                |           |            |                 | 11              |             | OK Cancel                             |  |  |  |
|                |           |            |                 | 12              |             |                                       |  |  |  |
|                |           |            | Video           | 13              | 3:Level 14  |                                       |  |  |  |
|                |           |            |                 | 14              |             |                                       |  |  |  |
|                |           |            |                 | 15              |             |                                       |  |  |  |

d. Duplicate source/destination names (if any) will be highlighted. Click **OK**.

|     | cted View: GVG 2  |          | Sav         | ve Validate      | Resync 🔻     | More                 |                        |
|-----|-------------------|----------|-------------|------------------|--------------|----------------------|------------------------|
| Sou | rces Destinations |          | Und         | do Redo          | Remove       | Query Database       | Level Mapping          |
| #   | Name              | Alias    | Long Name   | Description      | Location     | n                    | LRC Index              |
|     |                   |          |             |                  | GVG 2        | :Sr 1:Level 14       |                        |
|     |                   |          |             |                  | GVG 2        | :Sr 2:Level 14       |                        |
|     |                   |          |             |                  | GVG 2        | :Sr 3:Level 14       |                        |
|     |                   | Camera 4 | Camera 4    |                  | GVG 2        | Camera 4:Level 14:   |                        |
|     |                   |          | Sr 5        |                  | GVG 2        | :Sr 5:Level 14       | 5                      |
|     |                   |          | TE          |                  |              |                      |                        |
|     |                   |          | SF There an | e duplicate name | s in the dat | tabase. Please check | the highlighted source |
|     |                   |          | Sr          |                  | and/or       | desimations.         |                        |

5. Re-open DBEditor to synchronize

© 2015 Imagine Communications Corp. Prop

Note the difference in the shade of green for GVG versus IP3 Sources. This allows you to differentiate the two types. Any duplicate Source/Destination names will be flagged in yellow in the DBEditor

| 🔜 Co                                            | Configuration for IP3_1.3_June06                                      |         |           |       |       |                         |  |  |  |  |  |
|-------------------------------------------------|-----------------------------------------------------------------------|---------|-----------|-------|-------|-------------------------|--|--|--|--|--|
|                                                 | 🖳 🌆 🎒 👗 🛍 🛍 🔊 (*   🗉 🗟 + 🗙 🔛 🗱 Wizard   🗍 👫 🕾 📗 🖏 💷 🗟   🚉 🙍 + 🚢 + 🔊 🖉 |         |           |       |       |                         |  |  |  |  |  |
| Sources Destinations Levels Categories Grouping |                                                                       |         |           |       |       |                         |  |  |  |  |  |
|                                                 | В                                                                     | С       | D         | E     | F     | G                       |  |  |  |  |  |
|                                                 |                                                                       |         |           |       |       |                         |  |  |  |  |  |
| <u> </u>                                        | Source Number                                                         | Name    | Long Name | Alias | Image | Description             |  |  |  |  |  |
|                                                 |                                                                       |         |           |       |       |                         |  |  |  |  |  |
| 77                                              | 77                                                                    | F1_TL 7 |           |       |       | tieline links           |  |  |  |  |  |
| 78                                              | 78                                                                    | F1_TL 8 |           | -     |       | tieline links           |  |  |  |  |  |
| 79                                              | 79                                                                    | GVG_s 1 |           |       |       | duplicated source names |  |  |  |  |  |
| 80                                              | 80                                                                    | GVG_s 2 |           |       |       | duplicated source names |  |  |  |  |  |
| 81                                              | 81                                                                    | GVG_s 3 |           |       | · ·   | duplicated source names |  |  |  |  |  |

Note: Any changes to the Grass Valley Router Source/Destination names will have to be done on the Grass Valley router. Then re-import sources/destinations into the DBEditor.

6. Click Publish in the DBEditor window to transfer to the IP3 Controller and other devices

#### Handling Duplicate Source/Destination Names

Duplicates are allowed in the system. When you have a third party router and an IP3 router in your system, duplicates are resolved by using the local (to the router) reference. This is useful for tie-line configurations where a source may be present on both the local and other routers. It forces the local source to be used without utilizing a tie line resource.

# Interfacing with a Legacy Router

This section covers the required configuration if you intend for your IP3 router to interface with a legacy router (for example, Platinum, Panacea, Integrator, etc).

From a configuration standpoint, there are different ways in which you can accomplish integration with a legacy router.

- You can have sources/destinations from IP3 and non-IP3 be on separate levels (Note that in this case, you cannot have tielines in the system).
- You can have sources/destinations from IP3 and non-IP3 share the same levels and route together.
- You can add the legacy router sources/destinations into an existing IP3 database.
- You can use the Offset functionality in Navigator and offset the indices.

# IP3 and non-IP3 on different levels

This example explains how we add in an additional Level for the Legacy Router matrix. So you have your IP3 sources/destinations on a certain level or levels, and then create an additional level for the Legacy Router. Note that this works for only one additional level, meaning only one legacy router can be configured to interface with the IP3 router at this time.

As an example, create an **HD Video** device type, and configure **HD Video** on **Level 0**. So in this case, Level 0 is for the IP3 and later we will create another level (say Level 1) for the Legacy router.

Note: Level 0 and Level 1 is just an example. You can choose any 2 levels, as appropriate to your routing system.

Presuming you have your IP3 matrix set up, follow these steps:

#### Create a Device Type

1. Launch Navigator and open the DBEditor

2. Use the Wizard to create a device type, for example, HD Video.

| Select Device Type<br>Select the device type to add or config | gure.        |                                                                                  | D NS |
|---------------------------------------------------------------|--------------|----------------------------------------------------------------------------------|------|
| O Edit Existing Device Type                                   |              | Device Details                                                                   | _    |
|                                                               |              | HD Video device type contains the following<br>connections:<br>HD Video<br>VIDEO | *    |
| Existing Type Name                                            |              |                                                                                  |      |
| Delete Device Type Manage                                     | Device Types |                                                                                  |      |
| Create New Device Type From A Te                              | emplate      |                                                                                  |      |
| HD Embedded<br>SD Embedded<br>HD Video                        | A E          |                                                                                  |      |
| SD Video<br>Analog Video<br>Analog Audio<br>Mono Audio        |              |                                                                                  |      |
| HD Video+Data                                                 |              |                                                                                  |      |
| Craste New Custern Device Ture                                |              |                                                                                  |      |
| Create New Custom Device Type                                 |              |                                                                                  | -    |
| Create New Custom Device Type                                 |              |                                                                                  |      |
|                                                               |              |                                                                                  |      |

- 3. Click Next in In the Connection Types dialog.
- 4. In the Level Selection dialog box, select Level 0 as the starting level and Click Next.

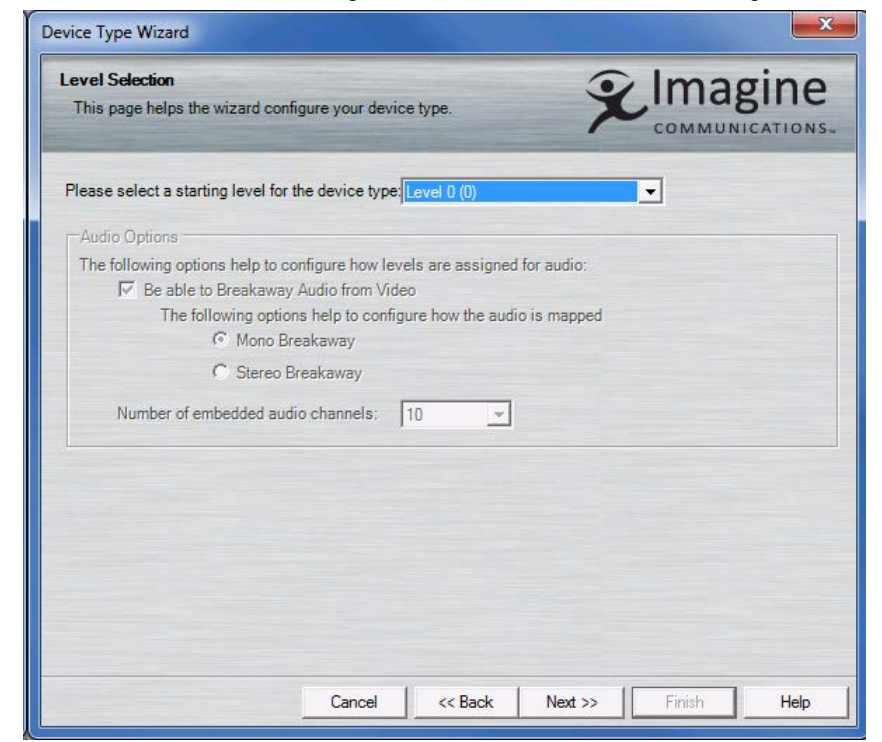

5. In the Configure Connection Types dialog, click Next.

- 6. In the Device Type Details dialog, click Finish.
- 7. Save the DBEditor database and close it.

#### Add Sources/Destinations in IP3 Database Editor

- 1. Open the IP3 Database Editor
- 2. Click the Add button to add your Sources.
  - Select the device type (HD Video) as created earlier.
  - Ensure the Slot corresponds to the Slot that contains your IP3 card.

| Add Source      | :5                 |             |           |             |                 |
|-----------------|--------------------|-------------|-----------|-------------|-----------------|
| Enter the numbe | er of Sources to c | reate       |           | 4           |                 |
| Create Sources  | using the follow   | wing templa | te        |             |                 |
| Name Prefix     | Name Index         | Alias       | Long Name | Description |                 |
| Sr              | 1                  | Sr 1        | Sr 1      |             |                 |
| Device Type     | Locati             | on Type     | Frame     | Slot        | Port            |
| HD Video+Dat    | a IN               | _           | Real      | Slot 11     | Port 1          |
| Maximum numl    | ber of Ports per n | vodule      | 4         |             |                 |
| Breakaway Sou   | rce 🗌              |             |           |             |                 |
|                 |                    |             |           |             | Add Rows Cancel |

Once complete, you will see a video and an audio matrix in the selected Slot.

- 3. Repeat these steps to add your **Destinations**.
- 4. Save the database.

#### **Publish to DBEditor**

1. Open DB Editor in Navigator. Go to the Physical View

2. You should see something similar to the following with your IP3 sources under level 0

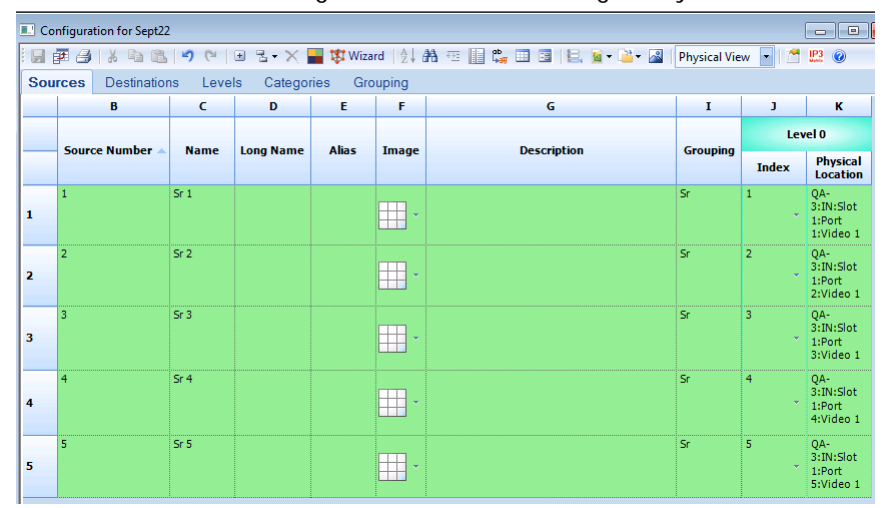

3. Now add in another level for your legacy router, by going into the Levels tab in DBEditor and selecting Add Level.

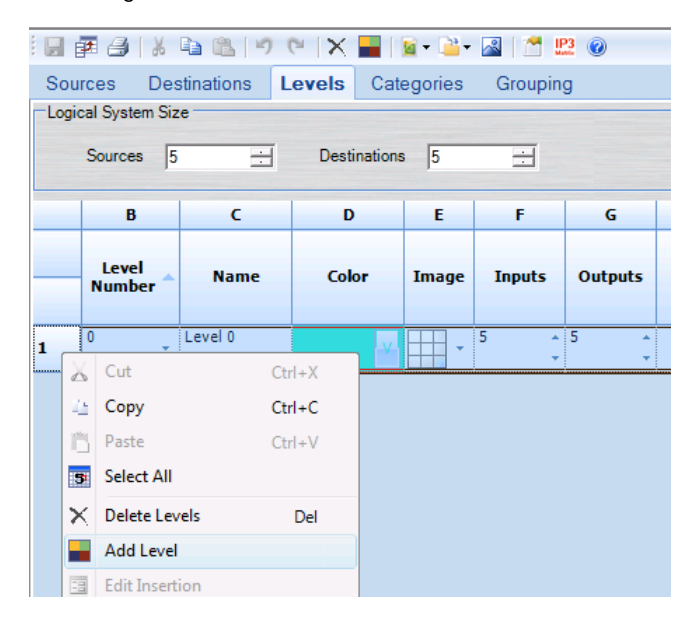

4. Go back to the Sources tab and you will see the new level that you added

| P | hysical Vie | w 🔹 🖆 | IP3 🕜                                   |       |                      |  |  |  |
|---|-------------|-------|-----------------------------------------|-------|----------------------|--|--|--|
|   |             |       |                                         |       |                      |  |  |  |
|   | I           | J     | к                                       | L     | м                    |  |  |  |
|   |             | Lev   | el O                                    | Lev   | el 1                 |  |  |  |
| ( | Grouping    | Index | Physical<br>Location                    | Index | Physical<br>Location |  |  |  |
| S | r           | 1     | QA-<br>3:IN:Slot<br>1:Port<br>1:Video 1 | -     |                      |  |  |  |
| S | r           | 2     | QA-<br>3:IN:Slot<br>1:Port<br>2:Video 1 | •     |                      |  |  |  |
| S | r           | 3     | QA-<br>3:IN:Slot<br>1:Port<br>3:Video 1 | •     |                      |  |  |  |
| S | r           | 4     | QA-<br>3:IN:Slot<br>1:Port<br>4:Video 1 | •     |                      |  |  |  |
| S | r           | 5     | QA-<br>3:IN:Slot<br>1:Port<br>5:Video 1 | •     |                      |  |  |  |

- Configure your legacy router, define your matrix and then assign indices in Level 1
   See the Magellan CCS Navigator documentation for details on defining the matrix for your legacy router.
- 6. Save and Publish the DBEditor database to the router/control panels.

### IP3 and non-IP3 on the same level

- 1. Create at least one device type in the **DB Editor**.
- 2. Add in your IP3 sources and destinations via the IP3 Database Editor.
- 3. Go back to the DB Editor. Switch to the Physical View

| a • 🗎 • 🔊 | Status Name                  | - 1 1 |
|-----------|------------------------------|-------|
|           | Status Name                  |       |
|           | Physical View<br>Matrix View |       |
4. Physically delete the Platinum specific sources (highlighted in yellow)

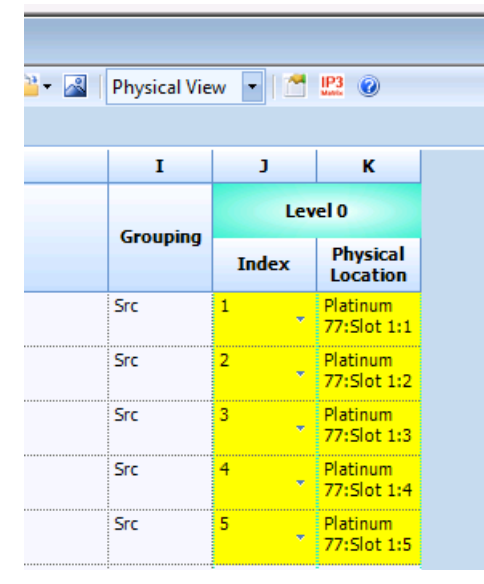

5. At the bottom, you will see the sources that have both IP3 and non-IP3.

| I        | J       | к                                                                  |
|----------|---------|--------------------------------------------------------------------|
|          | Lev     | el O                                                               |
| Grouping | Index   | Physical<br>Location                                               |
| Src      | 42 🗸    | Platinum<br>77:Slot 6:2                                            |
| Src      | 43<br>• | Platinum<br>77:Slot 6:3                                            |
| Src      | 44 🗸    | Platinum<br>77:Slot 6:4                                            |
| <br>Src  | 45 🗸    | Platinum<br>77:Slot 6:5                                            |
| <br>Src  | 46 🚽    | Platinum<br>77:Slot 6:6                                            |
| <br>Src  | 47 🕌    | Platinum<br>77:Slot 6:7                                            |
| Src      | 48 -    | Platinum<br>77:Slot 6:8                                            |
| Sr       | 1       | QA-<br>3:IN:Slot<br>1:Port<br>1:Video 1<br>Platinum<br>77:Slot 1:1 |
| Sr       | 2       | QA-<br>3:IN:Slot<br>1:Port<br>2:Video 1<br>Platinum<br>77:Slot 1:2 |
| Sr       | 3       | QA-<br>3:IN:Slot<br>1:Port<br>3:Video 1<br>Platinum<br>77:Slot 1:3 |

- 6. Switch to the Destinations tab and repeat.
- 7. Save.

## **Using Offsets**

You can also use the **Offset** functionality in Navigator, and offset your IP3 router. Note that the offset needs to be higher than the maximum index in your Legacy database. For example, if the sources go to 1095, go to 1096 so there is no overlap.

| I  | 93 | Matrix Settings         |                |                |                     |               | ×                  |
|----|----|-------------------------|----------------|----------------|---------------------|---------------|--------------------|
|    | IF | P3 Controllers: 1 Items |                |                |                     |               |                    |
|    |    | IP3 Controller          | IP Address     | Number Sources | Number Destinations | Source Offset | Destination Offset |
|    |    | IP3 Controller 1        | 172.25.150.175 | 5              | 5                   | 100           | 100                |
|    |    |                         |                |                |                     |               |                    |
|    |    |                         |                |                |                     |               |                    |
|    |    |                         |                |                |                     |               |                    |
|    |    |                         |                |                |                     |               |                    |
|    |    |                         |                |                |                     |               |                    |
|    |    |                         |                |                |                     | ОК            | Cancel             |
| ĮL | _  |                         |                |                |                     |               |                    |

# **SNMP Overview**

The IP3 Controller 1.3 supports SNMP via an SNMP agent that runs on the Controller. Using this, any SNMP enabled client can perform switching, parametric control, and receive traps.

## Controlling your IP3 Controller using a MIB Browser

You can use any SNMP browser, for example, NuDesign Visual MIBrowser from NuDesign Technologies.

Note that Magellan CCS Navigator and the MIB browser cannot run on the PC at the same time to receive traps, since they use the same SNMP port.

In the MIB browser, you don't need to configure anything on the client side; config is done on the IP3 Controller server side.

## **IP3 Controller MIBs**

For SNMP support on the IP3 Controller, there are some generic MIBs that you must have, and some module specific MIBs.

The generic MIBs are:

- infrastructurenetwork29286.mib
- IP3\_Controller.mib
- routing.mib

Download and load module specific MIBs depending on the modules you have in your frame.

## Set the SNMP ID

The SNMP ID is set from the IP3 Controller web UI configuration (Configure System > Manage IP3 Controller Settings > Router Settings)

| System (       | Configuration Controll | er Settings | _           |
|----------------|------------------------|-------------|-------------|
| Router Se      | ttings Network &       | Redundancy  | Maintenance |
| ID             |                        |             |             |
| Controller X/Y |                        | Set         |             |
| SNMP           |                        | Set         |             |
| Administrator  |                        | Set         |             |
| Operator       | 253                    | Set         |             |

## **Enable SNMP**

Note: Do not install the Windows SNMP agent on the IP3 Controller

- 1. Open the Control Panel > Programs and Features
- 2. Click Turn Windows features on or off
- 3. Select Simple Network Management Protocol (SNMP)

The WMI SNMP Provider sub option is not required

| Windows Features                                                                                                    | x       |
|----------------------------------------------------------------------------------------------------|---------|
| Turn Windows features on or off                                                                                                    | 0       |
| To turn a feature on, select its check box. To turn a feature off, clear its<br>check box. A filled box means that only part of the feature is turned or | ;<br>1. |
| Internet Information Services Hostable Web Core                                                                                                    | -       |
| 🕀 🔽 📔 Media Features                                                                                                    |         |
| Image: Microsoft .NET Framework 3.5.1                                                                                                    |         |
| 🕀 🔳 🖟 Microsoft Message Queue (MSMQ) Server                                                                                                    |         |
| 🕀 🔳 📔 Print and Document Services                                                                                                    | Ξ       |
| Remote Differential Compression                                                                                                    |         |
| 🔲 🔓 RIP Listener                                                                                                    |         |
| 🕀 🔲 🔒 Services for NFS                                                                                                    |         |
| 😑 🔳 🖟 Simple Network Management Protocol (SNMP)                                                                                                    |         |
| 🔲 🎍 WMI SNMP Provider                                                                                                    |         |
| Simple TCPIP services (i.e. echo, daytime etc)                                                                                                    |         |
| Subsystem for UNIX-based Applications                                                                                                    | Ŧ       |
| OK Cance                                                                                                    |         |

## **Configure SNMP**

Follow these instructions to set up the SNMP service on IP3 Controller.

- 1. Open a command prompt
- 2. Type services.msc to bring up the Computer Management Services window

3. From the Services list, right-click SNMP Service and select Properties

| Og Services        |                                                                                                    |                                                          |                                                |                               |                                         |
|--------------------|----------------------------------------------------------------------------------------------------|----------------------------------------------------------|------------------------------------------------|-------------------------------|-----------------------------------------|
| File Action View   | Help                                                                                                    |                                                          |                                                |                               |                                         |
|                    | B 🛃 🚺 🖬 🕨 🔲 II ID                                                                                           |                                                          |                                                |                               |                                         |
| 🤹 Services (Local) | Services (Local)                                                                                            | _                                                        |                                                |                               |                                         |
|                    | SNMP Service                                                                                                | Name                                                     | Description                                    | Status                        | Startup Type                            |
|                    | Stop the service<br>Restart the service                                                                     | Secondary Logon<br>Secunia CSI Agen<br>Secure Socket Tur | Enables star<br>t Performs ro<br>n Provides su | Started                       | Manual<br>Automatic<br>Manual           |
|                    | Description:<br>Enables Simple Network<br>Management Protocol (SNMP)                                        | Security Accounts<br>Security Center<br>Server           | s The startup<br>The WSCSV<br>Supports fil     | Started<br>Started<br>Started | Automatic<br>Automatic (D.<br>Automatic |
|                    | requests to be processed by this<br>computer. If this service is stopped,<br>the computer will be unable to | Shell Hardware D<br>Skype Updater                        | e Provides no<br>Enables the<br>Manages ac     | Started                       | Automatic<br>Automatic                  |
|                    | process SNMP requests. If this service is disabled, any services that explicitly                            | Smart Card Remo                                          | Allows the s                                   | Started                       | Manual                                  |
|                    | depend on it will fail to start.                                                                            | SMS Agent Host                                           | Provides ch                                    | Started                       | Automatic                               |
|                    |                                                                                                    | SNMP Tra<br>Software P                                   | Start<br><b>Stop</b><br>Pause                  | larted                        | Manual<br>Automatic (D.<br>Manual       |
|                    |                                                                                                    | SQL Server<br>SQL Server<br>SQL Server                   | Resume<br>Restart                              | tarted                        | Automatic<br>Disabled<br>Automatic      |
|                    |                                                                                                    | SQL Server<br>SSDP Disco<br>Storage Se                   | All Tasks →<br>Refresh                         | tarted<br>tarted              | Automatic<br>Manual<br>Manual           |
|                    | ļ,                                                                                                    | 🔍 Superfetch                                             | Properties                                     | tarted                        | Automatic                               |

Note: Ensure the SNMP Startup mode is set to Automatic.

- 4. Select the Security tab
- 5. Click the Add button and enter Community Name

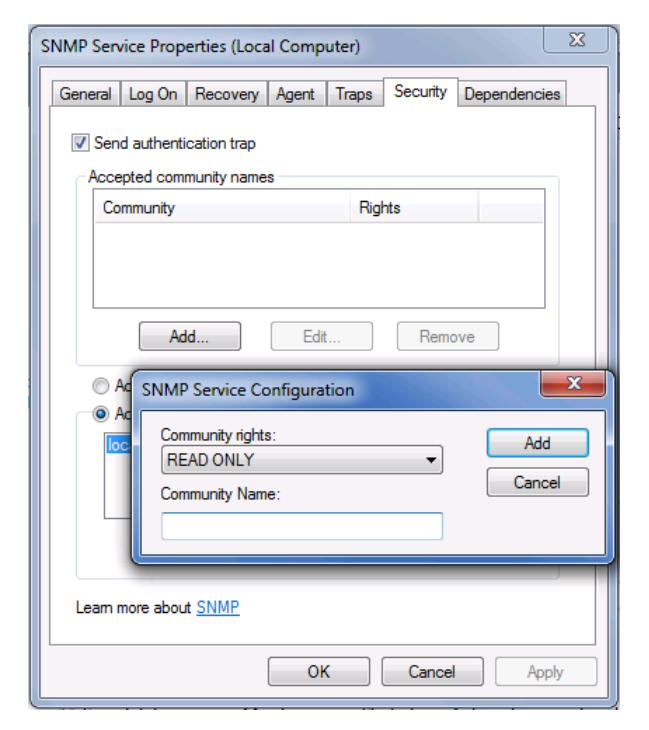

6. Click Add again and then Apply to save changes

### **Configure SNMP Trap**

- 1. In the Security tab, type in the Community Name, for example, public.
- 2. Click the Add to list button.
- 3. Click the **Add** button and enter **Traps destination** address which is the IP address of the SNMP Manager system.
- 4. Click the **Add** button.
- 5. Click Apply to save changes and then click OK to close the SNMP Service Properties dialog.
- 6. In the Computer Management Services window, in the status, ensure the SNMP Service is started.

## Parametric Control

All CCSP parameters are available for monitoring and control.

- Read/Write parameters support SNMP set and get
- Read only parameters support SNMP set

### Example

The following is an example on how to change a parameter value on your IP3 Controller via SNMP.

Note: Some of the screen shots in this example are specific to the NuDesign Visual MIBrowser. This is just representative; you can use any MIB browser.

- 1. Open up the MIB Browser
- 2. Load the three generic MIBs for the IP3 Controller infrastructurenetwork29286.mib, IP3\_Controller.mib, and routing.mib
- 3. Load your module specific MIBs

4. Configure the IP3 Controller. The information you provide here should be similar to what you set on the Server side. For example, the Read Community and Write Community names must match.

| 🔁 Configuration   | <b>X</b>          |
|-------------------|-------------------|
| SNMP Session Info |                   |
| Protocol Version  |                   |
| Dest IP Address   | 137.237.173.17    |
| Dest UDP Port     | 161               |
| Session Name      | IP3 controller 17 |
| Read Community    | public            |
| Write Community   | private           |
|                   |                   |
| Number of Retries | 2                 |
| Timeout Interval  | 2                 |
| Poll Control      |                   |
| Number of Polls   | 0 Continuous      |
| Poll Period       | 60 seconds        |
|                   |                   |
| <u>0</u> K        | Cancel            |

#### 5. Configure the SNMP agent

| SNMP Agents                                           |                  |                                                                                                    |                                                                                                   |                                    |                      |        |                                            |            |
|-------------------------------------------------------|------------------|----------------------------------------------------------------------------------------------------|---------------------------------------------------------------------------------------------------|------------------------------------|----------------------|--------|--------------------------------------------|------------|
| Ip Address<br>127.0.0.1<br>192.168.0.1<br>192.168.0.2 | Port<br>161      | Name<br>Loopback V1<br>onfiguration                                                                            |                                                                                                   | /ersion<br>/1                      | Read Commu<br>public | nity 🛛 | Write Com<br>private<br>private<br>private | imunity    |
| Add                                                   | P<br>D<br>S<br>R | ad New<br>rotocol Version<br>est IP Address<br>est UDP Port<br>ession Name<br>ead Community<br>/rite Community | <ul> <li>V</li> <li>127.</li> <li>161</li> <li>Loop</li> <li>public</li> <li>privation</li> </ul> | 1 O V20<br>0.0.1<br>oback V1<br>ic | C V3                 |        | 2                                          | <u>o</u> k |
|                                                       | T                | umber of Retries<br>imeout Interval<br><u>O</u> K                                                              | 2                                                                                                 |                                    | <u>C</u> ancel       |        |                                            |            |

6. Now browse to the module you want to control

| 👰 NuDesig               | gn Visual MIE    | Browser 6.1 ·             | [Notificatio      | on Receiver : | 1]         |     |     |
|-------------------------|------------------|---------------------------|-------------------|---------------|------------|-----|-----|
| 🞽 <u>F</u> ile <u>E</u> | dit <u>V</u> iew | <u>T</u> ools <u>W</u> ir | ndow <u>H</u> elp | 0             |            |     |     |
| <b>1</b>                |                  | E                         | <b>5</b>          | 22            | <i>6</i> 4 | M   | -   |
| Load MIB                | Save             | Сору                      | Expand            | Collapse      | Search     | Set | Get |
|                         | Brow             | se                        | ĭ                 |               | Modul      | es  |     |
|                         |                  |                           |                   |               |            |     |     |
|                         |                  |                           |                   |               |            |     |     |
| 📮 📶 Loa                 | ided Modules     |                           |                   |               |            |     |     |
| 🗄 🖻 🚺                   | V1               |                           |                   |               |            |     |     |
| <b>.</b>                | Sector 101       | 5-SMI                     |                   |               |            |     |     |
|                         | REC.121          | 2<br>5                    |                   |               |            |     |     |
|                         | V2               | 5                         |                   |               |            |     |     |
|                         | 🌞 SNMPv2         | SMI                       |                   |               |            |     |     |
|                         | 🄶 SNMPv2         | STC .                     |                   |               |            |     |     |
| <b>∃</b>                | 🌪 SNMPv2         | -CONF                     |                   |               |            |     |     |
| <b>.</b>                | Se Infrastruc    | stureNetwork:             | 29286             |               |            |     |     |
|                         | Paulina 🎽        | INULLER                   |                   |               |            |     |     |
|                         |                  | IMIP328BUE                | BAME              |               |            |     |     |
|                         | 🔆 PT-128X        | 256-3G15                  |                   |               |            |     |     |
|                         | FX-HS90          | CHBG                      |                   |               |            |     |     |
|                         |                  | pxtestresourc             | e\mibs\px-hs      | 9c-ibg.mib    |            |     |     |

7. Go to the specific parameter and Set

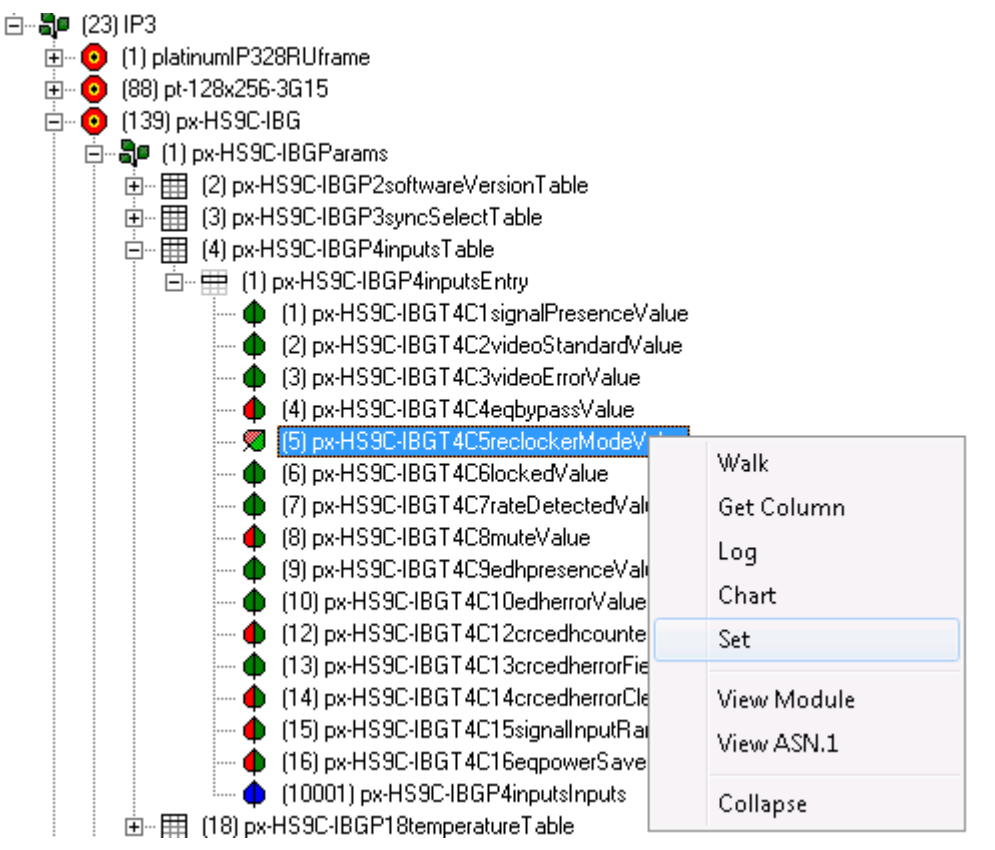

8. Select the Object index. Then set the Value

| 🔁 Set: px-HS9C-IBG                         | T4C5reclockerModeValue, 3 - 137.237                                                                                                    |           |
|--------------------------------------------|----------------------------------------------------------------------------------------------------|-----------|
| Eile Edit 🗢 🔁                              | X X X 🔮 I   🛠   🖬                                                                                                    |           |
| Instance                                   | Syntax Value                                                                                                    | Set Value |
| px-HS9C-IBGT4C5rec                         | Px-HS9C-IBGE10en v1-sd (1)                                                                                                    | undefined |
| Set<br>Instance<br>Syntax<br>Value<br>Hint | px-HS9C-IBGT4C5reclockerModeValue.1.1.1       Px-HS9C-IBGE10enumObj       v0-auto (0)       v0-auto (0)       v1-sd (1)       v2-hd (2)       v3-G (3)       v4-bypass (4)       Apother value |           |
|                                            | Another value                                                                                                    |           |

9. Execute.

The parameter change will then be made and visible in the IP3 Controller UI.

## Switching

The following is supported/provided:

- Support for global salvo execution
- Table of all configured Sources in the database
- Table of all configured Destinations in the database
- Source/Destination tables provide SNMP link to CCSP device for parametric control
- Destination control:
  - **S** Take/Disconnect Crosspoints
  - Lock/Protect/Unlock Destinations
  - Scrosspoint Status via SNMP notifications
  - S Current lock/source status

### **RoutingSources Table**

| Column Header               | Description                                                              |
|-----------------------------|--------------------------------------------------------------------------|
| INDEX                       | SNMP instance (row) for Source                                           |
| routingSourceNameValue      | Source Name                                                              |
| routingSourceIndexValue     | Routing Index for the Destination                                        |
| routingSourceCCSPOid        | Provides the SNMP OID of the CCSP parametric control of the input module |
| routingSourceCCSPTableIndex | Provides the SNMP Table Index for input parametric control               |

|    | reutine Course Ma | ma contine Course  | Index) (                      | reutine Course CCC PT shipled are |
|----|-------------------|--------------------|-------------------------------|-----------------------------------|
|    | routingsourceiva  | me   routingsource |                               |                                   |
| 2  | Sr 2              | 2                  | 1 3 6 1 4 1 290 9 3 3 23 134  | 112                               |
| 3  | 512               | 2                  | 1 3 6 1 4 1 290 9 3 3 23 134  | 113                               |
| 4  | 5r 4              | 4                  | 1 3 6 1 4 1 290 9 3 3 23 1 34 | 114                               |
| 5  | Sr 5              | 5                  | 1.3.6.1.4.1.290.9.3.3.23.134  | 1.1.5                             |
| 6  | Sr 6              | Ğ                  | 1.3.6.1.4.1.290.9.3.3.23.134  | 1.1.6                             |
| 7  | Sr 7              | 7                  | 1.3.6.1.4.1.290.9.3.3.23.134  | 1.1.7                             |
| 8  | Sr 8              | 8                  | 1.3.6.1.4.1.290.9.3.3.23.134  | 1.1.8                             |
| 9  | Sr 9              | 9                  | 1.3.6.1.4.1.290.9.3.3.23.134  | 1.1.9                             |
| 10 | Sr23 1            | 10                 | 1.3.6.1.4.1.290.9.3.3.23.117  | 2.2.1                             |
| 11 | Sr23 2            | 11                 | 1.3.6.1.4.1.290.9.3.3.23.117  | 2.2.2                             |
| 12 | Sr23 3            | 12                 | 1.3.6.1.4.1.290.9.3.3.23.117  | 2.2.3                             |
| 13 | Sr23 4            | 13                 | 1.3.6.1.4.1.290.9.3.3.23.117  | 2.2.4                             |
| 14 | Sr23 5            | 14                 | 1.3.6.1.4.1.290.9.3.3.23.117  | 2.2.5                             |
| 15 | Sr23 6            | 15                 | 1.3.6.1.4.1.290.9.3.3.23.117  | 2.2.6                             |
| 16 | Sr23 7            | 16                 | 1.3.6.1.4.1.290.9.3.3.23.117  | 2.2.7                             |
| 17 | Sr23 8            | 17                 | 1.3.6.1.4.1.290.9.3.3.23.117  | 2.2.8                             |
|    |                   |                    |                               |                                   |
|    |                   |                    |                               |                                   |

### RoutingDestination Table

| Column Header                    | Description                                                                           |
|----------------------------------|---------------------------------------------------------------------------------------|
| INDEX                            | SNMP instance (row) for Destination                                                   |
| routingDestinationNameValue      | Destination Name                                                                      |
| routingDestinationIndexValue     | Routing index for the destination                                                     |
| routingDestinationSourceValue    | Current source routed to the destination/field used to specify source for router take |
| routingDestinationUserValue      | Current user that has the destination locked/or protected                             |
| routingDestinationLockValue      | Field to set the lock/protect/unlock of a destination                                 |
| routingDestinationTakeValue      | Field to set take/disconnect of a destination                                         |
| routingDestinationNotify         | Field to enable/disable SNMP notifications for crosspoint status                      |
| routingDestinationCCSPOid        | Provides the SNMP OID of the CCSP parametric control of the output module             |
| routingDestinationCCSPTableIndex | Provides the SNMP Table Index for the parametric control of the output                |

#### Platinum<sup>™</sup> IP3 Installation, Configuration, and Operation Manual

| X   | soutingDestinationNa. | toutingDestinationIn   | toutingDestinationSo | routingDestinationUs | toutingDestinationLo | routingDestinationTa | toutingDestinationNo. | toutingDestinationCCSPDid    | soutingDestinationCC |
|-----|-----------------------|------------------------|----------------------|----------------------|----------------------|----------------------|-----------------------|------------------------------|----------------------|
|     | Ds 1                  | a disease and a second | 5/1                  |                      | v0-unlock (0)        | v0-reade (0)         | v1-yes (1)            | 1.3614129093323141           | 111                  |
|     | Ds 2                  | 2                      | Sr1                  |                      | v0-unlock (0)        | v0-ready (0)         | AJ-562[J]             | 1.3.6.1.4.1.290.9.3.3.23.141 | 1.1.2                |
|     | De 3                  | 3                      | 511                  |                      | v0-unlock (0)        | v0-ready (0)         | v1-yes [1]            | 1.3.6.1.4.1.290.9.3.3.23.141 | 1.1.3                |
|     | De 4                  | 5                      | Sr 1                 |                      | v0-unlock (0)        | v0-ready (0)         | v1-yes (1)            | 1.3.6.1.4.1.290.9.3.3.23.141 | 1,1,4                |
|     | Ds 5                  | 5                      | Sr 1                 |                      | v0-unlock (0)        | v0 ready (0)         | v1.yes [1]            | 1.3.6.1.4.1.290.9.3.3.23.141 | 1.1.5                |
|     | Ds 6                  | 6                      | Sr 1                 |                      | v0-unlock (0)        | vGready (0)          | y1-yes (1)            | 1.3.6.1.4.1.290.9.3.3.23.141 | 1.1.6                |
|     | Ds 7                  | 7                      | Sr1                  |                      | v0-unlock (0)        | v0-ready (0)         | v1-yes(1)             | 1.36.1.4.1.290.9.3.3.23.141  | 1.1.7                |
|     | Ds 8                  | 8                      | Sr 1                 |                      | v0-unlock (0)        | v0-ready (0)         | v1-yes (1)            | 1.3.6.1.4.1.290.9.3.3.23.141 | 1.1.8                |
|     | HVIEW 1               | 9                      | Si231                |                      | v0-unlock (0)        | v0 ready (0)         | v1 yes [1]            | 1.3.6.1.4.1.290.9.3.3.23.210 | 221                  |
| 0   | HVIEW 2               | 10                     | Sr23 1               |                      | v0-unlock (0)        | v0 ready (0)         | v1-yes (1)            | 1.3.6.1.4.1.290.9.3.3.23.210 | 2.2.2                |
| 1   | HVIEW 3               | 11                     | Sr23 1               |                      | v0-unlock (0)        | v0-ready (0)         | v1-yes (1)            | 1.3.6.1.4.1.290.9.3.3.23.210 | 2.2.3                |
| 2   | HVIEW 4               | 12                     | Sr23 1               |                      | v0-unlock (0)        | v0-ready (0)         | v1-yes (1)            | 1.3.6.1.4.1.290.9.3.3.23.210 | 224                  |
| 3   | HVIEW 5               | 13                     | Sr23.1               |                      | v0-unlock (0)        | v0-ready (0)         | v1-pes [1]            | 1.36.1.4.1.290.9.3.3.23.210  | 2.2.5                |
| 4   | HVIEW 6               | 14                     | \$r23.1              |                      | v0-unlock (0)        | v0-ready (0)         | v1-yes(1)             | 1.3614129093323210           | 226                  |
| 5   | HVIEW 7               | 15                     | Sr23.1               |                      | v0-unlock (0)        | v0-ready (0)         | v1-yes (1)            | 1.3.6.1.4.1.290.9.3.3.23.210 | 227                  |
| G   | HVIEW 8               | 16                     | \$(23.1              |                      | v0-unlock (0)        | v0-readv (0)         | v1-yes (1)            | 1.3.6.1.4.1.290.9.3.3.23.210 | 220                  |
| 7   | HVIEW 9               | 17                     | Sr23.1               |                      | v0-unlock (0)        | v0-readu (0)         | v1-per (1)            | 13614129093323210            | 231                  |
| 8   | HVIEW 10              | 18                     | \$(23.1              |                      | v0-unlook 808        | v0 ready (0)         | v1-sec(1)             | 13614129093323210            | 232                  |
| 9   | HVIEW 11              | 19                     | Sr23.1               |                      | v0-unlock (0)        | v0-ready (0)         | v1-sec (1)            | 13614129093323210            | 233                  |
| ô.  | HVIEW 12              | 20                     | \$(23.1              |                      | Wite plack (0)       | (Boards (0))         | v1-max [1]            | 13614129093323210            | 234                  |
| 1   | HUEW 13               | 21                     | \$/23.1              |                      | v0embock (0)         | v0.cearls (0)        | view (1)              | 13614129093323210            | 235                  |
| 2   | HUTEW TA              | 22                     | \$/23.1              |                      | off-anisotic (0)     | (Banada (0)          | 1 mm [1]              | 13614129093322210            | 236                  |
| õ   | H0/1E1// 15           | 22                     | 6,221                |                      | ull-missik (0)       | vO condu (O)         | A con (1)             | 1 2 6 1 4 1 290 9 2 2 22 210 | 227                  |
| 4   | HOJEW/16              | 24                     | C/22 1               |                      | uffundsek (0)        | (Creade (0)          | 1 mar [1]             | 1 3 6 1 4 1 290 9 3 3 23 210 | 2.28                 |
| -   | HOLEW 10              | 26                     | 6,221                |                      | violandock (0)       | v0ready (0)          | vi yez (1)            | 1 2 6 1 4 1 200 9 2 2 22 210 | 241                  |
|     | 10051430              | 20                     | 0.001                |                      | Providence (0)       | Poneauy (0)          | 11,200 [1]            | 1.201.41.200.0.2.2.22.210    | 212                  |
| 7   | HVIEW 10              | 20                     | 0.001                |                      | vo criocii (o)       | vovesdy (0)          | vi yes (i)            | 1.3.5.1.4.1.230.3.3.23.210   | 242                  |
|     | HVIEW 13              | 6/                     | 5/23 1               |                      | VU-UNICK [U]         | voveady (0)          | V1-962[1]             | 1.3.6.1.4.1.290.9.3.3.23.210 | 24.5                 |
| 0   | HVIEW 20              | 20                     | 51231                |                      | VU-UNIOCK [U]        | vuready (U)          | A1-962113             | 1.36.1.4.1.230.3.3.3.23.210  | 24.4                 |
| 3   | HVIEW 21              | 20                     | 5123 1               |                      | VU-urslock (U)       | vurieady (U)         | v1-yes [1]            | 1.3.6.1.4.1.230.3.3.2.3.210  | 24.5                 |
| U . | HVIEW 22              | 30                     | 31231                |                      | vo-uniock (0)        | v0-relady (0)        | A1-bet [1]            | 1.3614129093323210           | 2.4.6                |
| 1   | HVIEW 23              | 31                     | 5/23 1               |                      | VD LINOCK (0)        | vo ready (U)         | V1-965[1]             | 1.3.6.1.4.1.290.9.3.3.23.210 | 247                  |
| 2   | HVIEW 24              | 22                     | 5/23 1               |                      | VO-UNIOCR [0]        | v0-ready (0)         | AJ-262[1]             | 1.3.6.1.4.1.290.9.3.3.23.210 | 2.4.8                |
| 8   | HVILW 25              | 33                     | 51231                |                      | v0-unlock (0)        | v0-ready (0)         | v1-yes [1]            | 1.36.1.4.1.290.9.3.3.23.209  | 251                  |
| 4   | HVIEW 26              | 34                     | Sr23 1               |                      | v0-unlock (0)        | v0-ready (0)         | v1-yes (1)            | 1.361.41.290.9.3.3.23.209    | 252                  |
| 5   | HVIEW 27              | 35                     | \$(23.1              |                      | v0-unlocik (0)       | v0veady (0)          | v1 yea (1)            | 1.3.6.1.4.1.290.9.3.3.23.209 | 253                  |
| 6   | HVIEW 28              | 36                     | \$/231               |                      | v0-unlock (0)        | v0-ready (0)         | v1-yes (1)            | 1.3.6.1.4.1.290.9.3.3.23.209 | 25.4                 |
| 7   | HVIEW 29              | 37                     | Sr23 1               |                      | v0-unlock (0)        | v0-ready (0)         | v1-yes (1)            | 1.3.6.1.4.1.290.9.3.3.23.209 | 2.5.5                |
| 3   | HVIEW 30              | 38                     | Sr23 1               |                      | v0-unlock (0)        | v0-ready (0)         | v1-yes (1)            | 1.3.6.1.4.1.290.9.3.3.23.209 | 2.5.6                |
| 9   | HVIEW 31              | 39                     | \$(23.1              |                      | v0-unlock (0)        | v0-ready (0)         | v1 yes (1)            | 1.3.6.1.4.1.290.9.3.3.23.209 | 25.7                 |
| 0   | HVIEW 32              | 40                     | Sr23 1               |                      | v0-unlock (0)        | v0-ready (0)         | v1-yes (1)            | 1.3.6.1.4.1.290.9.3.3.23.209 | 2.5.8                |

### **Router Salvo Table**

| Column Header         | Description                             |
|-----------------------|-----------------------------------------|
| INDEX                 | SNMP instances for the salvo            |
| routingSalvoNameValue | Name of the salvo                       |
| routerSalvoIndexValue | Index of the salvo                      |
| routingSalvoTakeValue | Field to take/lock/protect/unlock salvo |

| 🔁 Get Table: routingSalvosTable, 8 - 137.237.160.124:161- V1 [Loopback V1] 💷 💷 💌 |                    |                     |                     |                     |  |  |
|----------------------------------------------------------------------------------|--------------------|---------------------|---------------------|---------------------|--|--|
| Eile Edit   🗢   🗙 🗙 +   🛠   🖬   M 0× 8%                                          |                    |                     |                     |                     |  |  |
| INDEX                                                                            | routingSalvoNameV  | routingSalvoIndexVa | routingSalvoActiveV | routingSalvoTakeVal |  |  |
| .1                                                                               | Salvo 1            | 1                   | Active              | v0-ready (0)        |  |  |
|                                                                                  |                    |                     |                     |                     |  |  |
|                                                                                  |                    |                     |                     |                     |  |  |
|                                                                                  |                    |                     |                     |                     |  |  |
|                                                                                  |                    |                     |                     |                     |  |  |
|                                                                                  |                    |                     |                     |                     |  |  |
|                                                                                  |                    |                     |                     |                     |  |  |
|                                                                                  |                    |                     |                     |                     |  |  |
| 1 row(s) retrieved from 'ro                                                      | outingSalvosTable' |                     |                     | 11-19-2013 17:54:21 |  |  |

### **Functions**

#### Crosspoint TAKEs

- Set the source name in the **routingDestinationSourceValue** for destination instance in the router destination table
- Set Take value in the **routingDestinationTakeValue** for the same destination instance in the router destination table

#### Crosspoint Disconnect

Set Disconnect value in the routingDestinationTakeValue for destination instance in the router destination table

#### Destination Lock/Protect

- Set Unlock/Lock/Protect/Unlock in the routingDestinationLockValue for destination instance in the router destination table
- Salvo Execution
  - Set Take/Lock/Protect/Unlock value in the routerSalvoTakeValue for salvo instance in routing salvo table